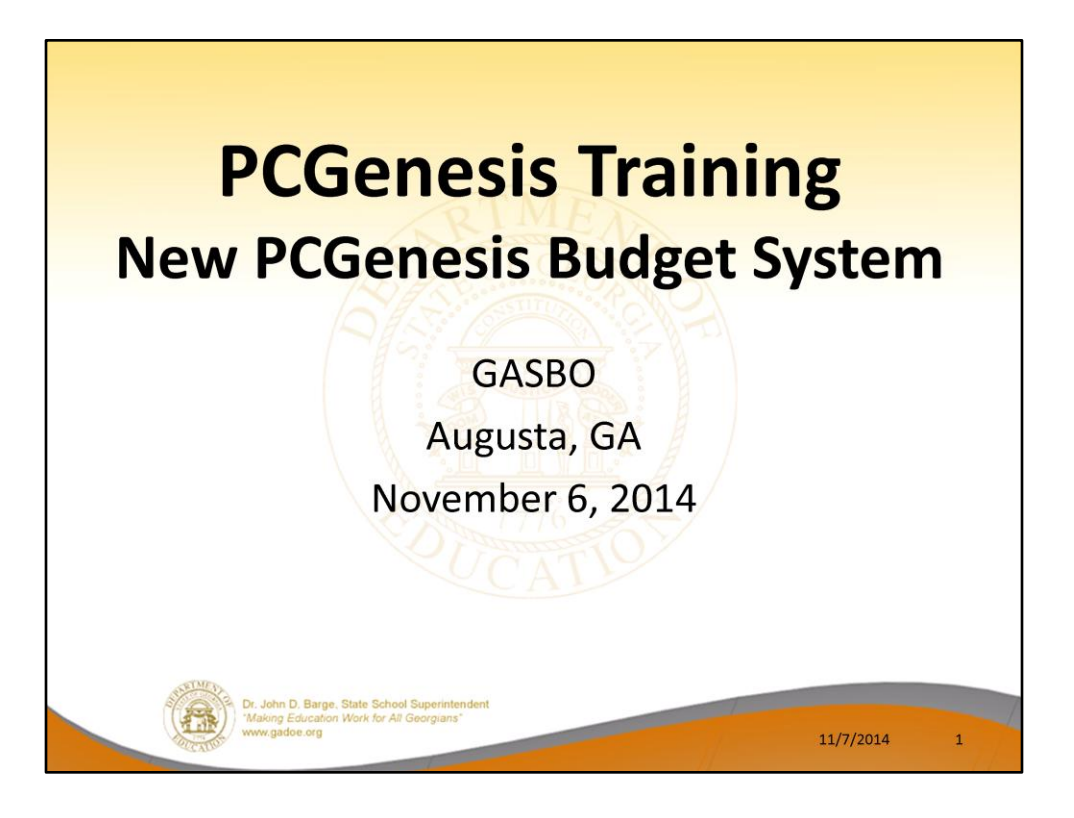

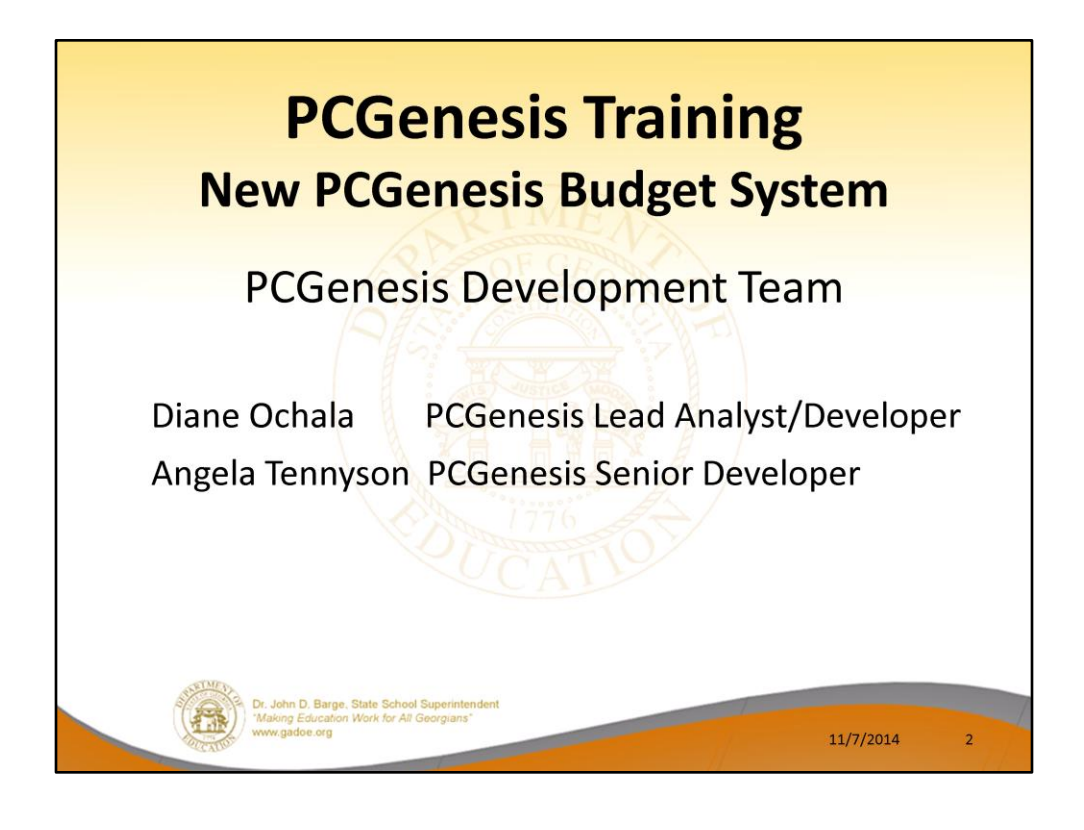

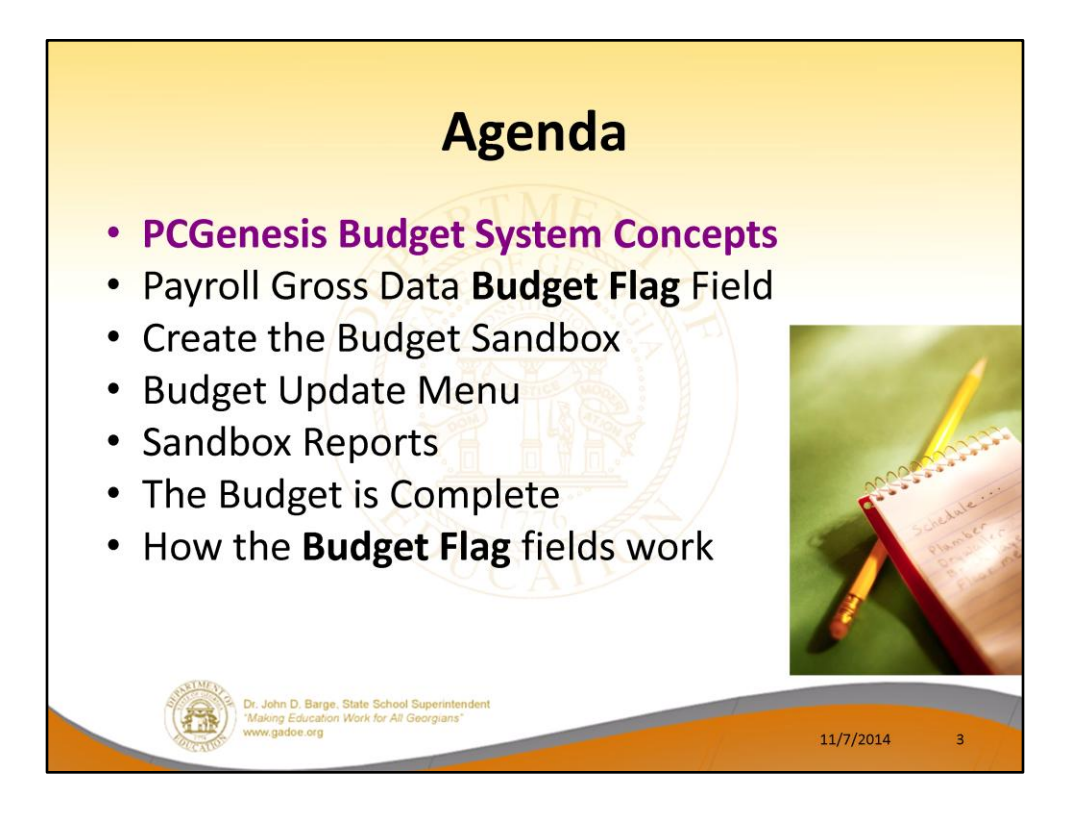

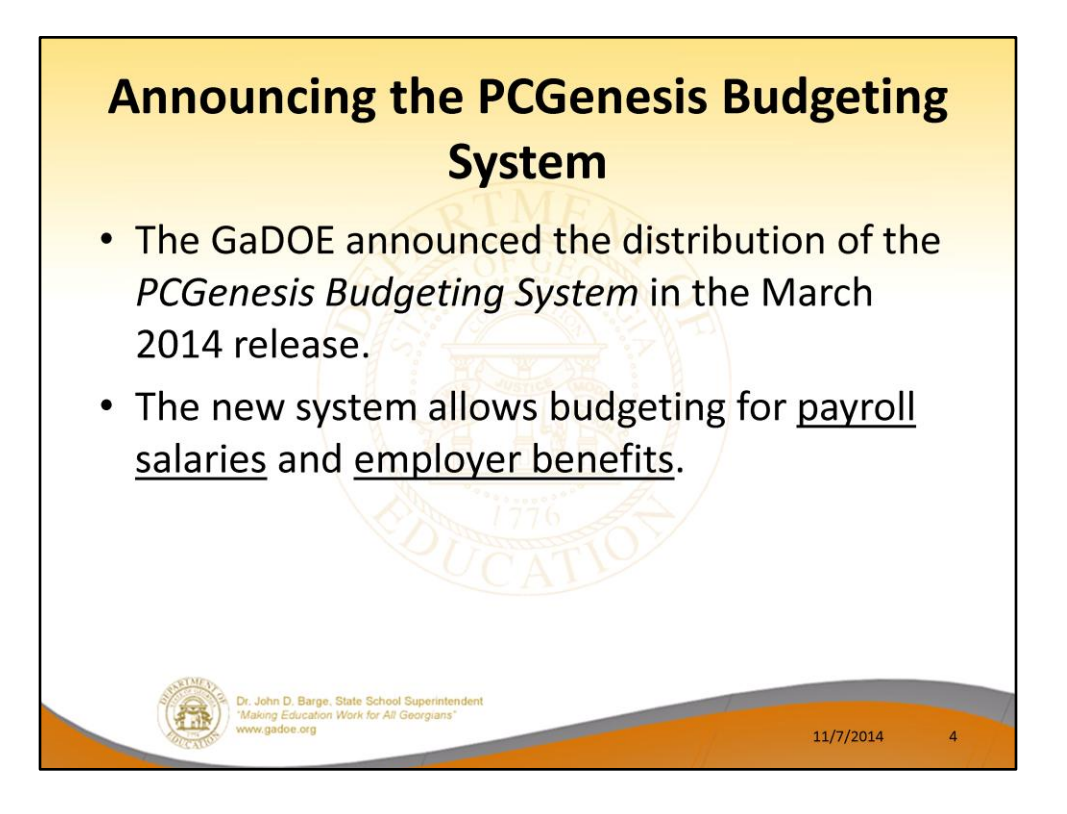

- The Georgia Department of Education (GaDOE) is pleased to announce the distribution of the *PCGenesis Budgeting System* for payroll salaries and employer benefits.
- This option is available by selecting **F5** (Budget System) from the *Business Applications Master Menu*.
- The preliminary code for a new budgeting system was included in release 14.01.00.
- While the programs have been updated, this system is still evolving, and has not been implemented in all PCGenesis sites.

| PCG Dist=8      |                                                                                                    | sis Budge                                                        | et Syste | m         |   |
|-----------------|----------------------------------------------------------------------------------------------------|------------------------------------------------------------------|----------|-----------|---|
| Ted bise-o.     | 51 KCI-140200 00/11/2014 1                                                                               | Business Applications                                            |          | MASTER    |   |
| r i             | Key<br><br>1 Financial Accounting<br>2 Payroll System<br>3 Personnel System<br>4 Certified/Classified Pi | Haster Henu<br>& Reporting System<br>ersonnel Information System |          |           |   |
|                 | 5 Budget System                                                                                          |                                                                  |          |           |   |
|                 | _ ,                                                                                                    |                                                                  |          |           |   |
|                 |                                                                                                    |                                                                  |          |           |   |
| Master Userlist | BAY VEND                                                                                                 |                                                                  |          | 14.02.00  |   |
|                 | www.gadoe.org                                                                                            |                                                                  | - //-    | 11/7/2014 | 5 |

- The Georgia Department of Education (GaDOE) is pleased to announce the distribution of the *PCGenesis Budgeting System* for payroll salaries and employer benefits.
- This option is available by selecting **F5** (Budget System) from the *Business Applications Master Menu*.
- The preliminary code for a new budgeting system was included in release 14.01.00.
- While the programs have been updated, this system is still evolving, and has not been implemented in all PCGenesis sites.

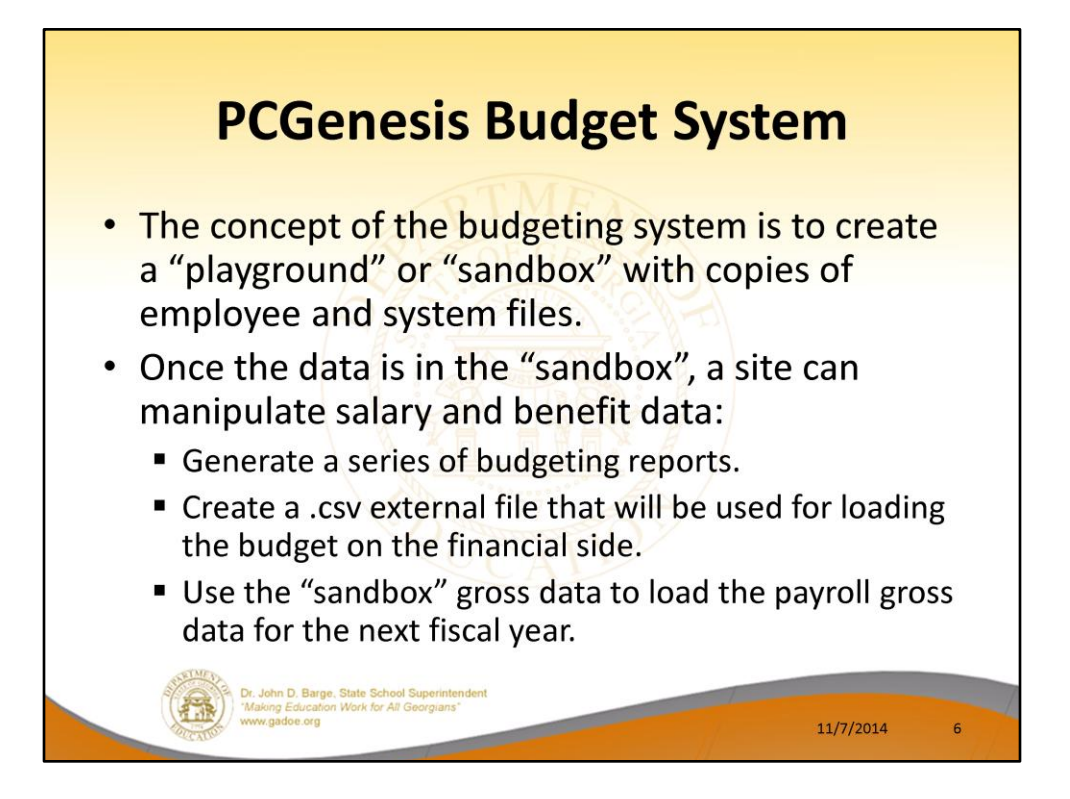

- The concept of the budgeting system is to create a "playground" or "sandbox" with copies of the appropriate employee and system files.
- K:\SECOND\SANDBOX
- In the "sandbox", a site can manipulate salary and benefit data in order to generate a series of budgeting reports, and also to create a .csv external file that will be used for loading the budget on the financial side.
- Once the budget is finalized, a site can use the "sandbox" gross data to load the employee salaries (payroll gross data) for the next fiscal year.
- By utilizing the concept of a "playground" or "sandbox", users may execute a variety of "what if" scenarios to model various budget outcomes without affecting their "live" payroll files

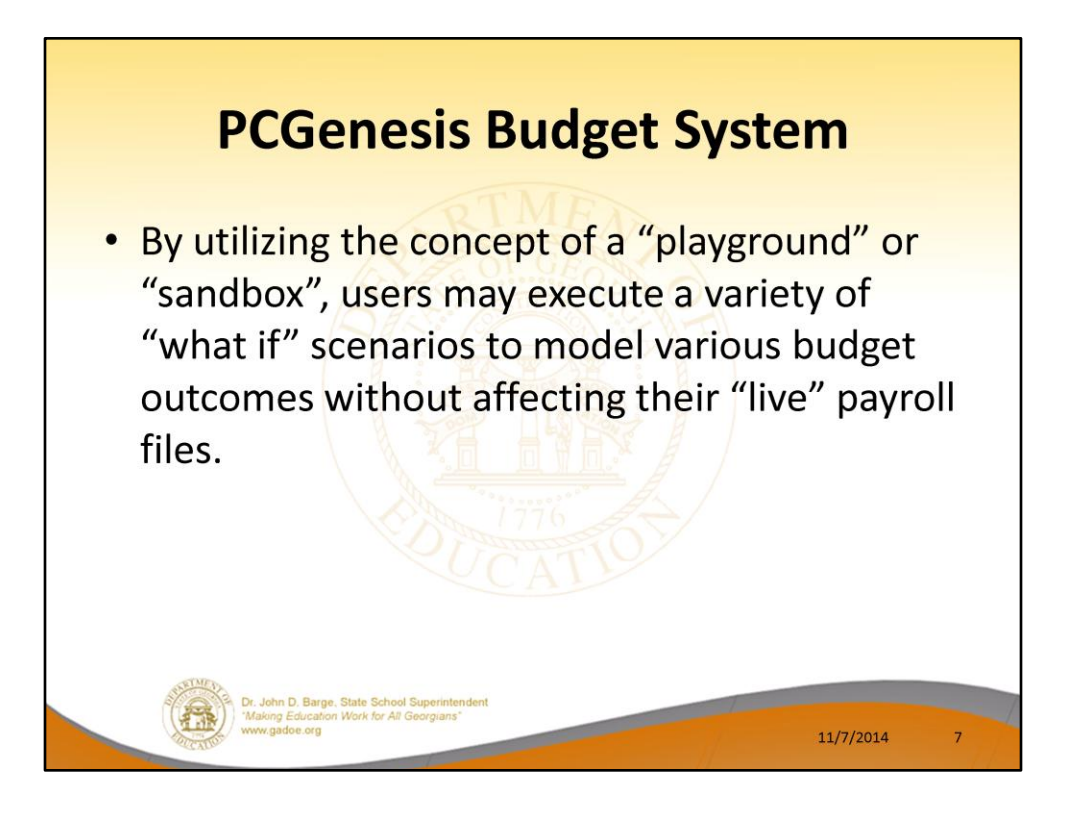

- The concept of the budgeting system is to create a "playground" or "sandbox" with copies of the appropriate employee and system files.
- K:\SECOND\SANDBOX
- In the "sandbox", a site can manipulate salary and benefit data in order to generate a series of budgeting reports, and also to create a .csv external file that will be used for loading the budget on the financial side.
- Once the budget is finalized, a site can use the "sandbox" gross data to load the employee salaries (payroll gross data) for the next fiscal year.
- By utilizing the concept of a "playground" or "sandbox", users may execute a variety of "what if" scenarios to model various budget outcomes without affecting their "live" payroll files

| PCGene                              | esis Budget Sy                                           | stem     |
|-------------------------------------|----------------------------------------------------------|----------|
| PCG Dist=8991 Rel=13.04.00 03/19/20 | 14 PCW 001 SV C:\DEVSYS C:\SECOND WHITE<br>Budget System | UDGMENU  |
| FKey                                | Master Menu                                              |          |
| Create Budget SA                    | NDBOX                                                    |          |
| 2 SANDBOX Update                    | Menu                                                     |          |
| 3 Create SANDBOX                    | Reports and CSV External File for Budget Load            |          |
| 4 SANDBOX Specia                    | Functions Menu                                           |          |
|                                     |                                                          |          |
|                                     |                                                          |          |
|                                     |                                                          |          |
|                                     |                                                          |          |
|                                     |                                                          |          |
|                                     |                                                          |          |
|                                     |                                                          |          |
|                                     |                                                          |          |
|                                     |                                                          |          |
| Master Userlist                     |                                                          | 14.01.00 |
| FIG                                 |                                                          |          |

- The Georgia Department of Education (GaDOE) is pleased to announce the distribution of the *PCGenesis Budgeting System* for payroll salaries and employer benefits.
- This option is available by selecting **F5** (Budget System) from the *Business Applications Master Menu*.
- The preliminary code for a new budgeting system was included in release 14.01.00.
- While the programs have been updated, this system is still evolving, and has not been implemented in all PCGenesis sites.

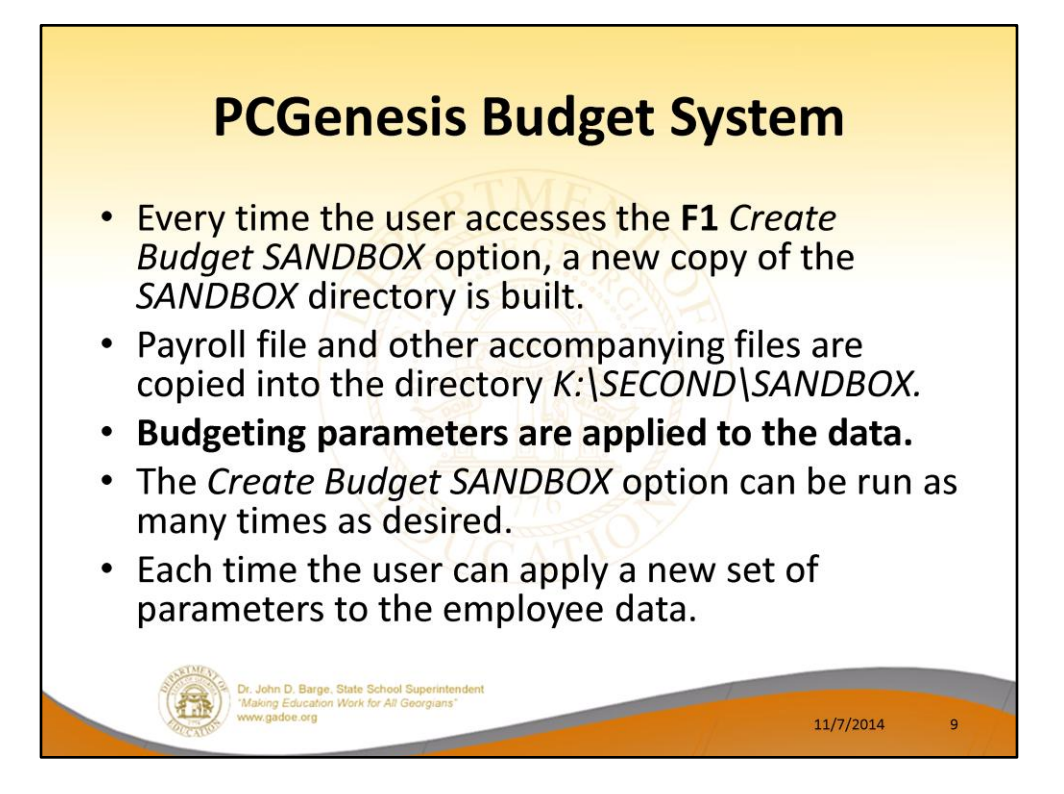

- Every time the user accesses the Create Budget SANDBOX option (F1 on the menu below), a new copy of the SANDBOX directory is built by copying the payroll file and other accompanying files into the directory K:\SECOND\SANDBOX and applying the budgeting parameters.
- The *Create Budget SANDBOX* option can be run as many times as desired, and each time the user can apply a new set of parameters to the employee data

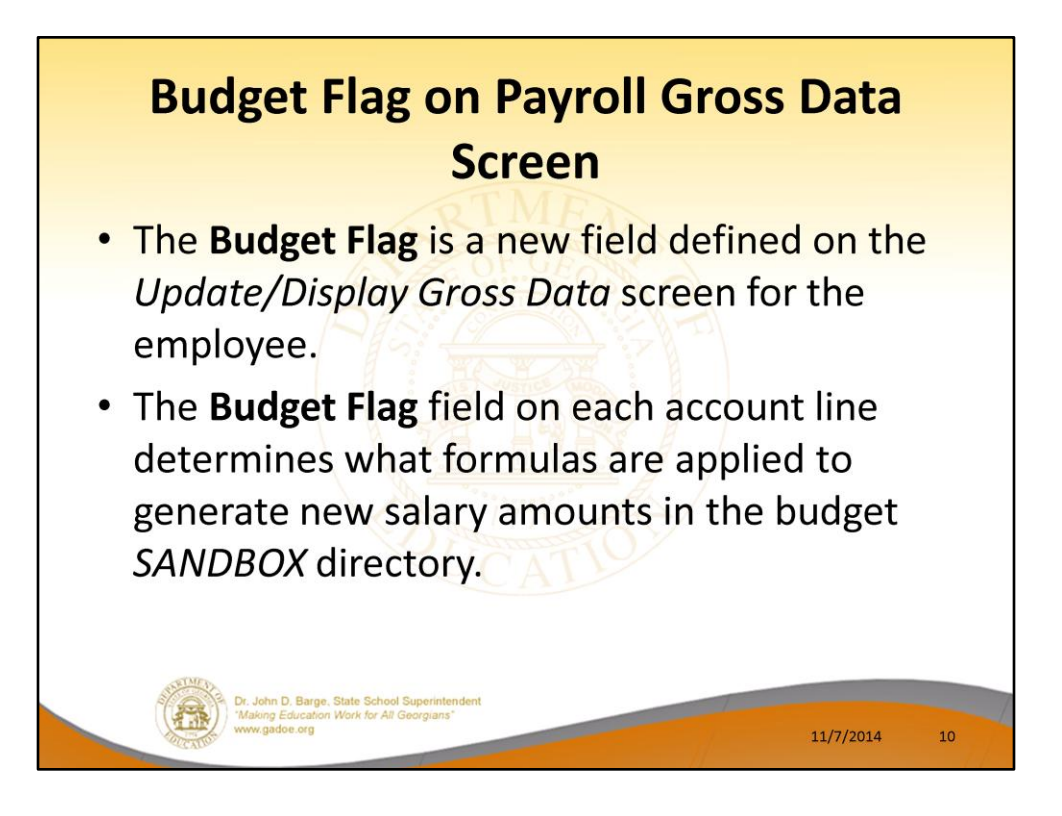

- The budgeting parameters which are applied to the employee salary data are dependent on a new field defined on the *Update/Display Gross Data* screen for the employee (F2, F2, F4).
- The **Budget Flag** field on each account line determines what formulas are applied to generate new salary amounts in the budget *SANDBOX* directory.

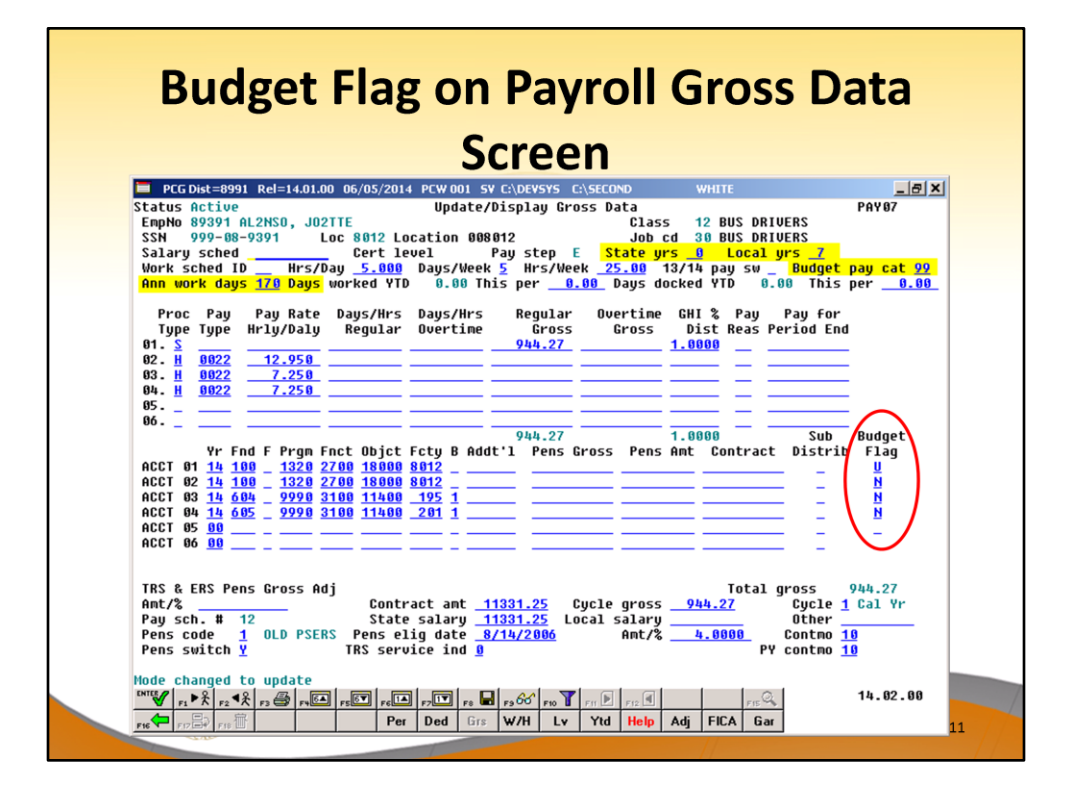

- The budgeting parameters which are applied to the employee salary data are dependent on a new field defined on the *Update/Display Gross Data* screen for the employee (F2, F2, F4).
- The **Budget Flag** field on each account line determines what formulas are applied to generate new salary amounts in the budget *SANDBOX* directory.

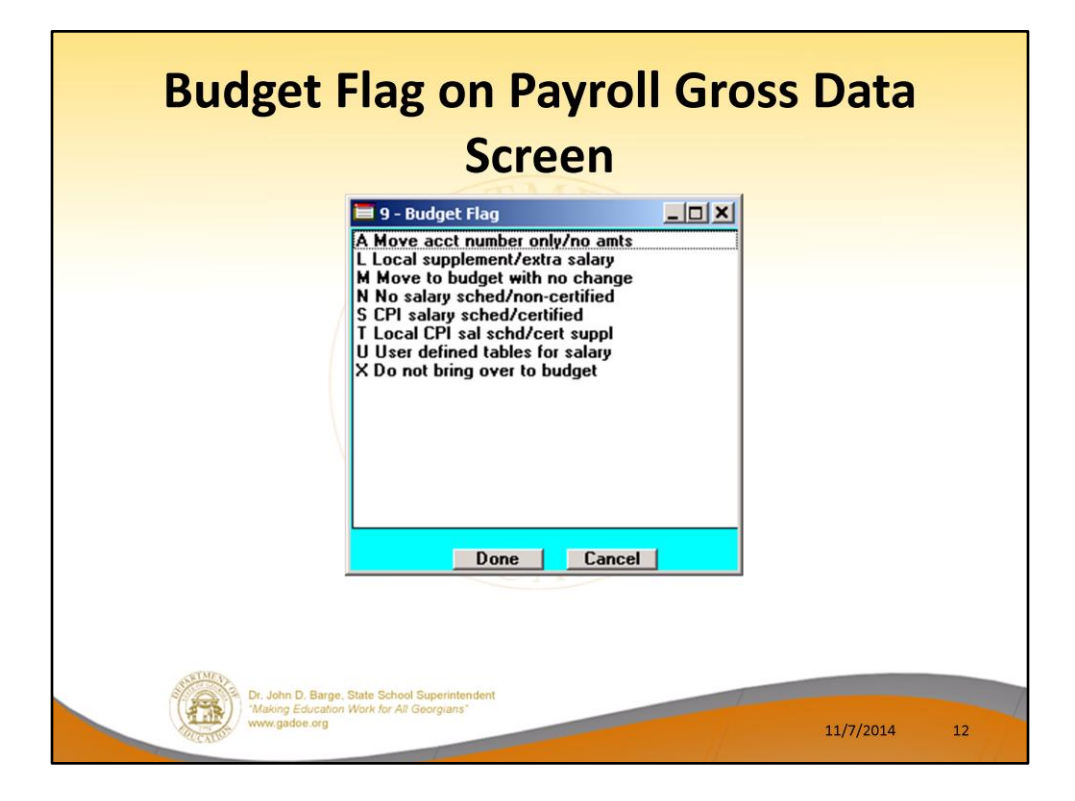

- We are going to discuss how the Budget Flags are used in detail later in the presentation.
- Many options are available for budgeting the employee *Gross Data* account lines and amounts.
- You can move the account numbers only, with no amounts ('A').
- You can budget salary lines for certified employees using the State CPI Salary Schedule ('S').
- You can budget salary lines for certified employees using a Local CPI Salary Schedule ('T').
- You can budget salary lines based upon a Budget Pay Category Field and userdefined salary schedules ('U').
- You can budget hourly/daily lines and salary lines by specifying percentage or amount increases ('L' or 'N').

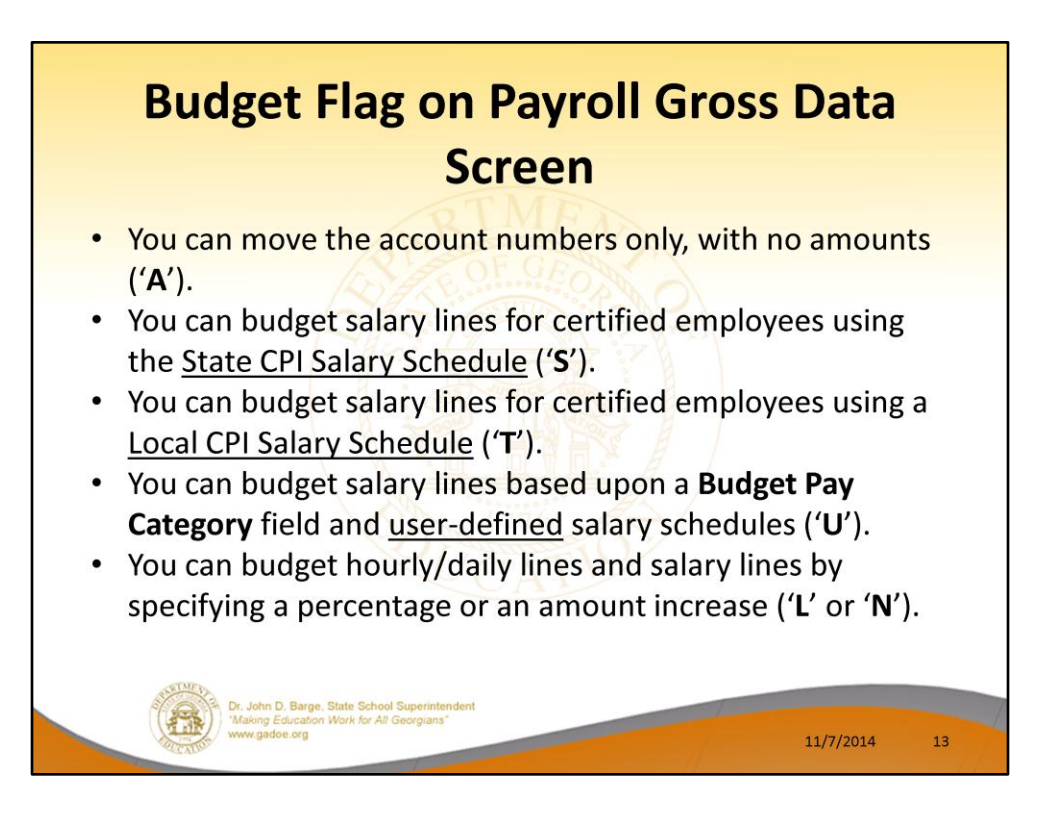

- We are going to discuss how the Budget Flags are used in detail later in the presentation.
- You can move the account numbers only, with no amounts ('A').
- You can budget salary lines for certified employees using the State CPI Salary Schedule ('S').
- You can budget salary lines for certified employees using a Local CPI Salary Schedule ('T').
- You can budget salary lines based upon a Budget Pay Category Field and userdefined salary schedules ('U').
- You can budget hourly/daily lines and salary lines by specifying percentage or amount increases ('L' or 'N')

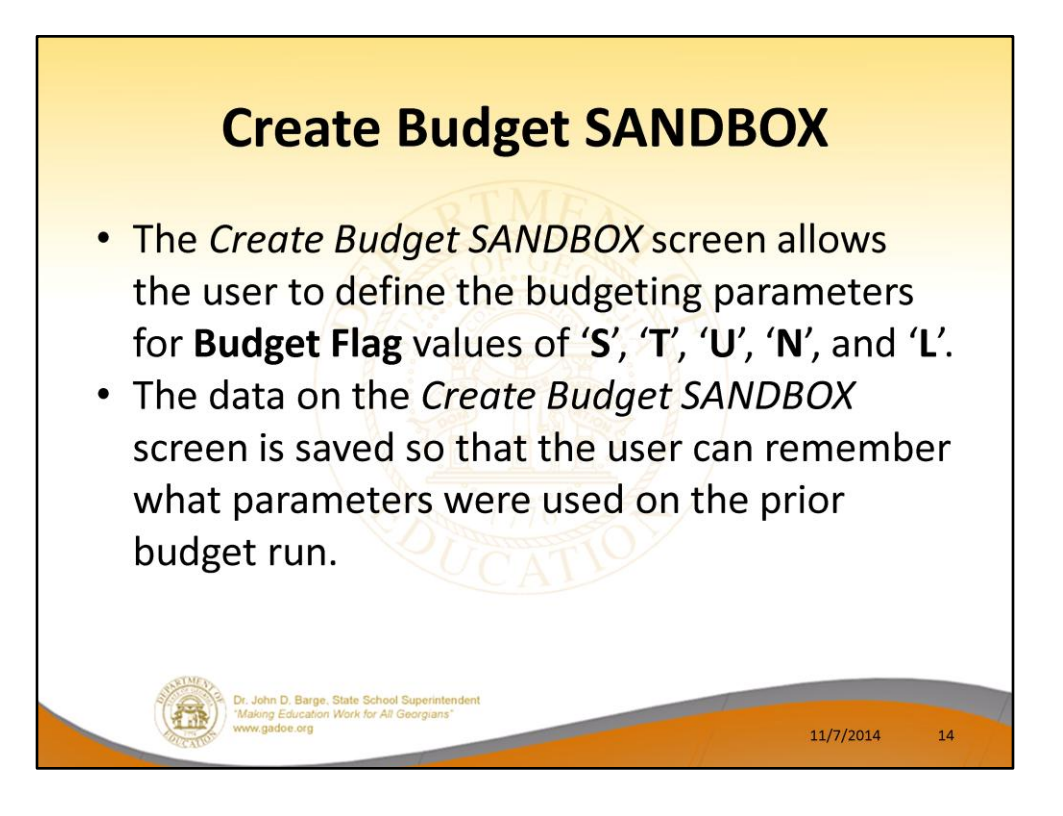

- When the Create Budget SANDBOX option is run, the Create Budget SANDBOX screen allows the user to define the budgeting parameters for Budget Flag values of 'S', 'T', 'U', 'N', and 'L', as shown below.
- The data on the *Create Budget SANDBOX* screen is saved so that the user can remember what parameters were used on the prior budget run.

|                                                                                                    | Create Budget                       | Sandbo                    | 1                                               | WHATE. |         | BU     | DDATE         |
|----------------------------------------------------------------------------------------------------|-------------------------------------|---------------------------|-------------------------------------------------|--------|---------|--------|---------------|
| Type S lines (CPI Salary schedule):<br>Enter year for salary schedul<br>Increase local and state year<br>Number of work days for certi | :<br>Le:<br>rs?<br>ified employees: | 2014<br>Y<br>180          | (CCYY)<br>(Y or N)                              |        |         |        |               |
| Type T lines (Local CPI salary scho<br>Enter year for salary schedul<br>Number of work days for certi                                  | edule):<br>Le:<br>ified employees:  | <u>2014</u><br><u>190</u> | (CCYY)                                          |        |         |        |               |
| Type U lines (User-defined salary s<br>Enter year for salary schedul                                                                   | schedule):<br>Le:                   | <u>2015</u>               | (CCYY)                                          |        |         |        |               |
| Type N lines (No salary schedule):<br>Salary lines (S, B, Y, Q): f                                                                     | Annual amt change                   | 3000                      | <u>. 80                                    </u> | r- Per | centage | change | <u>0.0000</u> |
| Hourly lines (D, H, A, X, P):                                                                                                    | : Amount change                     | 0                         | . <mark>88</mark> - 01                          | r- Per | centage | change | 0.5000        |
| Type L lines (Local supplement/extr<br>Salary lines (S, B, Y, Q): f                                                                    | ra salary):<br>Annual amt change    | 1200                      | <u>.00</u> - or                                 | r- Per | centage | change | <u>0.0000</u> |
| Hourly lines (D, H, A, X, P):                                                                                                    | : Amount change                     | 0                         | . <mark>50</mark> - 01                          | - Per  | centage | change | 0.0000        |

- **Budget Flag** of 'S': The user specifies the CPI state salary schedule year to use, and whether or not to increment the employees' local and state years of experience. The user must also specify the number of work days for certified employees. Since the CPI state salary schedule is based on **190** days per calendar year, if the number of work days is less than 190, the annual salary on the CPI state salary schedule is prorated accordingly.
- **Budget Flag** of '**T**': The user specifies the CPI <u>local</u> salary schedule year to use, and also specifies the number of work days for certified employees. The local salary schedule is based on **190** days per calendar year.
- Budget Flag of 'U': The user specifies the user-defined salary schedule year to use. Since the user-defined salary schedule is based on 260 days per calendar year, if the number of work days specified on the employees' *Gross Data* screen in the Annual Work Days field is less than 260, the annual salary on the user-defined salary schedule is prorated accordingly. The system looks up the correct user-defined salary schedule based upon the employees' Budget Pay Category field.
- Budget Flag of 'L' (budget as a local supplement/extra salary) or with a Budget Flag
  of 'N' (budget as state salary, but do not apply a salary schedule): The user can apply
  either an annual amount or percent increase or decrease to the salary or the rate on
  the account line.

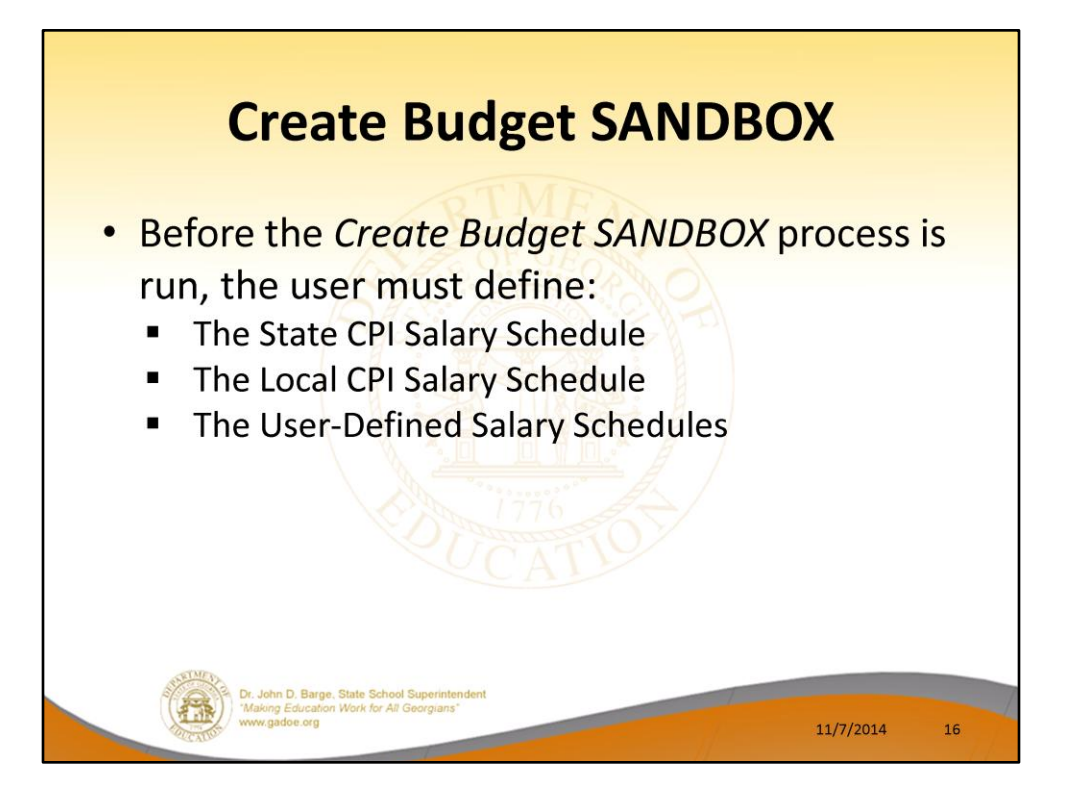

- When the Create Budget SANDBOX option is run, the Create Budget SANDBOX screen allows the user to define the budgeting parameters for Budget Flag values of 'S', 'T', 'U', 'N', and 'L', as shown below.
- The data on the *Create Budget SANDBOX* screen is saved so that the user can remember what parameters were used on the prior budget run.

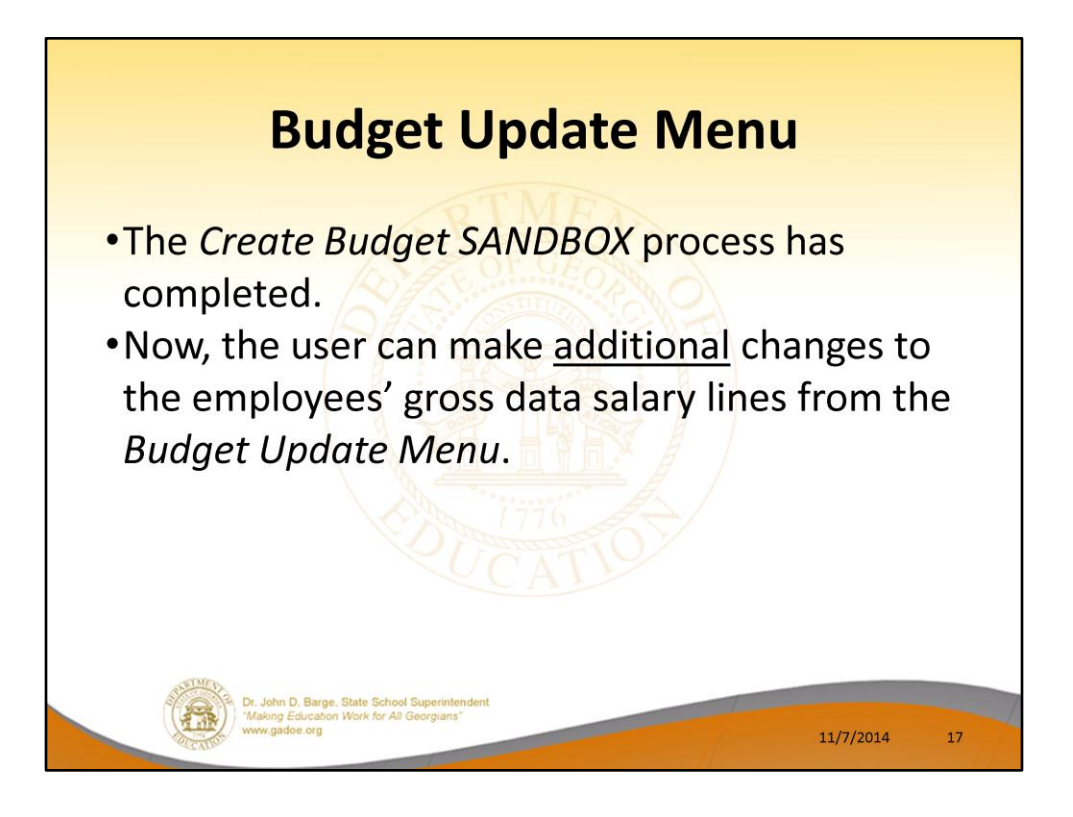

- Once the *Create Budget SANDBOX* process has completed, the user can make any additional changes that are necessary to the employees' gross data salary lines from the *Budget Update Menu* shown below.
- This menu allows the user to modify employee information in the SANDBOX directory including personnel data, deduction data, gross data, and withholding data.
- The user can also export the SANDBOX gross data, make modifications on a spreadsheet, and then import the SANDBOX gross data back into the PCGenesis budgeting system.

|                 | Budget l                                                                                                    | Jpdate                                 | Menu  |                   |
|-----------------|----------------------------------------------------------------------------------------------------|----------------------------------------|-------|-------------------|
| PCG Dist=8991   | Rel=13.04.00 03/20/2014 PCW 001 9                                                                                         | SV C:\DEVSYS C:\SECOND<br>udget System | WHITE | _ 문 ×<br>BUDUPDTP |
| FKey<br>        | Bud                                                                                                    | <mark>get Update Menu</mark>           |       |                   |
| 3<br>4<br>5     | Update/Display Personnel Dat<br>Update/Display Deduction Dat<br>Update/Display Gross Data<br>Update/Display Withholding D | a<br>a<br>ata                          |       |                   |
| <u>11</u><br>13 | SANDBOX Gross Data Export<br>SANDBOX Gross Data Import                                                                    |                                        |       |                   |
| Naster Useriist | PAY VEND                                                                                                    | + + + + +                              |       | 14.01.00          |

- Once the *Create Budget SANDBOX* process has completed, the user can make any <u>additional</u> changes that are necessary to the employees' gross data salary lines from the *Budget Update Menu* shown below.
- This menu allows the user to modify employee information in the SANDBOX directory including personnel data, deduction data, gross data, and withholding data.
- The user can also export the SANDBOX gross data, make modifications on a spreadsheet, and then import the SANDBOX gross data back into the PCGenesis budgeting system.

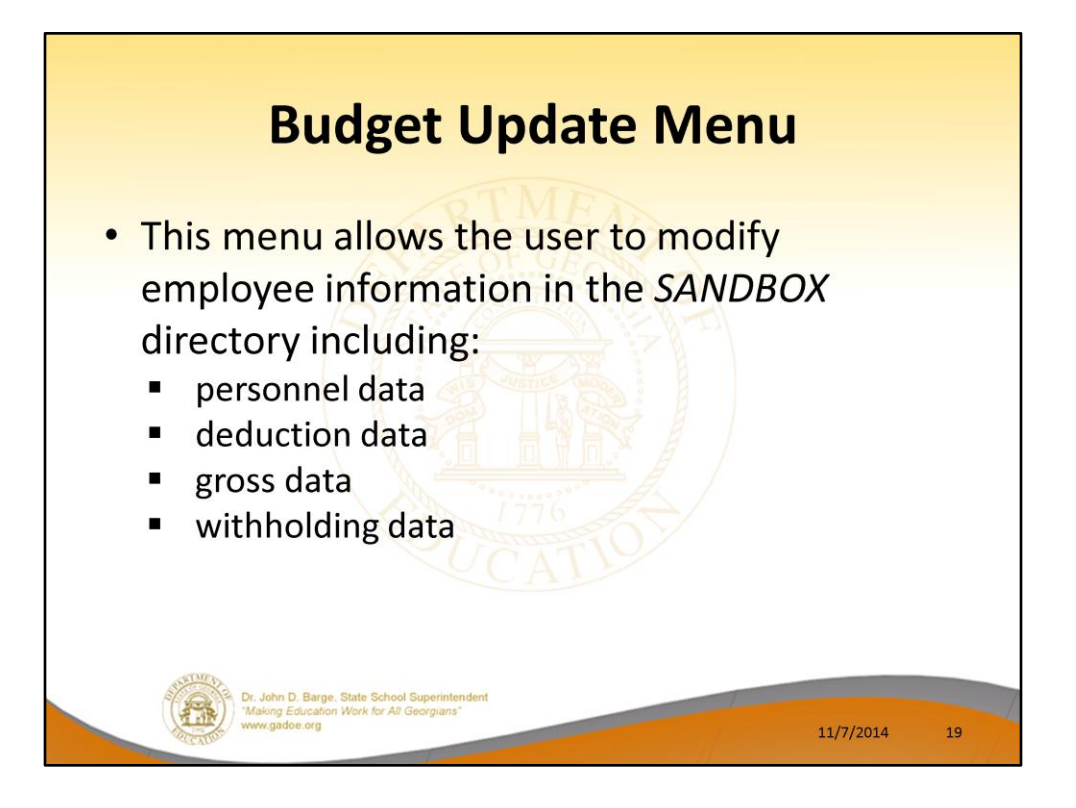

- Once the *Create Budget SANDBOX* process has completed, the user can make any additional changes that are necessary to the employees' gross data salary lines from the *Budget Update Menu* shown below.
- This menu allows the user to modify employee information in the SANDBOX directory including personnel data, deduction data, gross data, and withholding data.
- The user can also export the SANDBOX gross data, make modifications on a spreadsheet, and then import the SANDBOX gross data back into the PCGenesis budgeting system.

| PCG Dist=8991                                                                                                    | Rel=14.01.00 06/05/201                                                                        | 4 PCW 001 SV C:\DEVSY                                                                       | S C:\SECOND                                                                       | WHITE                                                                               | <u>_8×</u>                                     |
|----------------------------------------------------------------------------------------------------|-----------------------------------------------------------------------------------------------|---------------------------------------------------------------------------------------------|-----------------------------------------------------------------------------------|-------------------------------------------------------------------------------------|------------------------------------------------|
| Status Active<br>EmpNo 89391 AL<br>SSN 999-08-5<br>Salary sched<br>Work sched ID<br>Ann work days                                                                                                    | SANDBO:<br>2NSO, JO2TTE<br>391 Loc 8012 Li<br>Cert li<br>Hrs/Day 5.000<br>170 Days worked YT  | X – Update/Display<br>ocation 008012<br>evel Pay ste<br>Days/Week 5 Hrs,<br>D 0.00 This per | Gross Data<br>Class<br>Job cd<br>p E State yrs<br>/Week 25.00 13<br>0.00 Days doc | 12 BUS DRIVERS<br>30 BUS DRIVERS<br>0 Local yrs<br>/14 pay sw Bud<br>ked YTD 0.00 T | PAY07<br>8<br>get pay cat 99<br>his per 0.00   |
| Proc Pay<br>Type Type H<br>01. S<br>02. H 0022<br>03. H 0022<br>04. H 0022<br>05.<br>06.                                                                                                    | Pay Rate Days/Hrs<br>rly/Daly Regular<br>19.425<br>10.875<br>18.875                           | Days/Hrs Regu<br>Overtime Gr<br>2443.                                                       | lar Overtime<br>oss Gross<br>70 1                                                 | GHI % Pay Pay<br>Dist Reas Period<br>.0000                                          | for<br>End                                     |
| Yr         Fnc           ACCT         01         14         100           ACCT         02         14         100           ACCT         02         14         100           ACCT         03         14         600           ACCT         04         14         600           ACCT         05         00           ACCT         06         60 | F Prgm Fnct Objet<br>1320 2700 18000<br>1320 2700 18000<br>9990 3100 11400<br>9990 3100 11400 | 2443.<br>Fcty B Addt'l Per<br>8012<br>8012<br>195 1<br>201 1                                | 70 1<br>ns Gross Pens A                                                           | .0000 S<br>mt Contract Dis<br>2443.70<br>2443.70                                    | ub Budget<br>trib Flag<br>U<br>N<br>N<br>N     |
| TRS & ERS Pens<br>Amt/%<br>Pay sch. # 12<br>Pens code 1                                                                                                    | Gross Adj<br>Cont<br>Stat<br>OLD PSERS Pens e                                                 | ract amt 11331.25<br>e salary 11331.25<br>lig date 8/14/2000<br>wice ind 0                  | Cycle gross<br>Local salary<br>6 Amt/%                                            | Total gross<br>944.27 Cyc<br>Oth<br>4.0000 Cont                                     | 2443.70<br>le 1 Cal Yr<br>er<br>mo 10<br>mo 10 |

- An example of an employee's SANDBOX Update/Display Gross Data screen from within the Budget System.
- All of the screen titles in the SANDBOX are in Red, as illustrated on the SANDBOX Update/Display Gross Data screen.

| E PCG Dist=899 | 1 Rel=14.03.00         | 11/04/2014 PCW 001 S                | V C:\DEVSYS C:\SECC | IND             | WHITE                       | X            |
|----------------|------------------------|-------------------------------------|---------------------|-----------------|-----------------------------|--------------|
| Status 9       | SANDBU<br>Active       | X – Update/Display<br>AL2NZO, FF2FN | Personnel Data      |                 |                             | PAY02        |
| Emp. no. 8722  | 3 Paul                 | Loc 111 Locatio                     | n 000111            | Class 2         | TEACHERS                    |              |
| Sex Code       | E Work                 | Loc 111 Locatio                     | n 000111            | Job 2           | CLASSROOM TEACHERS          | S            |
| Mar Stat       | М                      | SSN 999 08 7223                     | EE0-5               | Job <u>888</u>  | Undefined                   |              |
|                | Contract of the second |                                     | EE0-5               | Ethnic <u>2</u> | WHITE                       |              |
| NAME First     | F2EN                   | Middle                              | Durafi              |                 |                             |              |
|                | LZMZU                  | 20++1X                              | Pretix              |                 | HISPANIC/Latino E           | contents     |
| Address 3      | 882 MAIN STRE          | FT                                  | Certificate Tu      | ne Th           | Race (Select all 1          | that annlu)  |
| Address L2     | OUL THIT STRE          |                                     | CS1 Job (from       | CPI) 184        | C Yes No Am Inc             | tian Alaskan |
| Citu/State S   | MITH                   | , GA                                | Include on CPI      | ? Y             | C Yes No Black              |              |
| Zip Code 3     | 3333                   | County 160                          | Sick Bank           | ? N             | € Yes€ No White             |              |
| Phone (9       | 99)555-2777            | Out of State                        | Substitute ran      | k _             | C Yes € No Asian            |              |
| Cell phone (   | ) 000-0000             |                                     | Override accru      | e? _            | ○ Yes 	No Hawaii            | ian Pacific  |
|                |                        |                                     | Adj Lv Elig Da      | te              |                             |              |
|                |                        |                                     | Lv Reason Max       |                 | -                           |              |
| Spouse SSN     | 7/04/4070              | Deng Elig Date                      | Hours Per Day       | 8.00            | <u>u</u>                    |              |
| Hire Date      | 8/01/2000              | CHI Fligible ?                      | v                   | TRS DOF Pa      | id ERCON 2                  |              |
| Rehire Date    | 0/01/2007              | Hrs/Week                            | 40 00               | Health ins      | flag V                      |              |
| Background Ck  |                        | GHI 1ST Day Wrk                     | 8/17/2009           | Participate     | e in GHI ? Y                |              |
| Date of Death  |                        | GHI Eff Date                        | 18/81/2889          | GHI Option      | B2 BCBS SILVER              |              |
| Term Date      |                        | GHI Final Ded D                     | t                   | GHI Tier        | 96 FAMILY                   |              |
| Term Reason    | -                      | GHI Change Code                     | MISC                | GHI Ded Cd      | 9                           |              |
|                |                        | ·····                               | Name, Address       | , Phone, et     | tc.                         |              |
|                |                        | ***** TAX DAT                       | A ****              |                 |                             |              |
| Federal:       | Mar Stat M             | Exempt <u>3</u>                     | Withhold            | ing Code        | 0 Amt/% <u>.00</u>          |              |
| State:         | Mar Stat A             | Allowance Mar 💆 De                  | p yithhold          | ing Code        | <u>1</u> AMT/% <u>15.00</u> |              |
|                |                        |                                     |                     |                 |                             |              |

- An example of an employee's SANDBOX Update/Display Personnel Data screen from within the Budget System.
- All of the screen titles in the SANDBOX are in Red, as illustrated on the SANDBOX Update/Display Personnel Data screen.

|   | Budget Update Menu                                                                                                    |                       |    |
|---|----------------------------------------------------------------------------------------------------|-----------------------|----|
| - | PCG Dist=8991 Rel=13.04.00 03/20/2014 PCW 001 SV C\DEVSYS C\SECOND WHITE<br>Budget System<br>FKey Budget Update Henu                                                        | <u> </u>              |    |
|   | <ul> <li> Update/Display Personnel Data</li> <li>3 Update/Display Deduction Data</li> <li>4 Update/Display Gross Data</li> <li>5 Update/Display Withholding Data</li> </ul> |                       |    |
|   | 11       SANDBOX Gross Data Export         13       SANDBOX Gross Data Import                                                                                               |                       |    |
|   |                                                                                                    | 14.01.00<br>11/7/2014 | 22 |

- Once the *Create Budget SANDBOX* process has completed, the user can make any <u>additional</u> changes that are necessary to the employees' gross data salary lines from the *Budget Update Menu* shown below.
- This menu allows the user to modify employee information in the SANDBOX directory including personnel data, deduction data, gross data, and withholding data.
- The user can also export the SANDBOX gross data, make modifications on a spreadsheet, and then import the SANDBOX gross data back into the PCGenesis budgeting system.

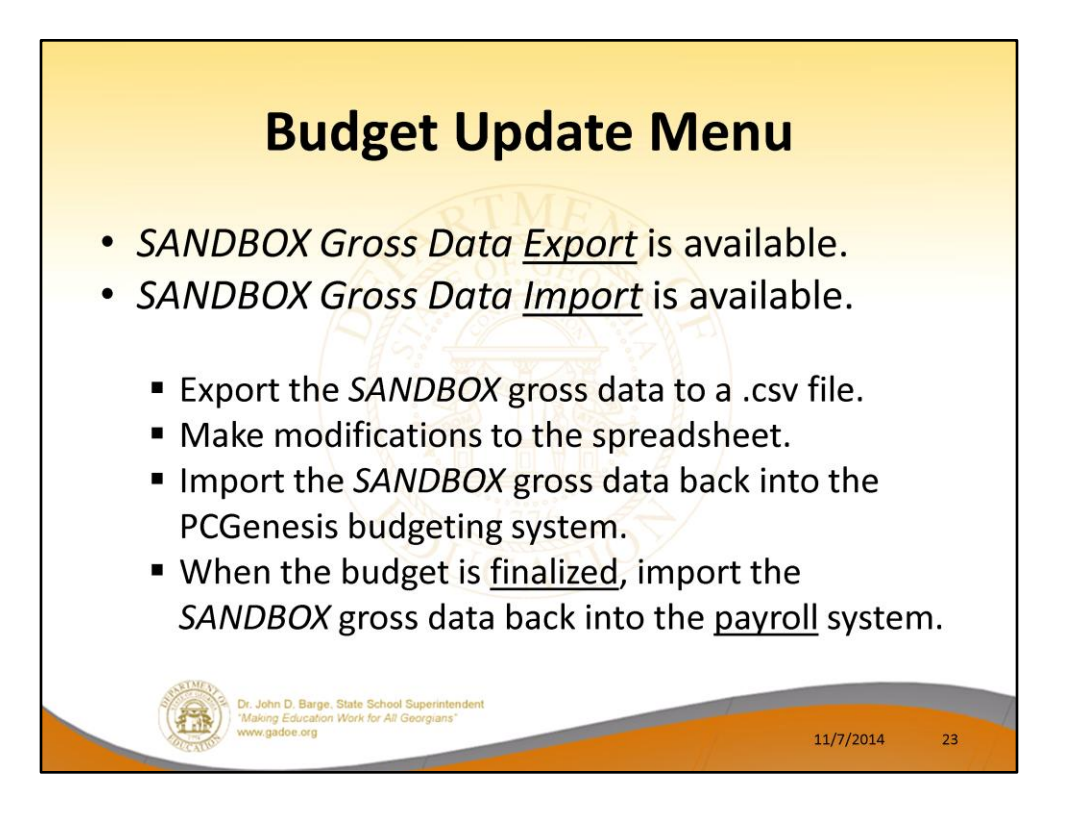

- Once the *Create Budget SANDBOX* process has completed, the user can make any additional changes that are necessary to the employees' gross data salary lines from the *Budget Update Menu* shown below.
- This menu allows the user to modify employee information in the SANDBOX directory including personnel data, deduction data, gross data, and withholding data.
- The user can also export the SANDBOX gross data, make modifications on a spreadsheet, and then import the SANDBOX gross data back into the PCGenesis budgeting system.

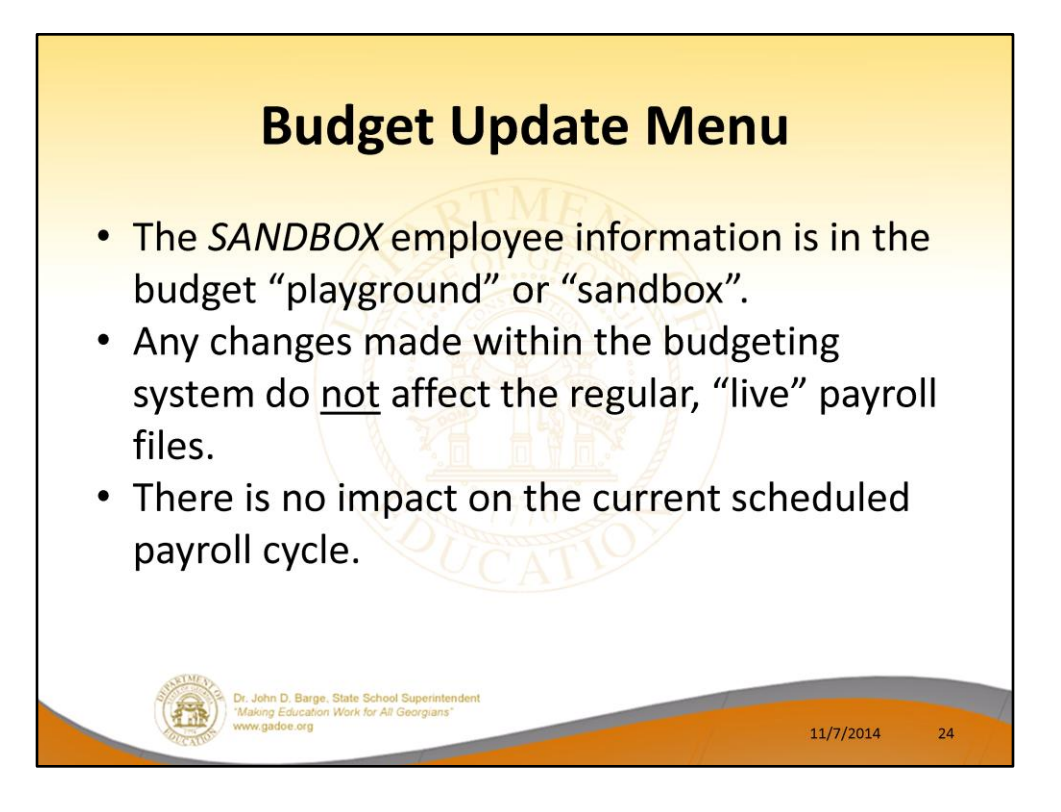

 Since the SANDBOX employee information is in the budget "playground" or "sandbox", any changes made within the budgeting system do <u>not</u> affect the regular, "live" payroll files, and will have no impact on the current scheduled payroll cycle.

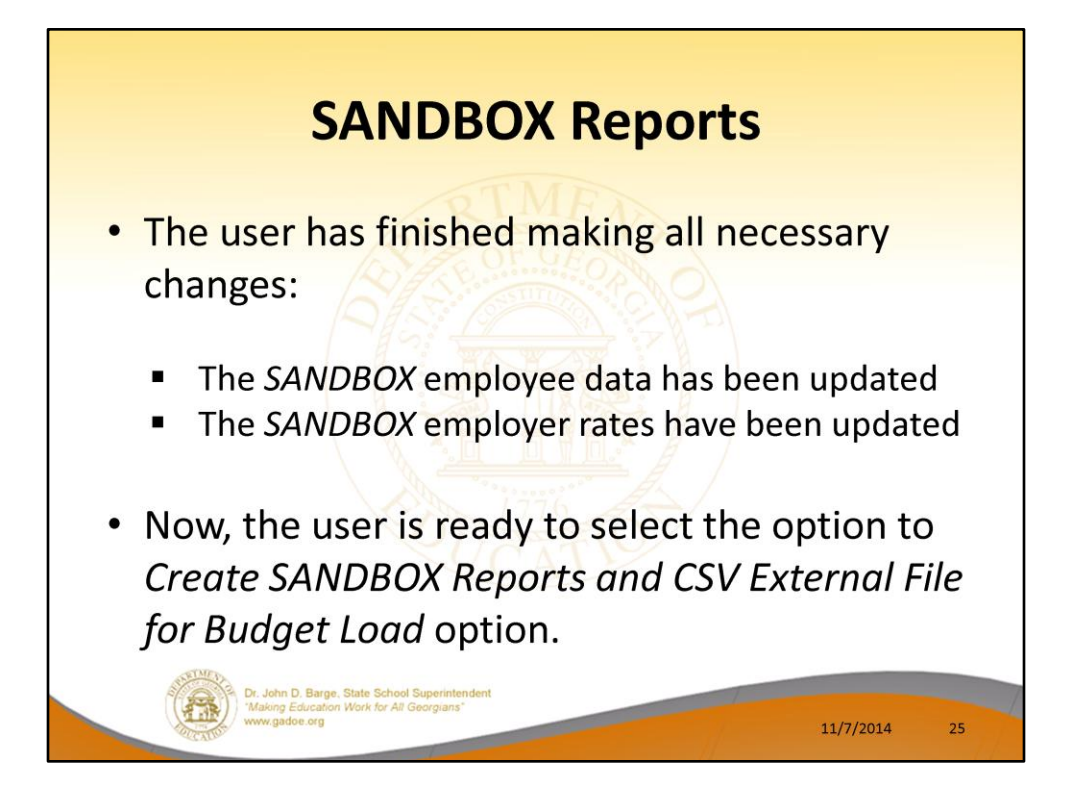

- Once the user has finished making all necessary changes to the SANDBOX employee data and the SANDBOX employer rates, the user can select the option to Create SANDBOX Reports and CSV External File for Budget Load option, as shown below.
- This option will generate a series of budgeting reports, and will also allow the user to create a .csv external file that can be used for loading the budget on the financial side.

| SANDBOX Reports                                                                                       |
|----------------------------------------------------------------------------------------------------|
| PCG Dist=8991 Rel=14.03.00 10/17/2014 PCW 002 SV C:\DEVSYS C:\SECOND WHITE      BUDGWENU     BUDGWENU |
| FKey Master Menu                                                                                      |
| 1                                                                                                    |
| 2 SANDBOX Update Menu                                                                                 |
| 3 Create SANDBOX Reports and CSV External File for Budget Load                                        |
| 4 SANDROX Special Eurotions Menu                                                                      |
|                                                                                                    |
|                                                                                                    |
|                                                                                                    |
|                                                                                                    |
|                                                                                                    |
|                                                                                                    |
|                                                                                                    |
|                                                                                                    |
|                                                                                                    |
|                                                                                                    |
| 11/7/2014 26                                                                                          |

- Once the user has finished making all necessary changes to the SANDBOX employee data and the SANDBOX employer rates, the user can select the option to Create SANDBOX Reports and CSV External File for Budget Load option, as shown below.
- This option will generate a series of budgeting reports, and will also allow the user to create a .csv external file that can be used for loading the budget on the financial side.

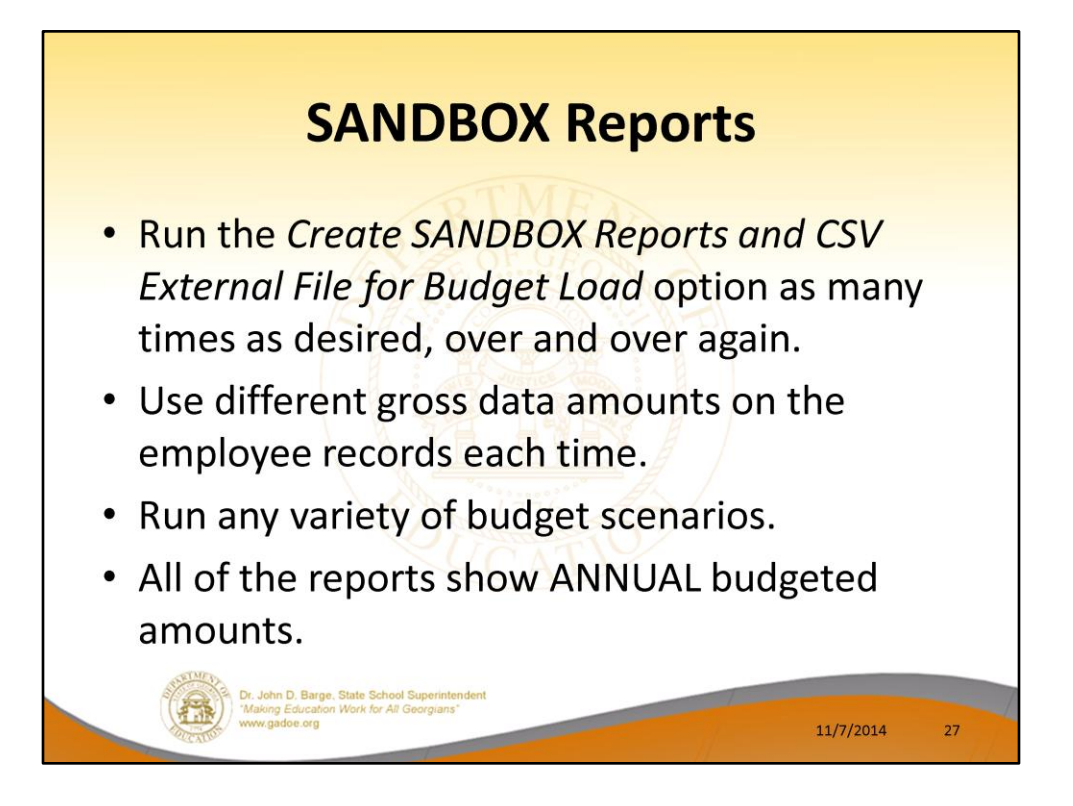

- The user can select the option to *Create SANDBOX Reports and CSV External File for Budget Load* option as many times as desired, over and over again, using different gross data amounts on the employee records and different employer rates on the *SANDBOX Special Functions Menu*.
- The budgeting system will update the budget numbers with each iteration, allowing users to run any variety of budget scenarios until the budget parameters are finalized and the .csv external file is uploaded to the financial system at which point the budget is complete.

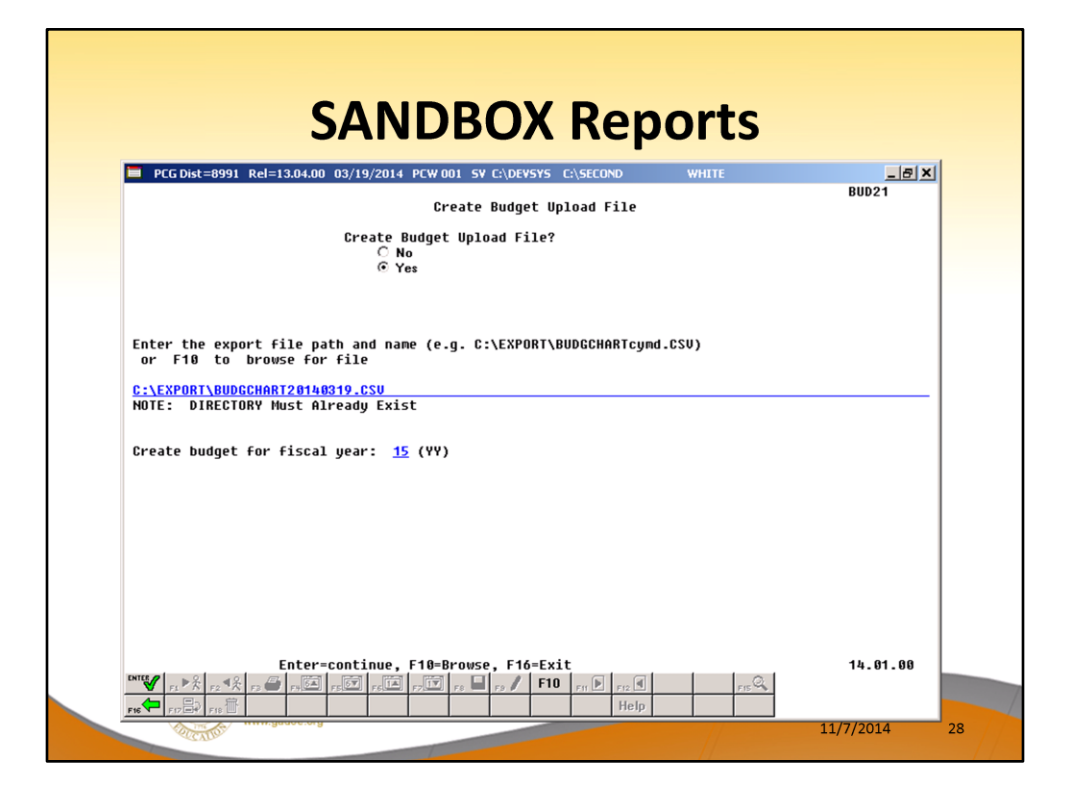

- The user can specify the location of the .csv external file
- The user can specify the fiscal year for the budget file, as shown below.

|               |                          |                            | nop            | 0110         |                         |      |   |
|---------------|--------------------------|----------------------------|----------------|--------------|-------------------------|------|---|
| REPORT ID:    | PAY20-GR0S-BUDG          | BUDGET GROSS PAT           | Y DISTRIBUTION | FOR 08/26/14 |                         | PAGE | 1 |
| YR FND F PRGM | FNCT OBJCT FCTY B ADDT'L | ACCOUNT DESCRIPTION        | AMOUNT         | OBJECT       | TOTALS ********<br>FNCT | FUND |   |
| 15 100 0 1011 | 1000 11000 3050 0 000000 | KG TEACHERS STATE SALARIES | 416,114.04     | 416,114.04   |                         |      |   |
| 15 100 0 1011 | 1000 11800 3050 0 000000 | KG TEACHER ART MUSIC PE    | 22,266.24      | 22,266.24    |                         |      |   |
| 15 100 0 1011 | 1000 14000 3050 0 000000 | KG TEACHER AIDE SALARIES   | 141,711.72     | 141,711.72   |                         |      |   |
| 15 100 0 1011 | 1000 16100 3050 0 000000 | SALARY: TECHNOLOGY COORD   | 5,147.52       | 5,147.52     |                         |      |   |
| 15 100 0 1011 | 1000 17200 3050 0 000000 | SALARIES: COUNSELOR        | 16,141.08      | 16,141.08    |                         |      |   |
| 15 100 0 1013 | 1000 11000 3050 0 000000 | KG LOCAL TEACHER SALARIES  | 9,647.16       | 9,647.16     |                         |      |   |
| 15 100 0 1013 | 1000 11800 3050 0 000000 | KG TEACHER ART MUSIC PE    | 330.00         | 330.00       |                         |      |   |
| 15 100 0 1013 | 1000 17200 3050 0 000000 | SALARIES: COUNSELOR        | 366.72         | 366.72       |                         |      |   |
|               |                          |                            |                |              |                         |      |   |
| _             | SCHED.                   |                            |                |              |                         |      |   |

- These are examples of some of the reports that come out of the budget process.
- This report shows the Gross Pay Distribution by Account for the Budget Sandbox.

|                                                                         | SA                             | NDB                                             | OX Rei                                                   | port                       | S         |           |                                  |
|-------------------------------------------------------------------------|--------------------------------|-------------------------------------------------|----------------------------------------------------------|----------------------------|-----------|-----------|----------------------------------|
|                                                                         |                                |                                                 | and and a                                                |                            |           |           |                                  |
| REPORT ID: PAY20-BENE-BUDG<br>REPORT DATE: 11/03/2014                   |                                | BUDGET EMPLO                                    | OVER BENEFIT DISTRIBUT                                   | ION FOR 08,                | /26/14    |           | PAGE 1                           |
| PRGM FNCT OBJCT FCTY B ADDT'L<br>ACCOUNT DESCRIPTION                    | SALARY GROSS                   | FICA EMPLOYER<br>OASDI+HI GROSS<br>OASDI+HI AMT | MED EMPLOYER PENSION<br>HI GROSS (OBJECT)<br>HI AMT TYPE | PENSION<br>GROSS<br>AMOUNT | C GHI AMT | N GHI AMT | (OBJECT)<br>PEN EMPR<br>SHR/EMPL |
| 15 100 0<br>1011 1000 11000 3050 0 000000<br>KG TEACHERS STATE SALARIES | 416,114.04                     | 380,277.36<br>29,089.44                         | TRS                                                      | 416,114.04<br>54,719.16    | 68,040.00 |           |                                  |
| 1011 1000 11800 3050 0 000000<br>KG TEACHER ART MUSIC PE                | 22,266.24                      | 19,806.84<br>1,515.00                           | TRS                                                      | 22,266.24<br>2,928.00      | 5,670.00  |           |                                  |
| 1011 1000 14000 3050 0 000000<br>KG TEACHER AIDE SALARIES               | 141,711.72                     | 128,749.92<br>9,849.24                          | TRS                                                      | 141,711.72<br>18,634.80    |           | 50,080.80 |                                  |
| 1011 1000 16100 3050 0 000000<br>SALARY: TECHNOLOGY COOPD               | 5,147.52                       | 4,890.48<br>374.16                              | TRS                                                      | 5,147.52<br>676.92         |           | 7,154.40  |                                  |
| 1011 1000 17200 3050 0 000000<br>SALARIES: COUNSELOR                    | 16,141.08                      | 14,177.76<br>1,084.68                           | TRS                                                      | 16,141.08<br>2,122.56      | 3,779.64  |           |                                  |
| 1013 1000 11000 3050 0 000000<br>KG LOCAL TEACHER SALARIES              | 9,647.16                       | 8,632.92<br>662.04                              | TRS                                                      | 9,647.16<br>1,268.64       |           |           |                                  |
| 1013 1000 11800 3050 0 000000<br>KG TEACHER ART MUSIC PE                | 330.00                         | 293.40<br>22.20                                 | TRS                                                      | 330.00<br>43.44            |           |           |                                  |
| 1013 1000 17200 3050 0 000000<br>SALARIES: COUNSELOR                    | 366.72                         | 322.08<br>24.24                                 | TRS                                                      | 366.72<br>48.24            |           |           |                                  |
|                                                                         |                                |                                                 |                                                          |                            |           |           |                                  |
| Dr. Jo                                                                  | hn D. Barge, State             | School Superintendent                           |                                                          |                            |           |           |                                  |
| Make                                                                    | ng Education Work<br>gadoe.org | for All Georgians*                              |                                                          | - //                       | 1         | 1/7/2014  | 30                               |

- These are examples of some of the reports that come out of the budget process.
- This report shows the Budget Employer Benefit Distribution for FICA, pensions, and GHI for the Budget Sandbox.

| REPORT ID: PAY20EMP-BUDG<br>REPORT DATE: 11/03/2014                                                                                                    | BUDGET GROSS                                                                                        | PAY DIS       | TRIBUTION FOR 08/26/14                                                                                                    | PAGE | 16 |
|----------------------------------------------------------------------------------------------------|----------------------------------------------------------------------------------------------------|---------------|----------------------------------------------------------------------------------------------------|------|----|
| LOC EMP NAME<br>*** TOTAL BY FUNCTION<br>*** TOTAL BY PROGRAM<br>*** TOTAL BY FUND/FISC                                                                                                    | AMOUNT<br>105,793.56<br>105,793.56<br>105,793.56                                                    | **            | ACCOUNT                                                                                                    |      |    |
| *** TOTAL BY OBJECT                                                                                                    |                                                                                                    |               |                                                                                                    |      |    |
| 9000 05792 BESSUELL, STANAY<br>9000 85725 LAST, YACOH<br>9000 86455 LAST, YACOH<br>9030 86455 LAST, YACOH<br>9030 86451 HISTON, HISSUEN<br>9030 86450 HUSLIGAM, CLAVELARD<br>9030 86430 ULZICH, NUZ<br>9030 86437 UVAT, HALAN<br>9030 86437 UVAT, HALAN | 10,008.48<br>12,761.16<br>10,008.48<br>12,106.68<br>12,167.16<br>23,297.88<br>11,912.52<br>6,459.96 |               | $\begin{array}{cccccccccccccccccccccccccccccccccccc$                                                                                                    |      |    |
| *** TOTAL BY OBJECT<br>*** TOTAL BY PUNCITON<br>*** TOTAL BY PUCRAM<br>*** TOTAL BY FURD/FISC                                                                                                    | 98,722.32<br>98,722.32<br>98,722.32<br>98,722.32                                                    | *****<br>**** |                                                                                                    |      |    |
| *** TOTAL BY OBJECT                                                                                                    |                                                                                                    | •             |                                                                                                    |      |    |
| 9030 88470 CA3DMELL, ER3OL<br>9020 87915 CH6PA, MIGKEY<br>9030 88641 NN8TSON, SHBNIKA<br>9030 89567 ST2NKEY, CL2PISA                                                                                                    | 13,675.20<br>21,949.92<br>12,745.08<br>12,179.88<br>12,745.08                                       |               | 15 603 0 9990 3100 18400 0111 0 00000<br>15 603 0 9990 3100 18400 0111 0 000000<br>15 603 0 9990 3100 18400 0111 0 000000<br>15 603 0 9990 3100 18400 0111 0 000000<br>15 603 0 9990 3100 18400 0111 0 000000 |      |    |
| *** TOTAL BY OBJECT<br>*** TOTAL BY FUNCTION<br>*** TOTAL BY PROGRAM<br>*** TOTAL BY FUND/FISC                                                                                                    | 73,295.16<br>73,295.16<br>73,295.16<br>73,295.16<br>73,295.16                                       | :             |                                                                                                    |      |    |
| *** GRAND TOTAL                                                                                                    | 8,779,050.48                                                                                        | *****         |                                                                                                    |      |    |

- These are examples of some of the reports that come out of the budget process.
- This report shows the Budget Gross Pay Distribution by Employee for the Budget Sandbox.

| REPORT ID: PAYPRLO3-BUDG | BUD          | CET EMPLOYER BEI | NEFIT DISTRI | BUTION BY        | EMPLOYEE FOR | 08/26/14     |              | PAGE 1   |
|--------------------------|--------------|------------------|--------------|------------------|--------------|--------------|--------------|----------|
| REPORT DATE: 11/03/2014  |              | 22000 ***        | ***** 22000  | ********         |              | ****** 21000 | ****** 21000 | ******   |
| ENDLOYEE NAME            | SALARY CROSS | ON SPLT CROSS    | WT CROSS     | PENSION (ORIECT) | PENSION      |              |              | (OBJECT) |
| HP. #                    | SALATA OKOSS | OASDI AMT        | HI AMT       | TYPE             | AMOUNT       | C GHI AMT    | N GHI AMT    | SHR/EMPL |
| DZER, TAZ                | 13,827.96    | 13,827.96        | 13,827.96    |                  | 13,827.96    |              |              |          |
| 8127                     |              | 857.28           | 200.52       | TRS              | 1,818.36     |              |              |          |
| D3M, SA3                 | 56,357.04    | 48,155.04        | 48,155.04    |                  | 56,357.04    |              |              |          |
| 9094                     |              | 2,985.60         | 698.28       | TRS              | 7,410.96     | 11,340.00    |              |          |
| L2NZO, EF2EN             | 32,466.12    | 26,058.60        | 26,058.60    | 10 10/100        | 32,466.12    |              |              |          |
| 37223                    |              | 1,615.68         | 377.88       | TRS              | 4,269.24     | 11,340.00    |              |          |
| ARZGON, ALZSA            | 9,837.12     | 9,837.12         | 9,837.12     |                  |              |              |              |          |
| 9823                     |              | 609.96           | 142.68       |                  |              |              |              |          |
| AR4IS, RE4NALDO          | 16,959.96    | 16,959.96        | 16,959.96    |                  | 16,959.96    |              |              |          |
| 392.53                   |              | 1,051.56         | 245.88       | TRS              | 2,230.20     |              |              |          |
| ARSSTEAD, TASHINA        | 60,669.12    | 59,127.36        | 59,127.36    | 040107           | 60,669.12    |              |              |          |
| 8944                     |              | 3,665.88         | 857.40       | TRS              | 7,977.96     |              |              |          |
| ASSCRAFT, JASIKA         | 36,499.92    | 35,002.68        | 35,002.68    |                  | 36,499.92    |              |              |          |
| 39068                    |              | 2,170.20         | 507.48       | TRS              | 4,799.76     |              |              |          |
| ASSEW, DASTON            | 51,377.04    | 48,087.84        | 48,087.84    |                  | 51,377.04    |              |              |          |
| 37468                    |              | 2,981.40         | 697.32       | TPS              | 6,756.12     | 11,340.00    |              |          |

Γ

- These are examples of some of the reports that come out of the budget process.
- This report shows the Budget Employer Benefit Distribution by Employee for the Budget Sandbox.

| C A                                                                                                    | NDROV Poports                                                                                                    |         |
|----------------------------------------------------------------------------------------------------|----------------------------------------------------------------------------------------------------|---------|
| JA                                                                                                    | NUDUA Repuils                                                                                                    |         |
| REPORT ID: PAYDR102-BUDG<br>REPORT DATE: 06/18/2014 14:30                                                                                                    | BUDGET Distribution of Benefits<br>Detail Items by Account for Period 06/17/2014                                                                                                    | Page 68 |
| Emprio Name                                                                                                    | Yr Fnd F Prgm Fnct Objet Fety B Addt'l Ded Cd Ded Company Amount                                                                                                    |         |
|                                                                                                    | Account Total 3,982.08                                                                                                    |         |
| 88732 WHSTT, GRSHAM<br>88732 WHSTT, GRSHAM<br>88732 WHSTT, GRSHAM                                                                                                    | 14 606 0 9990 3100 19100 0199 0 000000 1 06 1,287.36<br>14 606 0 9990 3100 19100 0199 0 000000 8 9313.20<br>14 606 0 9990 3100 19100 0199 0 000000 12 83.64                                                   |         |
|                                                                                                    | Account Total 2,284.20                                                                                                    |         |
| 05566 EDTONICOL, LATORA<br>05566 EDTONICOL, LATORA<br>05566 EDTONICOL, LATORA<br>05560 EANNEY, STAAS<br>05560 EANNEY, STAAS<br>05560 EANNEY, STAAS<br>05960 STSVALL, NISOI<br>05988 STSVALL, NISOI | $ \begin{array}{cccccccccccccccccccccccccccccccccccc$                                                                                                    |         |
|                                                                                                    | Account Total 4,330.68                                                                                                    |         |
| 88229 UP4CN, EL4SEO<br>88229 UP4CN, EL4SEO                                                                                                    | 14 607 0 9990 3100 19100 0103 0 000000 1 06 1,124.04<br>14 607 0 9990 3100 19100 0103 0 000000 12 73.08                                                                                                    |         |
|                                                                                                    | Account Total 1,197.12                                                                                                    |         |
| 87954 HI7ALGO, ALTERTA<br>87954 HI7ALGO, ALTERTA<br>87954 HI7ALGO, ALTERTA<br>87954 HI7ALGO, ALTERTA                                                                                               | 14 608 0 9980 3100 18400 0109 0 00000 1 06 544.24<br>14 608 0 9980 3100 18400 0109 0 00000 8 913.20<br>14 608 0 9990 3100 18400 0109 0 00000 12 36 72                                                         | - 1     |
| 8306 LE7ESCUE, TH7D<br>89306 LE7ESCUE, TH7D<br>89306 LE7ESCUE, TH7D<br>89311 SI2X, TC2A                                                                                                    | 14 608 0 9990 3100 14400 0109 0 00000 1 0 6 931.30<br>14 608 0 9990 3100 14400 0109 0 00000 12 44.20<br>14 608 0 9990 3100 14400 0109 0 00000 12 44.20<br>14 608 0 9990 3100 14400 0109 0 00000 12 0 6 512.16 | - 1     |
| 89311 SILV, TOLA<br>89738 BETEDICT, LATENDRA<br>89738 BETEDICT, LATENDRA<br>89738 BETEDICT, LATENDRA                                                                                               | 14 408 0 9990 3100 18400 0105 0 000000 12 33.24<br>14 608 0 9990 3100 18400 0105 0 000000 1 06 681.36<br>14 608 0 9990 3100 18400 0105 0 000000 8 933.20<br>14 608 0 9990 3100 18400 0105 0 000000 12 44.28   | - 1     |
|                                                                                                    | Account Total 6,250.44                                                                                                    |         |
| 89087 BE2NER, LE2NORA<br>89087 BE2NER, LE2NORA<br>89087 BE2NER, LE2NORA                                                                                                    | 14 609 0 9990 3100 19100 0111 0 000000 1 06 1,154.52<br>14 609 0 9990 3100 19100 0111 0 000000 8 933.20<br>14 609 0 9990 3100 19100 0111 0 000000 12 75.00                                                    | - 1     |
|                                                                                                    | Account Total 2,142.72                                                                                                    |         |
|                                                                                                    |                                                                                                    |         |

- These are examples of some of the reports that come out of the budget process.
- This report shows the Budget Employer Deduction Distribution by Employee for the Budget Sandbox.

|      |             |                |            |         |           | 0.          |               |                 | . nep            |              |                                                                                                 |
|------|-------------|----------------|------------|---------|-----------|-------------|---------------|-----------------|------------------|--------------|-------------------------------------------------------------------------------------------------|
| RES  | EPCR<br>ORT | T ID:<br>DATE: | PAY<br>06/ | DR100-1 | BUDG<br>4 |             | BUDGET        | BY ACCOUNT      | FOR 06/17/14     | REPORT       | PAGE 6                                                                                          |
|      | AND         | UITY           | co. :      | : 06    | VAN       | SUARD FIDUC | LARY TRUST CO |                 | CONTRIBUTI       | ION TYPE: 2  | 1 = FIXED AMOUNT                                                                                |
|      |             | VER            | DOR #      | : 1581  | VENC      | DOR 001581  | EMPLOYER OB   | TECT: 28000     | EMPLOYER BLNC: 0 | 0421         | <pre>2 = * OF ANNUITY GLOSS 3 = * OF EMPLOYEE CONTRIBUTION 4 = * OF ANNUITY GROSS, W/ MAX</pre> |
| YR I | ND F        | 22.04          | FNCT       | OBJCT   | FCTY      | B ADDT'L    | ACCOUNT       | DESCRIPTION     | EMPLOYER         | CONTRIBUTION | AMOUNT                                                                                          |
| 14 6 | i04 0       | 9990           | 31.00      | 19000   | 8010      | 0 000000    | SCHOOL NUTR   | DIRECTOR SAL    |                  | 2, 544.52    |                                                                                                 |
|      |             |                |            |         |           |             | 1             | TUND TOTAL 14-6 | 04-0             | 2, 544.52    |                                                                                                 |
| 14 6 | 0 50        | 9990           | 31.00      | 18400   | 0198      | 0 000000    | DCHS LR WORK  | CERS SALARY     |                  | 2,874,60     |                                                                                                 |
| 14 6 | 05 0        | 9990           | 31.00      | 19100   | 0198      | 0 000000    | DCHS LR MGR   | SALARY          |                  | 1,287.36     |                                                                                                 |
| 14 6 | 05 0        | 9990           | 3100       | 19110   | 0198      | 0 000000    | DCHS LR ASSI  | MANAGER SALAR   | Y                | 736.92       |                                                                                                 |
|      |             |                |            |         |           |             | 1             | FUND TOTAL 14-6 | 05-0             | 4,898.88     |                                                                                                 |
| 14 6 | 06 0        | 9990           | 3100       | 18400   | 0199      | 0 000000    | IMES LR WORS  | CERS SALARY     |                  | 1,166.64     |                                                                                                 |
| 14 6 | 06 0        | 9990           | 3100       | 19100   | 0199      | 0 000000    | BMES LR MGR   | SALARY          |                  | 1,287.36     |                                                                                                 |
|      |             |                |            |         |           |             | 1             | TOTAL 14-6      | 06-0             | 2,454.00     |                                                                                                 |
| 14 6 | 0 70        | 9990           | 3100       | 18400   | 0103      | 0 000000    | KES LR WORKS  | IRS SALARY      |                  | 1,517.16     |                                                                                                 |
| 14 6 | 07 0        | 9990           | 3100       | 19100   | 0103      | 0 000000    | KES LR MOR S  | SALARY          |                  | 1,124.04     |                                                                                                 |
|      |             |                |            |         |           |             | 1             | TOTAL 14-6      | 07~0             | 2,641.20     |                                                                                                 |
| 14 6 | 0 80        | 9990           | 31.00      | 18400   | 0109      | 0 000000    | DOMS LR MORS  | TERS SALARY     |                  | 2,439,12     |                                                                                                 |
| 14 6 | 0 80        | 9990           | 3100       | 19100   | 0109      | 0 000000    | DCMS LR MGR   | SALARY          |                  | 1,287.36     |                                                                                                 |
|      |             |                |            |         |           |             | 1             | TUND TOTAL 14-6 | 08-0             | 3,726.48     |                                                                                                 |
| 14 4 | 09 0        | 9990           | 31.00      | 18400   | 0111      | 0 000000    | EVES LR SALA  | RIES            |                  | 1,148,88     |                                                                                                 |
| 14 6 | 0 90        | 9990           | 3100       | 19100   | 0111      | 0 000000    | RVES LR MRG   | SALARY          |                  | 1,154.52     |                                                                                                 |
|      |             |                |            |         |           |             | 1             | TOTAL 14-6      | 09-0             | 2,303.40     |                                                                                                 |
|      |             |                |            |         |           |             |               | MULTIN CO. T    | 0737             | 749 871 03   |                                                                                                 |

- These are examples of some of the reports that come out of the budget process.
- This report shows the Budget Employer Deduction Contribution by Account for the Budget Sandbox.

|                          |                                     | incports                     |                                              |
|--------------------------|-------------------------------------|------------------------------|----------------------------------------------|
| REPORT ID: PAYDR101-BUDG | BUDGET EMPLOYER DED                 | UCTION CONTRIBUTION REPORT   | PAGE 14                                      |
| REPORT DATE: 06/18/2014  | BY EMPLOYEE                         | FOR 06/17/14                 |                                              |
| DEDUCTION #: 08 STATE HE | ALTH -NON CERT                      | CONTRIBUTION TYPE: 1         | 1 = FIXED AMOUNT<br>2 = 1 OF PROC TYPE GROSS |
| Tarrow #: 0011 Gel-NUN-  | EMPLOYER OBJECT: 21000              | EMPLOYER BLNC: 0421          | 3 = 4 OF EMPLOYEE CONTRIBUTION               |
| EMP. :                   | NAME                                | EMPLOYER CONTRIBUTION AMOUNT | SOC. SEC. NO.                                |
| 88.657                   | RESVES, OLSIE                       | 913.20                       | 999-08-8657                                  |
| 89.533                   | RO4LEY, CA4LO                       | 913.20                       | 999-08-9533                                  |
| 89372<br>89267           | ROSINETTE, MYSES<br>DOGEDT MEGNIA   | 913.20<br>913.20<br>1.826.40 | 999-08-8901<br>999-08-9372<br>999-08-9267    |
| 89295                    | SA2TERFIELD, RO2AL                  | 913.20                       | 999-08-9295                                  |
| 89618                    | SA7DANA, RA7LENE                    | 913.20                       | 999-08-8618                                  |
| 88271                    | SC2REIBER, MO2N                     | 913.20                       | 999-08-8271                                  |
| 88347                    | SC6LES, CE6ILLE                     | 913.20                       | 999-08-8347                                  |
| 89458<br>89311           | SCTUMACHER, ROT<br>SIZK, TOZA       | 913.20<br>913.20<br>913.20   | 999-08-8458<br>999-08-9311                   |
| 88 933                   | SI4SCN, SH4LA                       | 1,826.40                     | 999-08-8933                                  |
| 89 507                   | SK6LTCN, BR6TTANEY                  | 913.20                       | 999-08-9507                                  |
| 89101                    | SLADGE, AUAUSTUS                    | 913.20                       | 999-08-9101                                  |
| 87372                    | SM5LLS, MY5ES                       | 1,826.40                     | 999-08-7372                                  |
| 89347                    | ST2EN, DE2ERA                       | 913.20                       | 999-08-9367                                  |
| 88167                    | STZEN, WIZTON                       | 913.20                       | 999-08-8167                                  |
| 89988                    | STSVALL, HISDI                      | 913.20                       | 999-08-9988                                  |
| 89011                    | STENFIELD, BREDLY                   | 913.20                       | 999-08-9011                                  |
| 87811                    | STENFIELD, YEGENA                   | 913.20                       | 999-08-7811                                  |
| 88012                    | TAS, BESE                           | 913.20                       | 999-08-8012                                  |
| 89542                    | TH3RP, ED3IS                        | 913.20                       | 999-08-9542                                  |
| 88695                    | VE2NON, FA2IMAH                     | 913.20                       | 999-08-8695                                  |
| 89837<br>87846<br>89269  | WA3DROP, VA3CE<br>WA4GONER, MI4AELA | 1,826.40<br>913.20<br>913.20 | 999-08-9837<br>999-08-7846<br>999-08-9269    |
| 88 696                   | WASDRON, CASMEN                     | 1,826.40                     | 999-08-8696                                  |

- These are examples of some of the reports that come out of the budget process.
- This report shows the Budget Employer Deduction Contribution by Employee for the Budget Sandbox.

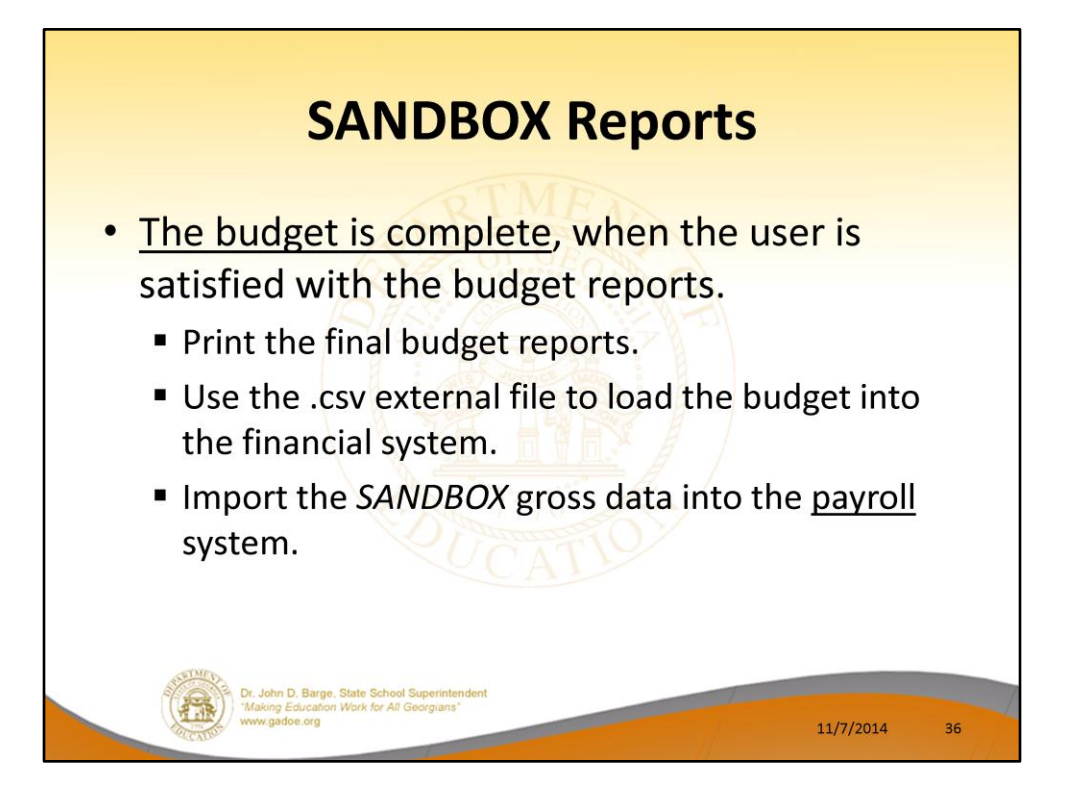

- The user can select the option to *Create SANDBOX Reports and CSV External File for Budget Load* option as many times as desired, over and over again, using different gross data amounts on the employee records and different employer rates on the *SANDBOX Special Functions Menu*.
- The budgeting system will update the budget numbers with each iteration, allowing users to run any variety of budget scenarios until the budget parameters are finalized and the .csv external file is uploaded to the financial system at which point the budget is complete.
| The Budget is Com                                                                                                    | plete        |
|----------------------------------------------------------------------------------------------------|--------------|
| Load the budget into the finar                                                                                                    | ncial system |
| PCG Dist=8991 Rel=14.03.00 10/17/2014 PCW 003 SV Ct\DEVSYS Ct\SECOND V<br>Financial Accounting & Reporting     FKey Budget Account Master Henu | BU 90P       |
| Master Borglist<br>Per Trans Park VERD                                                                                                    | 37           |

• The user can specify the location of the .csv external file, and can also specify the fiscal year for the budget file, as shown below.

| Im | <b>The Bu</b><br>port <i>SANDBOX</i> g          | <b>dget is Co</b><br>ross data into                      | mple<br>the <u>pay</u> | <b>te</b><br><u>vroll</u> syste | m  |
|----|-------------------------------------------------|----------------------------------------------------------|------------------------|---------------------------------|----|
|    | PCG Dist=8991 Rel=14.03.00 10/17/2014           | PCW 003 SV C:\DEVSYS C:\SECOND Payroll System            | WHITE                  | <u>_ 문 ×</u><br>Paym9016        |    |
|    | FKey                                            | Payroll Export/Import Menu                               |                        |                                 |    |
|    | 1 Payroll Gross Data                            | Export<br>Import                                         |                        |                                 |    |
|    | 3 Payroll Deduction E<br>4 Payroll Deduction In | ×port<br>nport                                           |                        |                                 |    |
|    | 5 Export Selected Pay<br>6 Import Selected Pay  | rroll / Deduction / CPI Information<br>roll Information  |                        |                                 |    |
|    | 7 Earnings History Ex<br>8 Earnings History Gr  | port<br>oss Pay Distribution Export                      |                        |                                 |    |
|    | 9 Import New Employe<br>10 Export New Hire File | ees - Batch Mode<br>e for Georgia Directory of New Hires |                        |                                 |    |
|    |                                                 |                                                          |                        |                                 |    |
|    |                                                 |                                                          |                        |                                 |    |
|    | Naster Res <sub>Lint</sub> Pares VEND           |                                                          |                        | 11.02.00                        | 38 |

• The user can specify the location of the .csv external file, and can also specify the fiscal year for the budget file, as shown below.

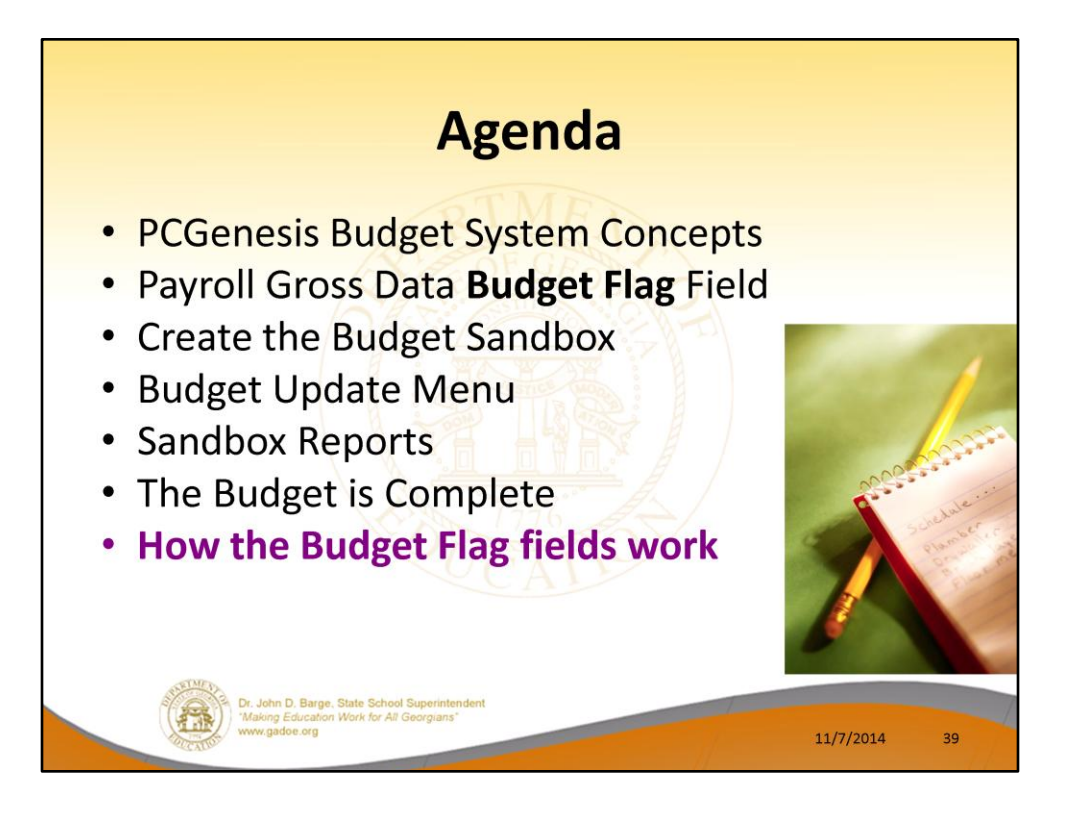

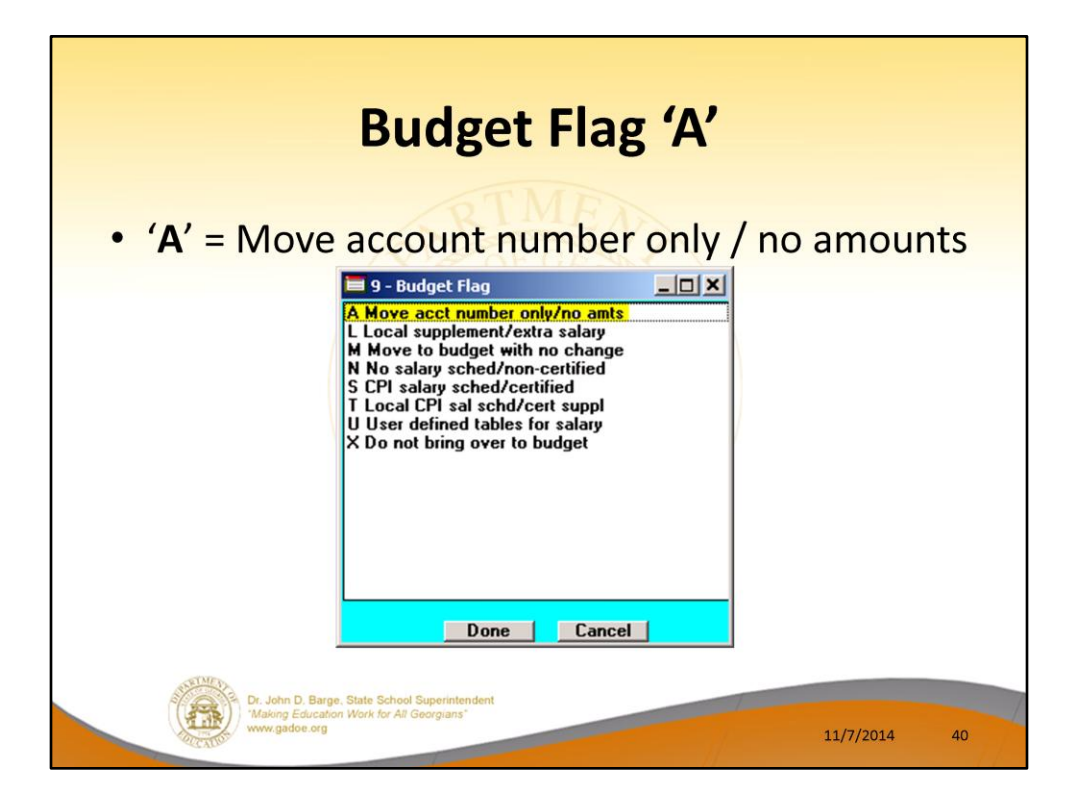

- <u>Processing for Budget Flag 'A'</u>: Move the account number over to the budget, but do NOT bring over any amounts.
- This option allows the gross data account number to be brought over to the budget sandbox without bringing any of the associated amounts from the current payroll cycle.
- This preserves only the account number in the budget sandbox.

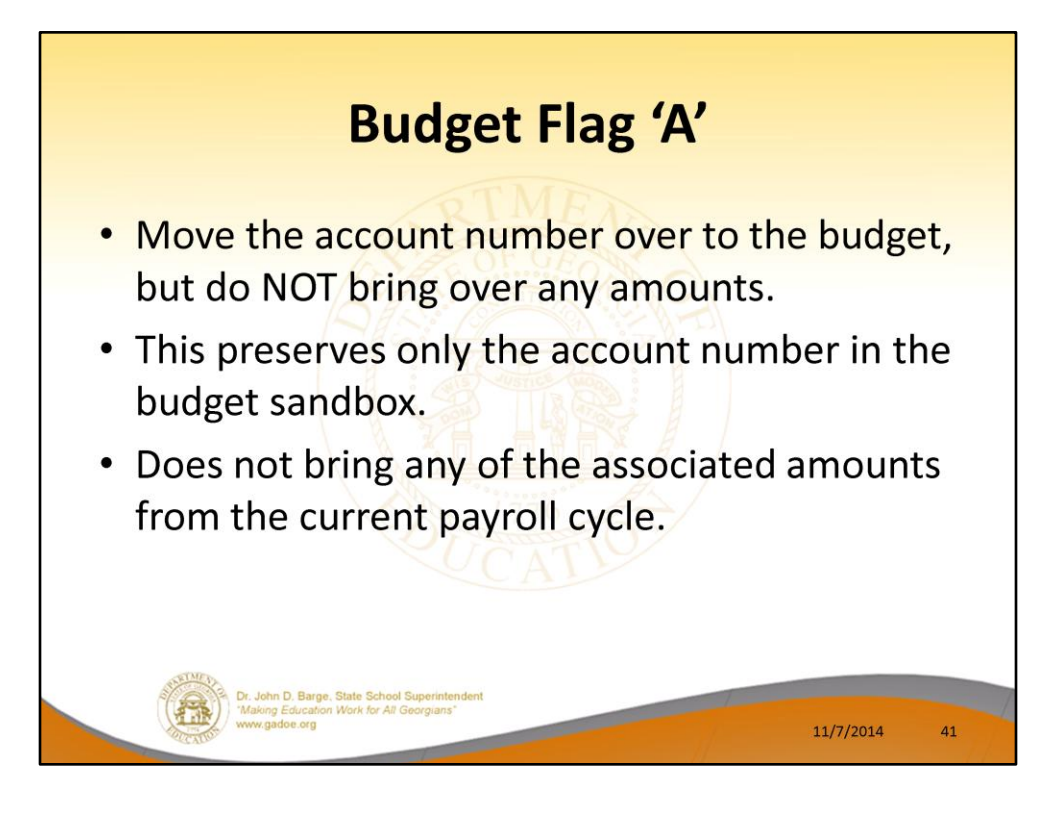

- <u>Processing for Budget Flag 'A'</u>: Move the account number over to the budget, but do NOT bring over any amounts.
- This option allows the gross data account number to be brought over to the budget sandbox without bringing any of the associated amounts from the current payroll cycle.
- This preserves only the account number in the budget sandbox.

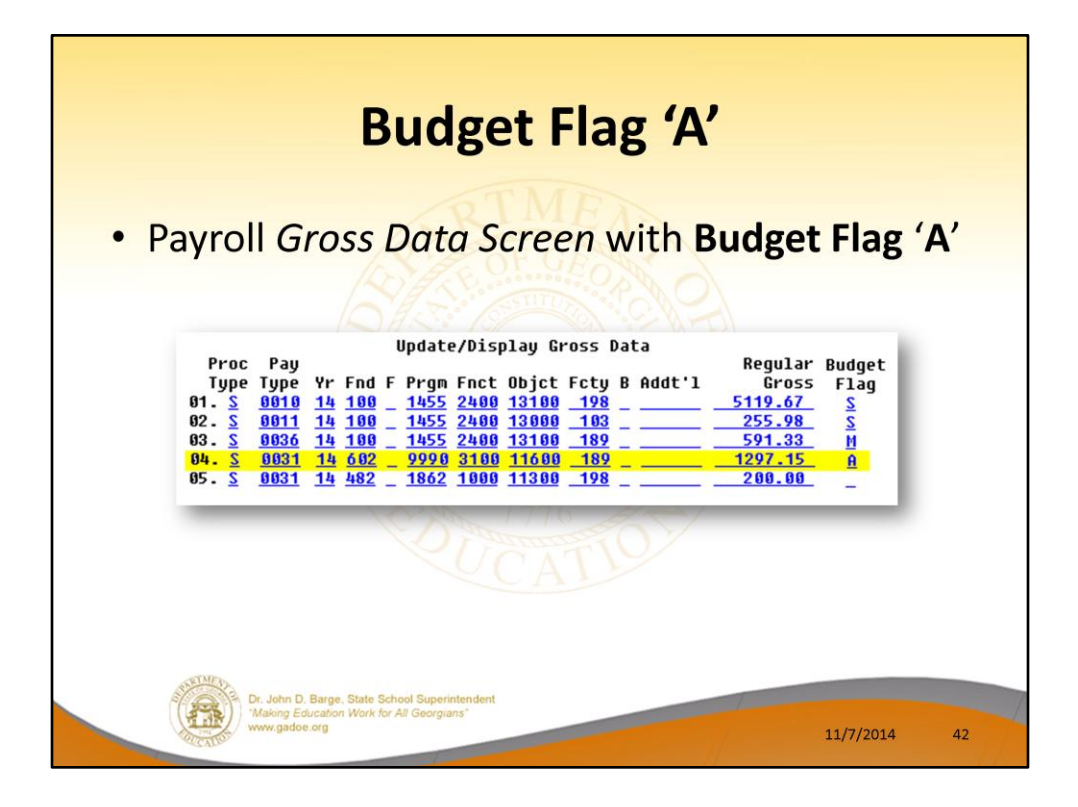

The line #04 account is brought over to the Sandbox, but the amount is NOT.

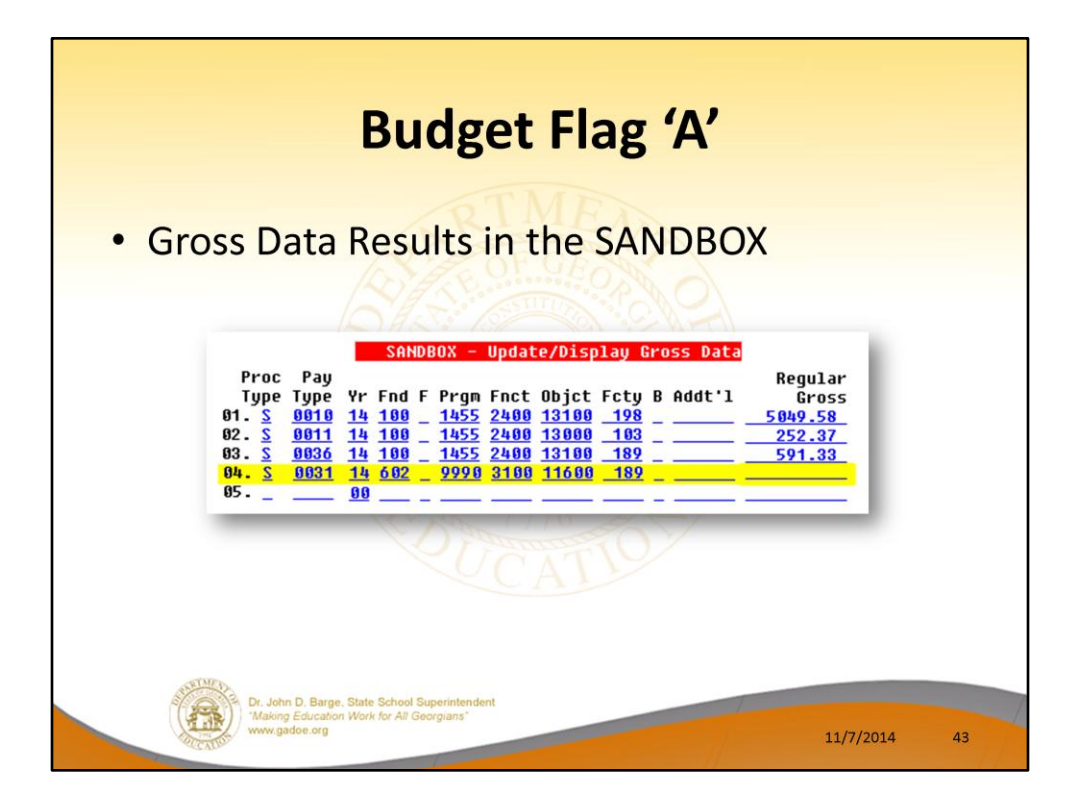

The line #04 account is brought over to the Sandbox, but the amount is NOT.

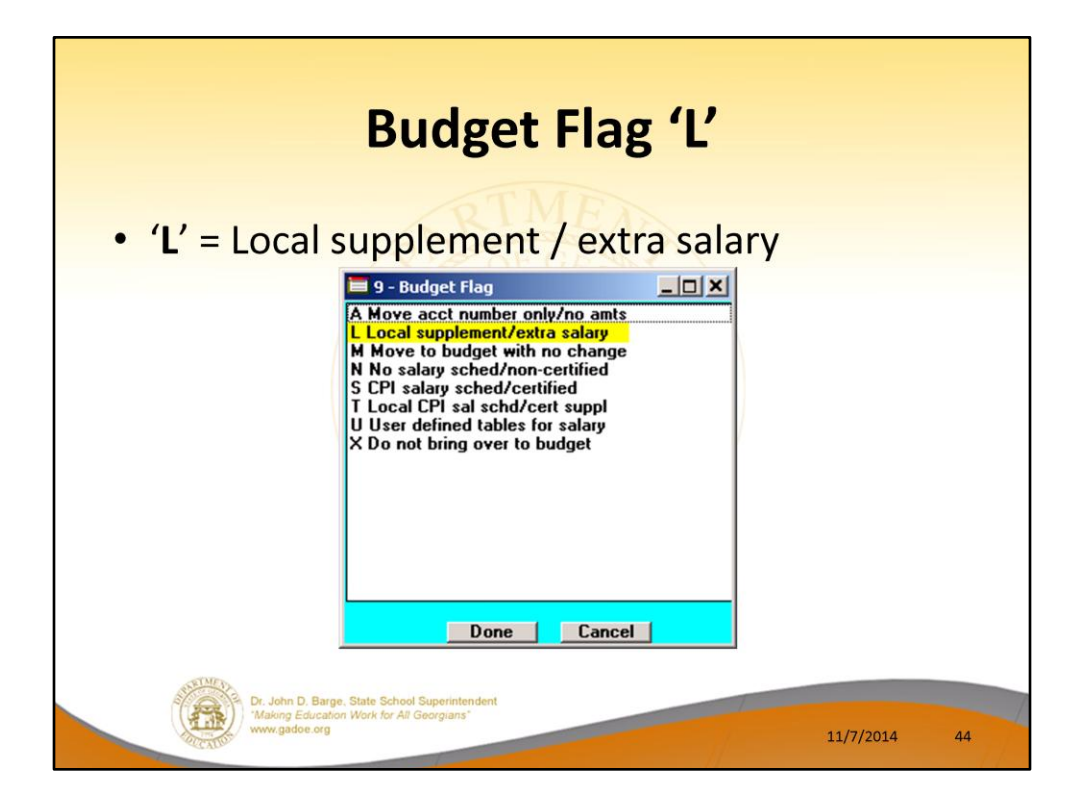

**Processing for Budget Flag 'L':** When the *Create Budget Sandbox* procedure is executed, the user may define the parameters for the gross data account lines flagged with a **Budget Flag** of 'L', as shown in the figure below.

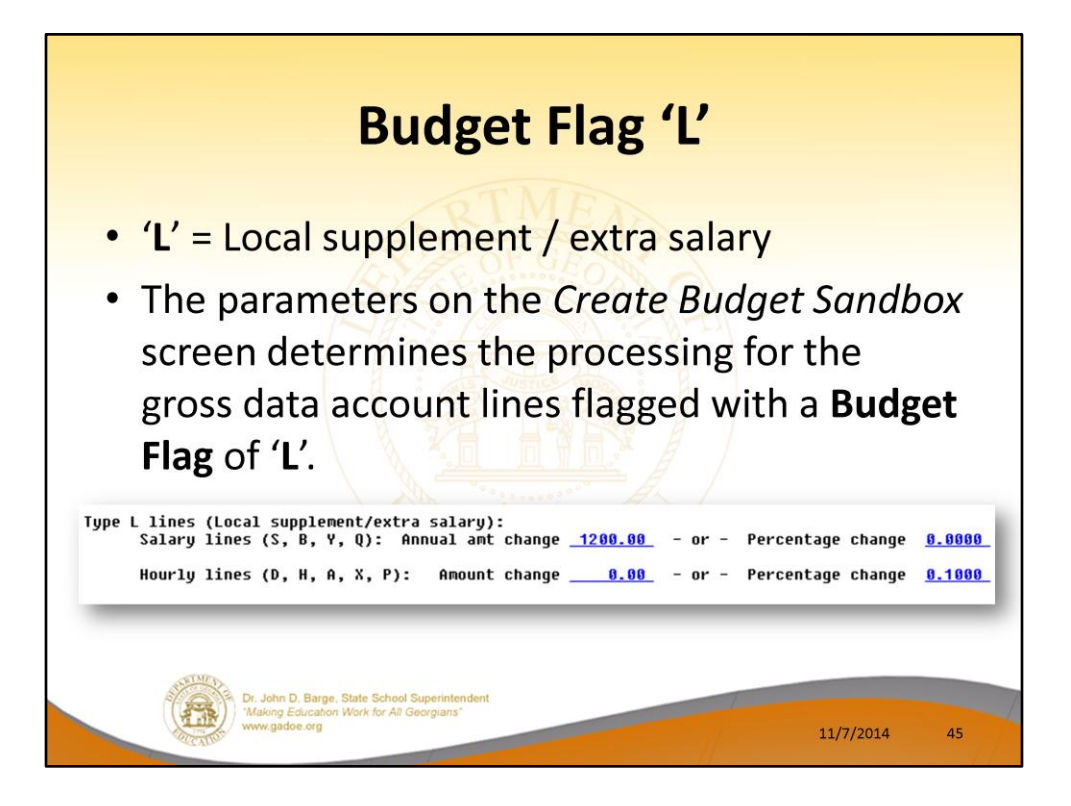

**Processing for Budget Flag 'L':** When the *Create Budget Sandbox* procedure is executed, the user may define the parameters for the gross data account lines flagged with a **Budget Flag** of 'L', as shown in the figure.

| PCGDISt=0391 Rel=14.01.00 06/05/2014                                                                                               | Create Budget Sandb                                                     | OND WHITE<br>DX          | BUDDATE                          |
|----------------------------------------------------------------------------------------------------|-------------------------------------------------------------------------|--------------------------|----------------------------------|
| Type S lines (CPI Salary schedule)<br>Enter year for salary schedu<br>Increase local and state yea<br>Number of work days for cert | ):<br>Jle: <u>2014</u><br>ars? <u>Y</u><br>tified employees: <u>180</u> | (CCYY)<br>(Y or N)       |                                  |
| Type T lines (Local CPI salary sch<br>Enter year for salary sched<br>Number of work days for cert                                  | nedule):<br>Jle: <u>2014</u><br>tified employees: <u>190</u>            | (6644)                   |                                  |
| Type U lines (User-defined salary<br>Enter year for salary schedu                                                                  | schedule):<br>Jle: <u>2015</u>                                          | (CCYY)                   |                                  |
| Type N lines (No salary schedule):<br>Salary lines (S, B, Y, Q):                                                                   | :<br>Annual amt change <u>300</u>                                       | <u>0.00</u> - or - Perce | ntage change <u>0.0000</u>       |
| Hourly lines (D, H, A, X, P)                                                                                                    | ): Amount change                                                        | <u>0.00</u> - or - Perce | ntage change <u>0.5000</u>       |
| Type L lines (Local supplement/ext<br>Salary lines (S, B, Y, Q):                                                                   | tra salary):<br>Annual amt change <u>120</u>                            | <u>0.00</u> - or - Perce | ntage change <mark>0.0000</mark> |
| Hourly lines (D, H, A, X, P)                                                                                                    | ): Amount change                                                        | 0.50 - or - Perce        | ntage change <mark>0.0000</mark> |

- Reminder of the *Create Budget Sandbox* screen.
- **Budget Flag** of 'L' (budget as a local supplement/extra salary) or with a **Budget Flag** of 'N' (budget as state salary, but do not apply a salary schedule): The user can apply either an annual amount or percent increase or decrease to the salary or the rate on the account line.

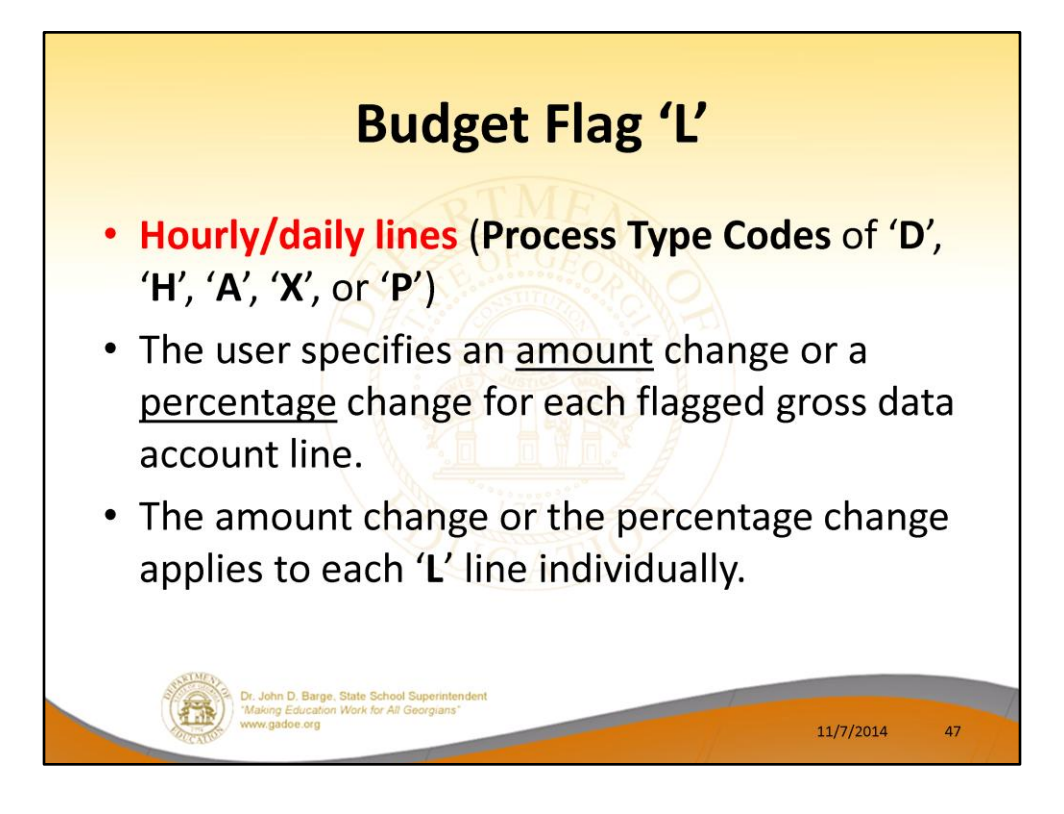

- In the case of Process Type Codes of 'D', 'H', 'A', 'X', or 'P' (hourly/daily lines), a Budget Flag of 'L' allows the user to specify an amount change or a percentage change for each flagged gross data account line.
- The amount change or the percentage change applies to each 'L' line individually.

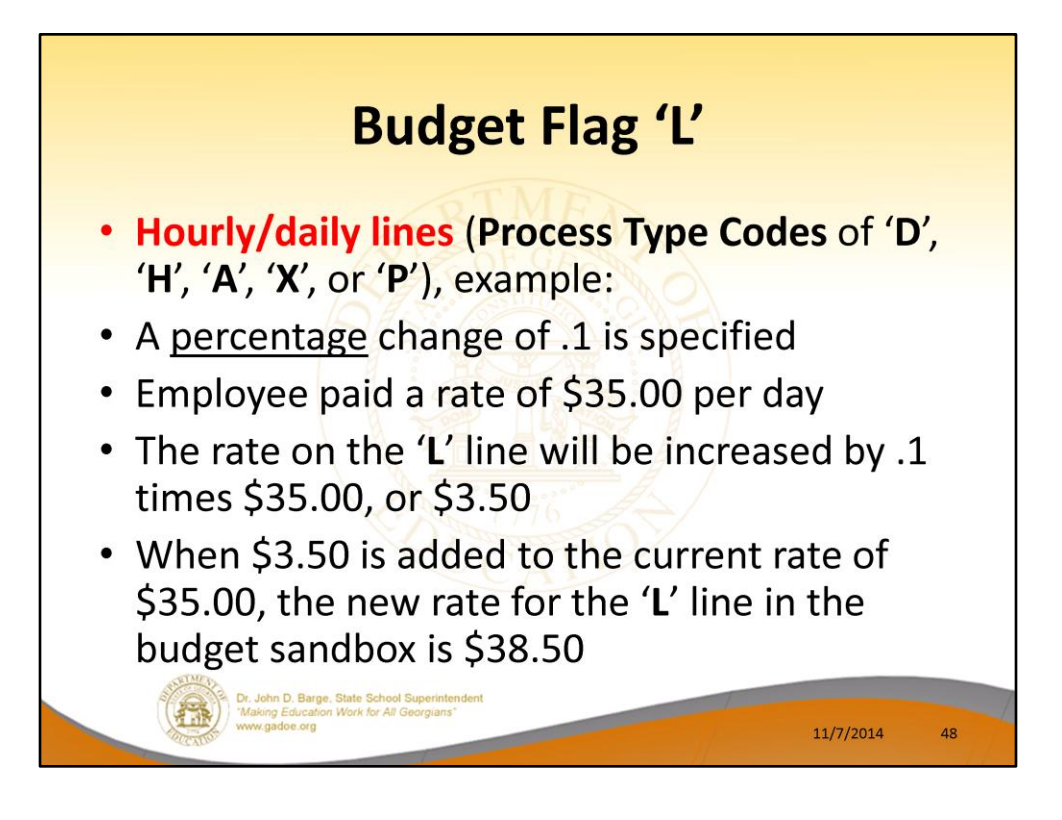

- For example, if a percentage change of .1 is specified, and the employee is paid a rate of \$35.00 per day, the rate on the 'L' line will be increased by .1 times \$35.00, or \$3.50.
- When \$3.50 is added to the current rate of \$35.00, the new rate for the 'L' line in the budget sandbox is \$38.50.

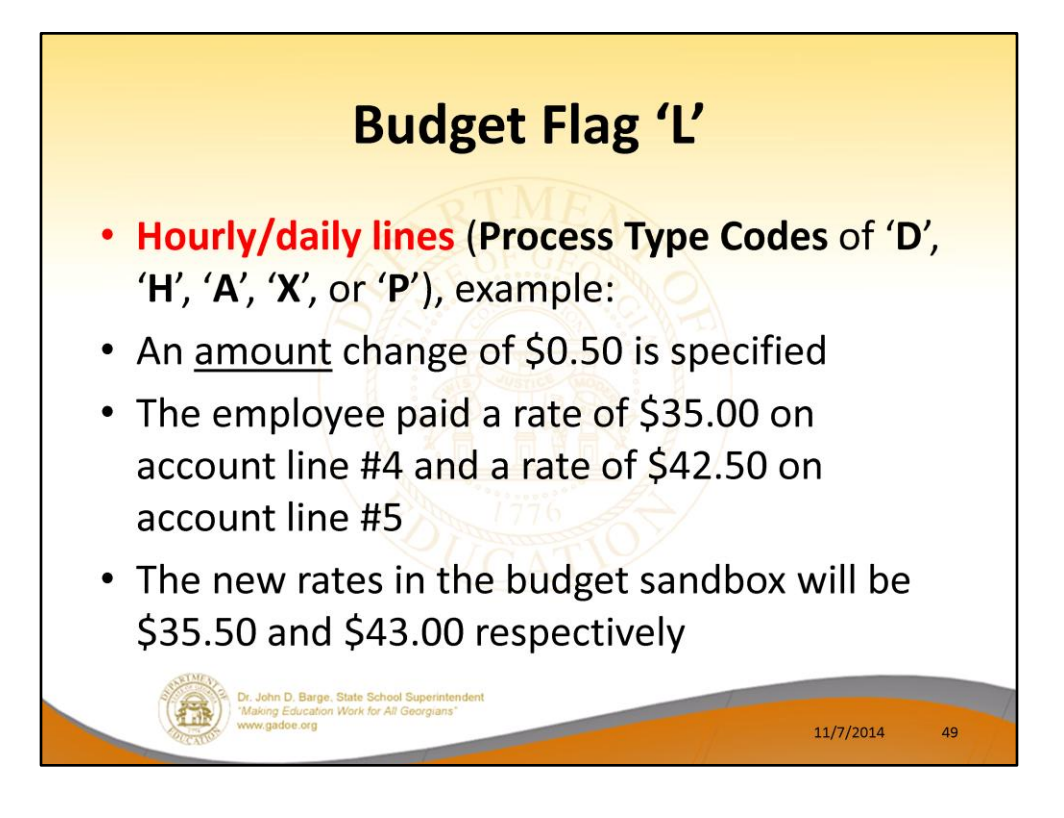

- Similarly, when an amount change is specified for an hourly/daily gross data account line, the amount change applies to each 'L' line individually.
- For example, if an amount change of \$0.50 is specified and the employee is paid a rate of \$35.00 on account line #4 and a rate of \$42.50 on account line #5, the new rates in the budget sandbox will be \$35.50 and \$43.00 respectively.

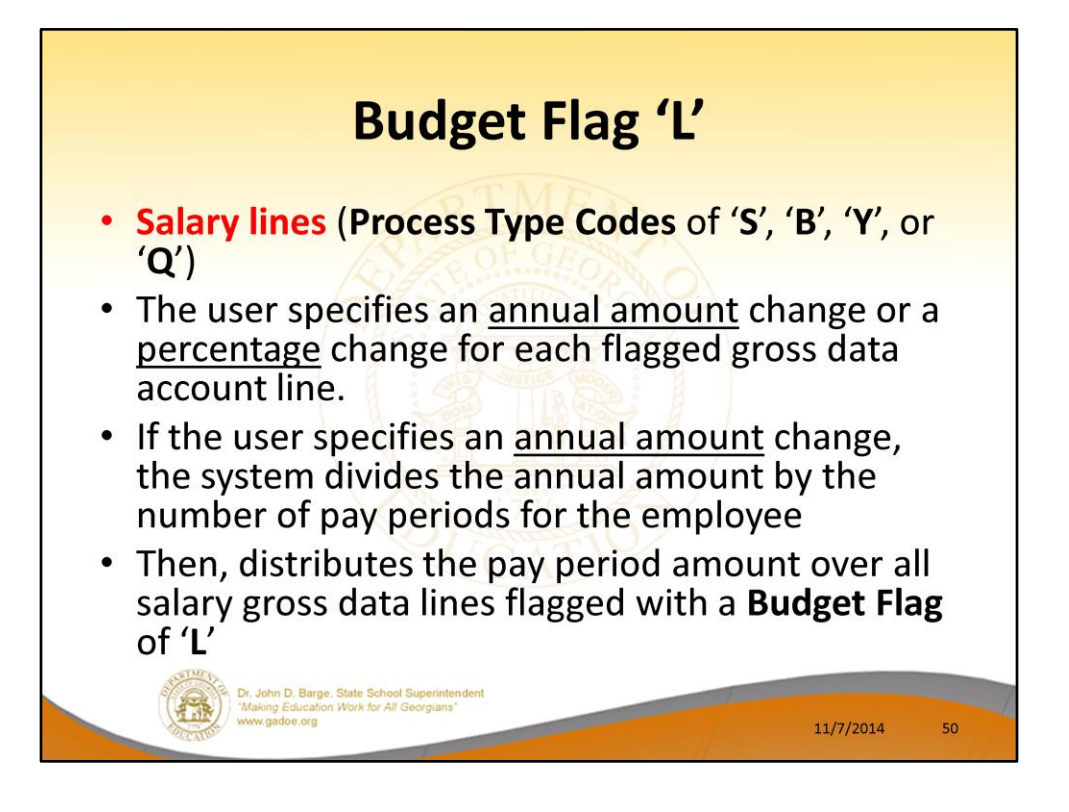

- In the case of Process Type Codes of 'S', 'B', 'Y', or 'Q' (salary lines), a Budget Flag of 'L' allows the user to specify an <u>annual</u> amount change or a percentage change for each flagged gross data account line.
- If the user specifies an <u>annual</u> amount change, the system will divide the annual amount by the number of pay periods for the employee, and then distribute the pay period amount over all salary gross data lines flagged with a **Budget Flag** of 'L'.

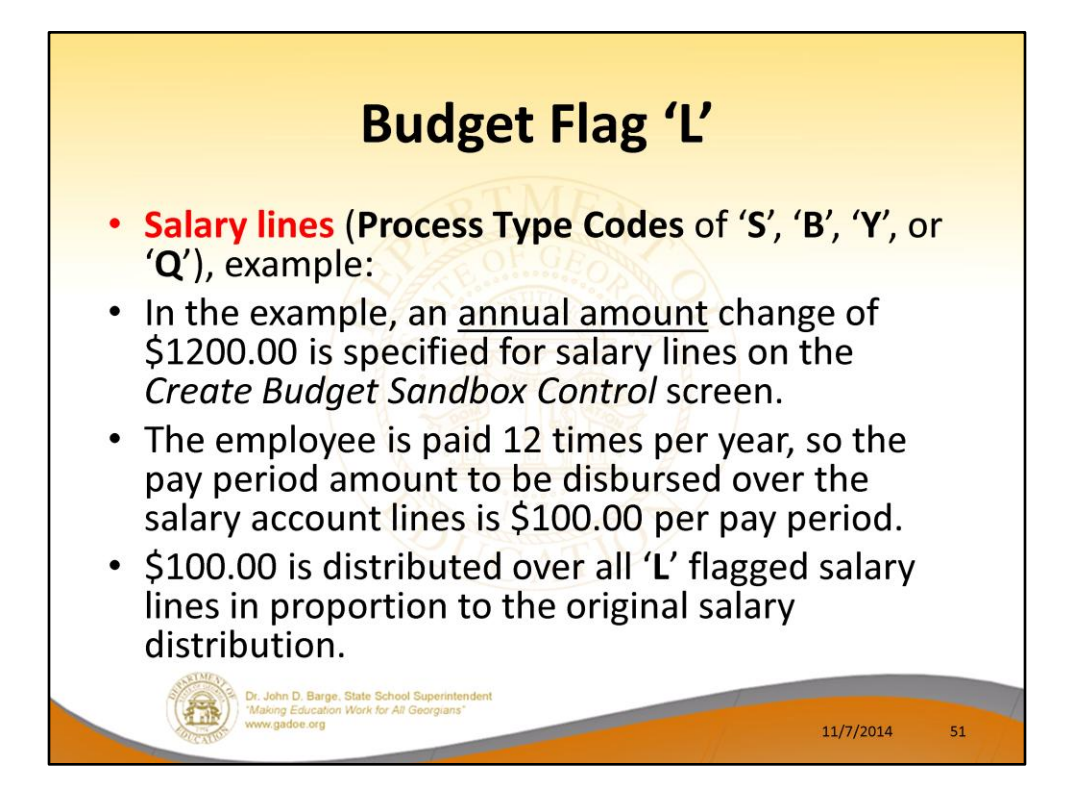

- In the following example, an annual amount change of \$1200.00 is specified for **Process Type** '**S**' salary lines on the *Create Budget Sandbox Control* screen.
- Since the employee is paid 12 times per year, the pay period amount to be disbursed over the salary account lines is \$1200.00 divided by 12, or \$100.00 per pay period.
- The \$100.00 is then distributed over all 'L' flagged salary lines in proportion to the original salary distribution.

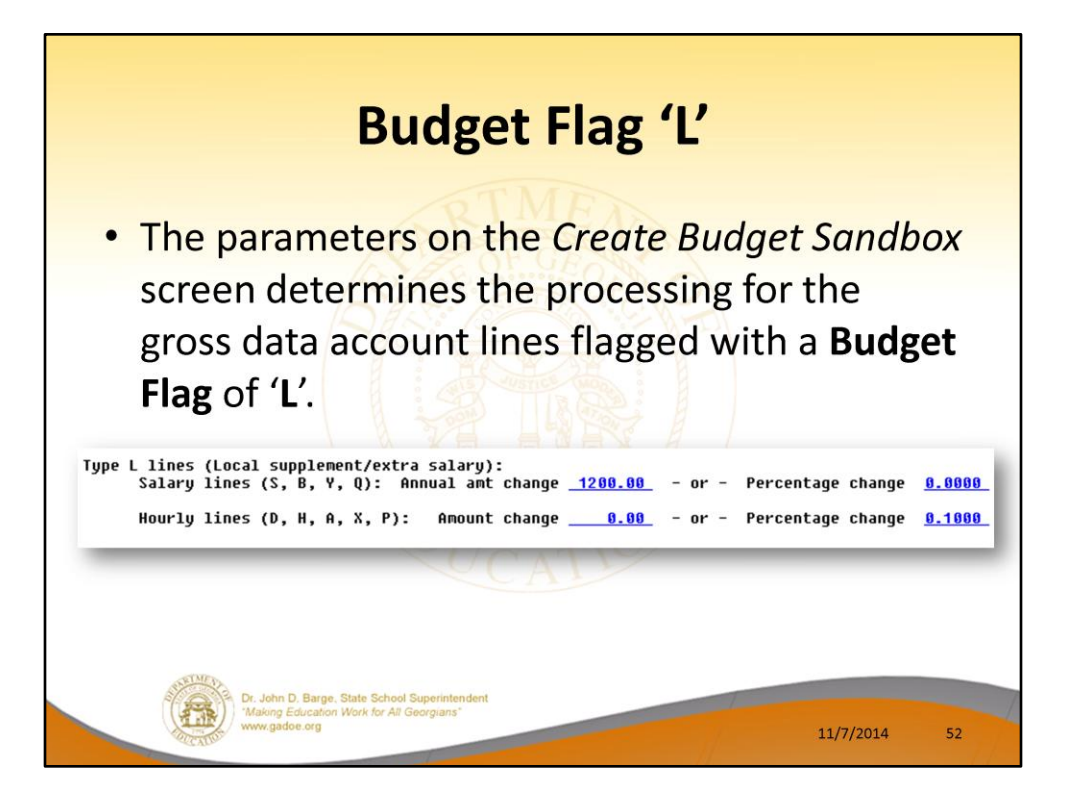

- In the following example, an annual amount change of \$1200.00 is specified for **Process Type** '**S**' salary lines on the *Create Budget Sandbox Control* screen.
- Since the employee is paid 12 times per year, the pay period amount to be disbursed over the salary account lines is \$1200.00 divided by 12, or \$100.00 per pay period.
- The \$100.00 is then distributed over all 'L' flagged salary lines in proportion to the original salary distribution.

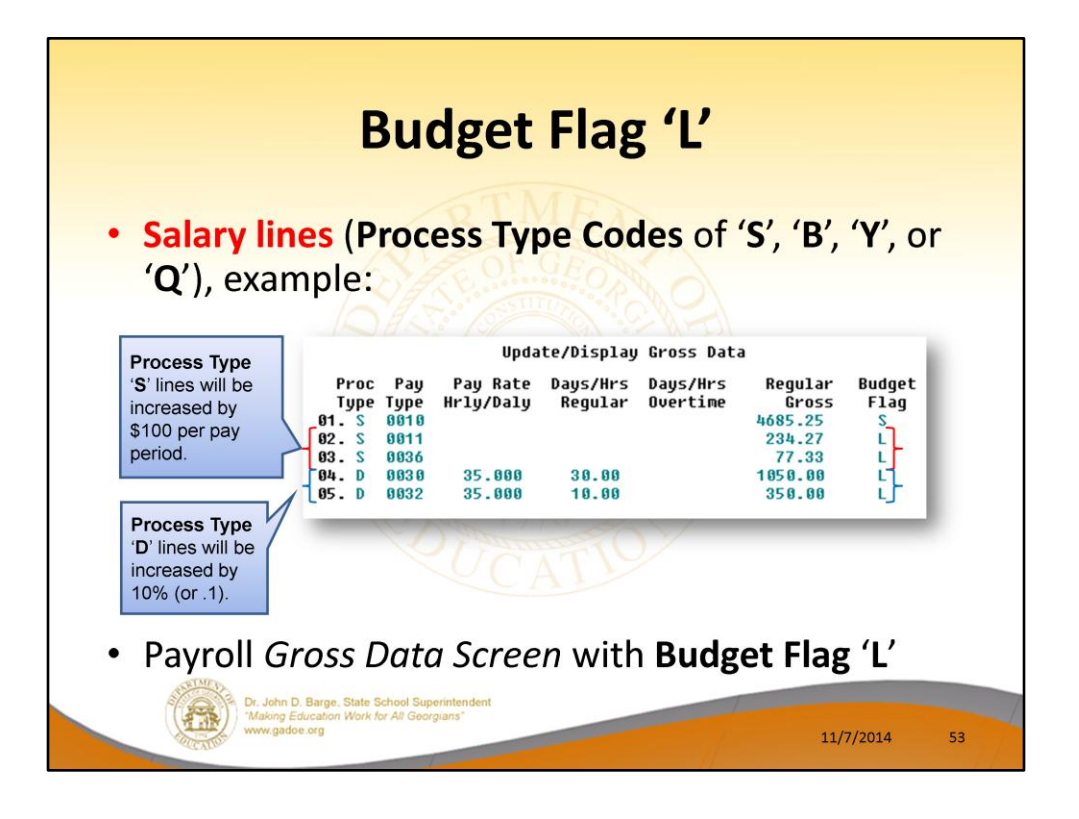

- In the following example, an annual amount change of \$1200.00 is specified for **Process Type** '**S**' salary lines on the *Create Budget Sandbox Control* screen.
- Since the employee is paid 12 times per year, the pay period amount to be disbursed over the salary account lines is \$1200.00 divided by 12, or \$100.00 per pay period.
- The \$100.00 is then distributed over all 'L' flagged salary lines in proportion to the original salary distribution.
- Therefore, account line #2 is <u>increased</u> by \$75.18 and account line #3 is <u>increased</u> by \$24.82 for a total of \$100.00 in the budget sandbox.
- Process Type 'D' lines will be increased by 10% (or .1).

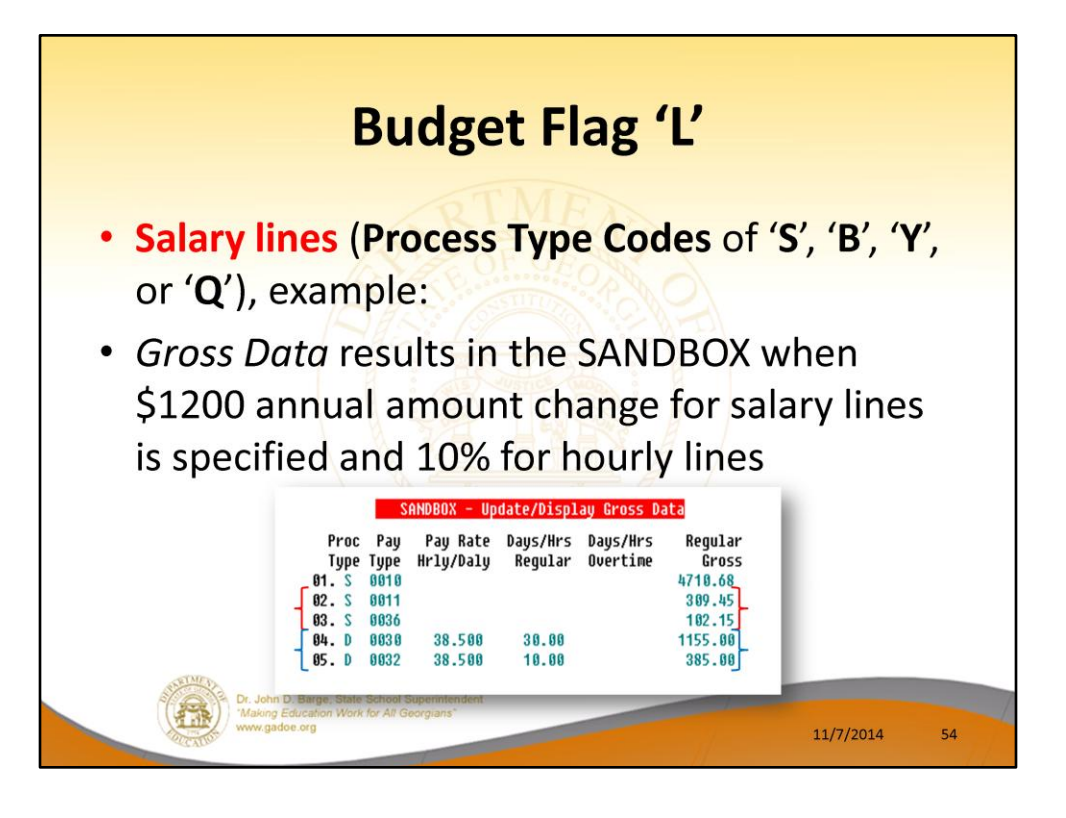

- In the following example, an annual amount change of \$1200.00 is specified for **Process Type** '**S**' salary lines on the *Create Budget Sandbox Control* screen.
- Since the employee is paid 12 times per year, the pay period amount to be disbursed over the salary account lines is \$1200.00 divided by 12, or \$100.00 per pay period.
- The \$100.00 is then distributed over all 'L' flagged salary lines in proportion to the original salary distribution.
- Therefore, account line #2 is <u>increased</u> by \$75.18 and account line #3 is <u>increased</u> by \$24.82 for a total of \$100.00 in the budget sandbox.
- Process Type 'D' lines will be increased by 10% (or .1).
- If the employee is paid a rate of \$35.00 per day, the rate on the 'L' line will be increased by .1 times \$35.00, or \$3.50. When \$3.50 is added to the current rate of \$35.00, the new rate for the 'L' line in the budget sandbox is \$38.50.

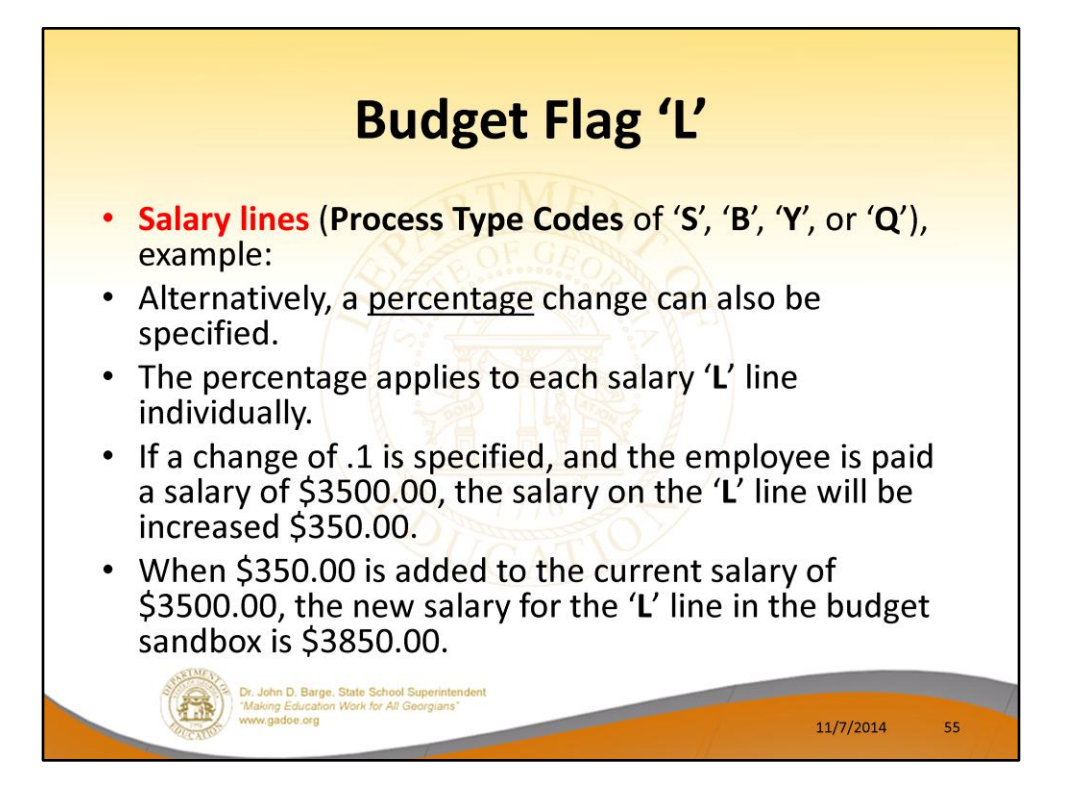

- Alternatively, a percentage change can also be specified for a **Budget Flag** of 'L' in the case of 'S', 'B', 'Y', or 'Q' salary lines.
- The percentage change applies to each salary 'L' line individually.
- For example, if a percentage change of .1 is specified, and the employee is paid a salary of \$3500.00, the salary on the 'L' line will be increased by .1 times \$3500.00, or \$350.00.
- When \$350.00 is added to the current salary of \$3500.00, the new salary for the 'L' line in the budget sandbox is \$3850.00.

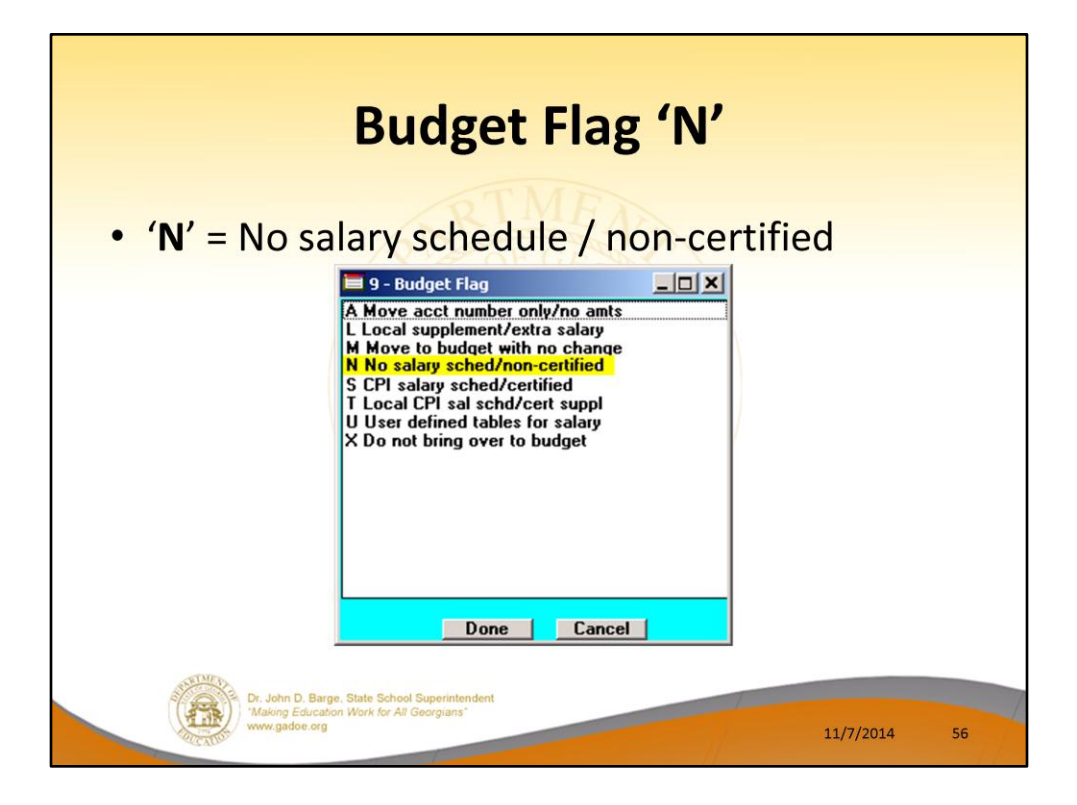

- <u>Processing for Budget Flag 'N'</u>: The processing for **Budget Flag** 'N' is executed exactly the same way as processing for **Budget Flag** 'L'.
- When the *Create Budget Sandbox* procedure is executed, the user may define the parameters for the gross data account lines flagged with a **Budget Flag** of 'N', as shown in the figure below.

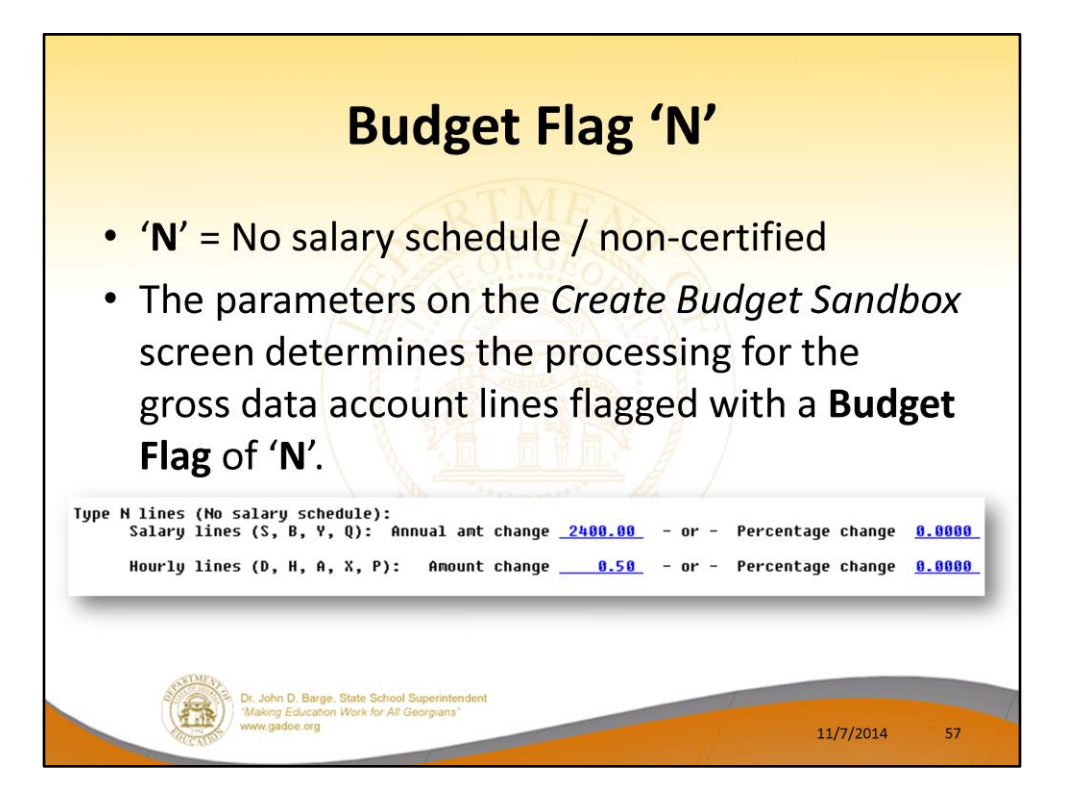

- <u>Processing for Budget Flag 'N'</u>: The processing for **Budget Flag** 'N' is executed exactly the same way as processing for **Budget Flag** 'L'.
- When the *Create Budget Sandbox* procedure is executed, the user may define the parameters for the gross data account lines flagged with a **Budget Flag** of 'N', as shown in the figure.

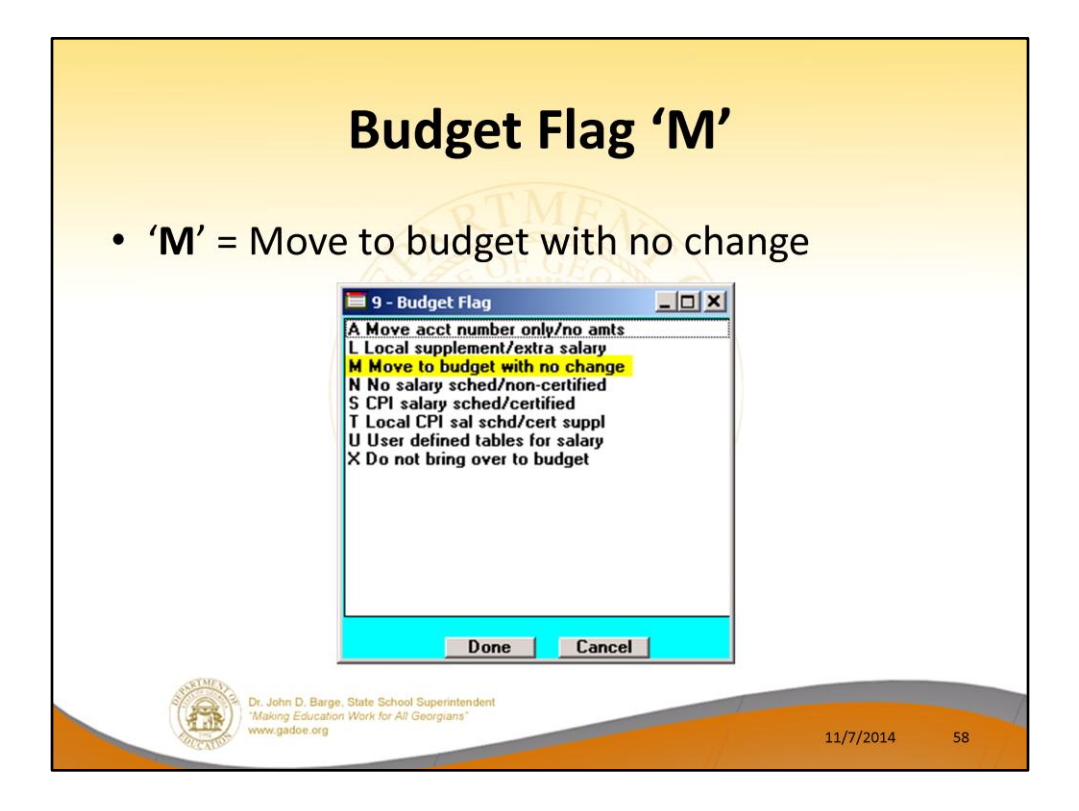

- <u>Processing for Budget Flag 'M'</u>: Move the account line over to the budget, but do NOT apply any increase or decrease to the line amount.
- This allows the gross data line and all associated amounts to be brought over to the budget sandbox without changing any amounts.
- A **Budget Flag** of '**M**' could be used to bring over gross data amounts that are not being increased or decreased in the next budget year.

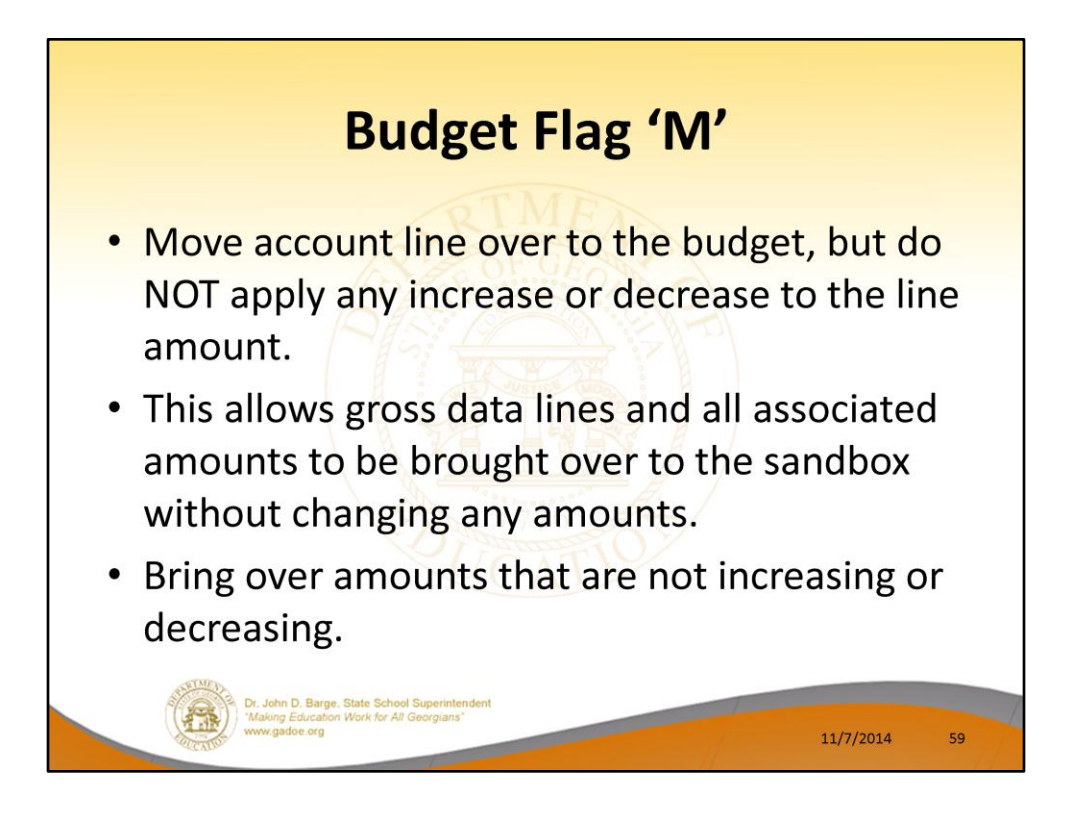

- <u>Processing for Budget Flag 'M'</u>: Move the account line over to the budget, but do NOT apply any increase or decrease to the line amount.
- This allows the gross data line and all associated amounts to be brought over to the budget sandbox without changing any amounts.
- A **Budget Flag** of '**M**' could be used to bring over gross data amounts that are not being increased or decreased in the next budget year.

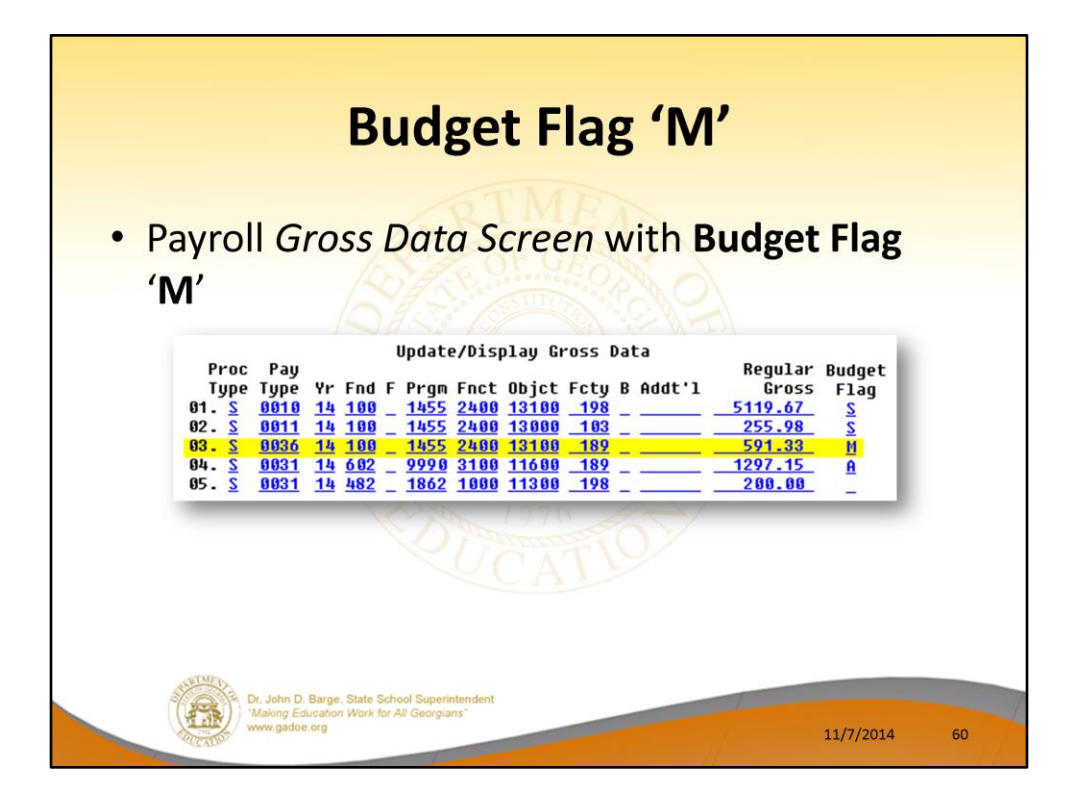

- <u>Processing for Budget Flag 'M'</u>: Move the account line over to the budget, but do NOT apply any increase or decrease to the line amount.
- This allows the gross data line and all associated amounts to be brought over to the budget sandbox without changing any amounts.
- A **Budget Flag** of '**M**' could be used to bring over gross data amounts that are not being increased or decreased in the next budget year.

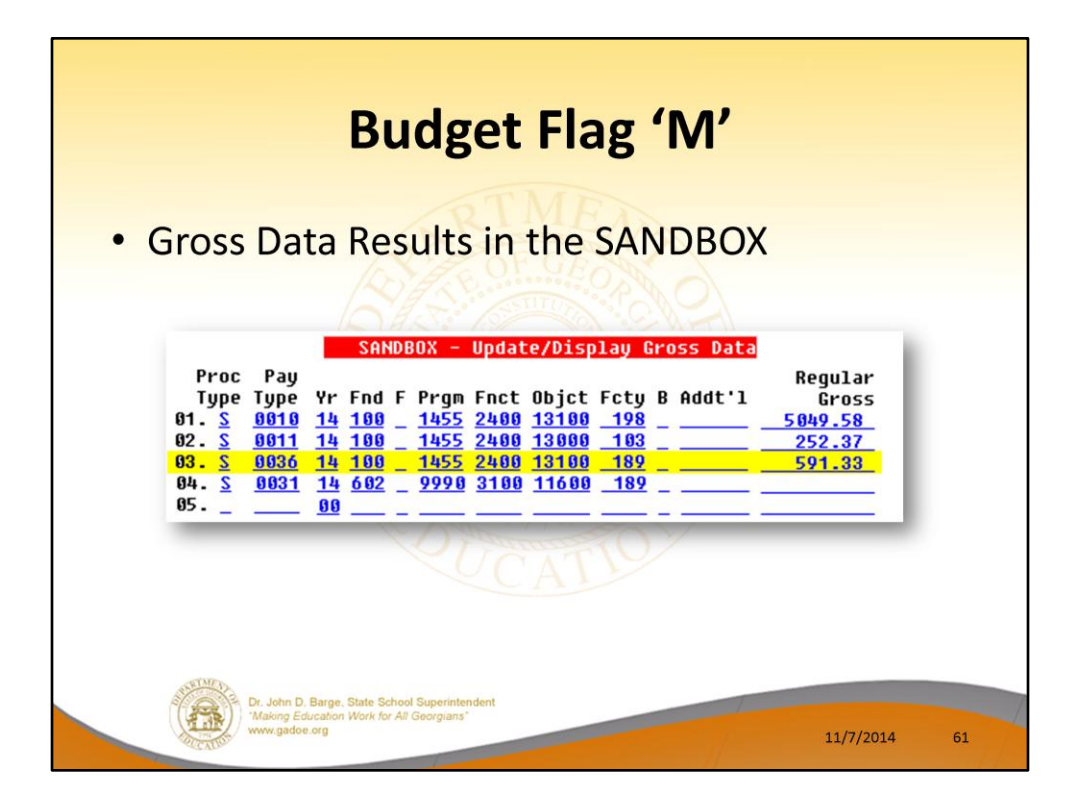

- <u>Processing for Budget Flag 'M'</u>: Move the account line over to the budget, but do NOT apply any increase or decrease to the line amount.
- This allows the gross data line and all associated amounts to be brought over to the budget sandbox without changing any amounts.
- A **Budget Flag** of '**M**' could be used to bring over gross data amounts that are not being increased or decreased in the next budget year.

| <b>Budget Flag 'S'</b><br>• 'S' = CPI salary schedule / certifie<br><u>9 - Budget Flag</u><br><u>Local supplement/extra salary</u><br>M Move to budget with no change<br>N No salary sched/non-certified<br>SCPI salary sched/cert suppl<br>U User defined tables for salary<br>X Do not bring over to budget | d            |
|----------------------------------------------------------------------------------------------------|--------------|
| Done Cancel<br>Dr. John D, Barge, State School Superintendent<br>Making Education Work for All Georgians*<br>www.gadoe.org                                                                                                    | 11/7/2014 62 |

- <u>Processing for Budget Flag 'S'</u>: Budget as state salary using the state CPI salary schedule. A **Budget Flag** of 'S' can be used for account lines with a **Process Type** of 'S' for certified employees only.
- When the *Create Budget Sandbox* process is executed, the user may define the parameters for the gross data account lines flagged with a **Budget Flag** of '**S**', as shown in the figure below.

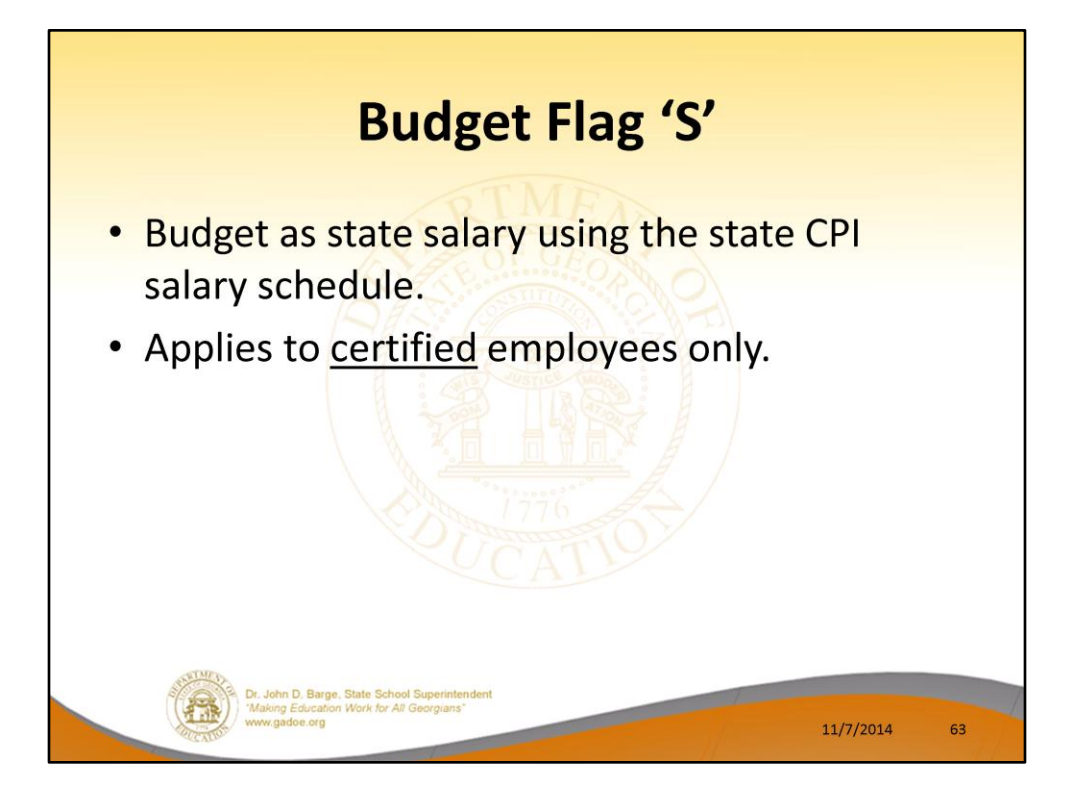

- <u>Processing for Budget Flag 'S'</u>: Budget as state salary using the state CPI salary schedule. A **Budget Flag** of 'S' can be used for account lines with a **Process Type** of 'S' for certified employees only.
- When the *Create Budget Sandbox* process is executed, the user may define the parameters for the gross data account lines flagged with a **Budget Flag** of '**S**', as shown in the figure below.

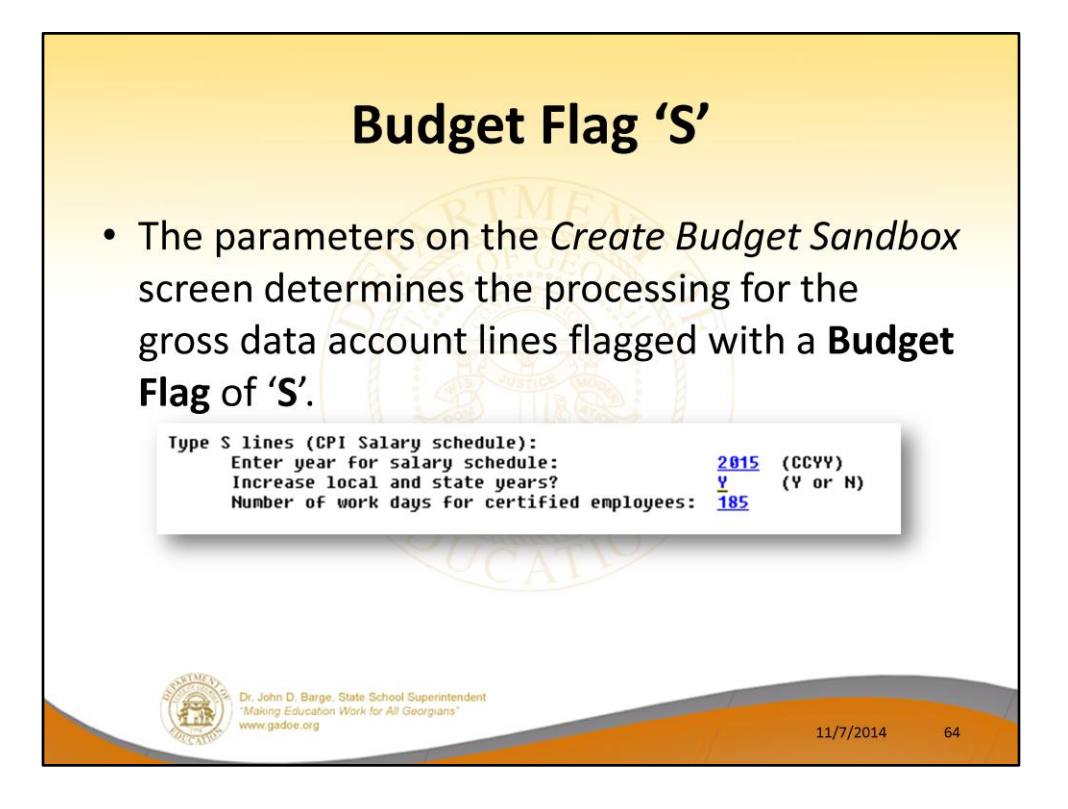

- In the case of a Process Type Code of 'S' (salary lines) for certified employees, a Budget Flag of 'S' allows the user to specify the CPI state salary schedule <u>year</u> to use, and whether or not to increment the employees' local and state years of experience.
- The user must also specify the number of work days for certified employees. Since the CPI state salary schedule is based on **190** days per calendar year, if the number of work days is less than 190, the annual salary on the CPI state salary schedule is prorated accordingly.
- In this example, the user specified a 'Y' (Yes) for the Increase local and state years field when running the *Create Budget Sandbox* procedure. The user also specified the Number of work days for certified employees as 185.

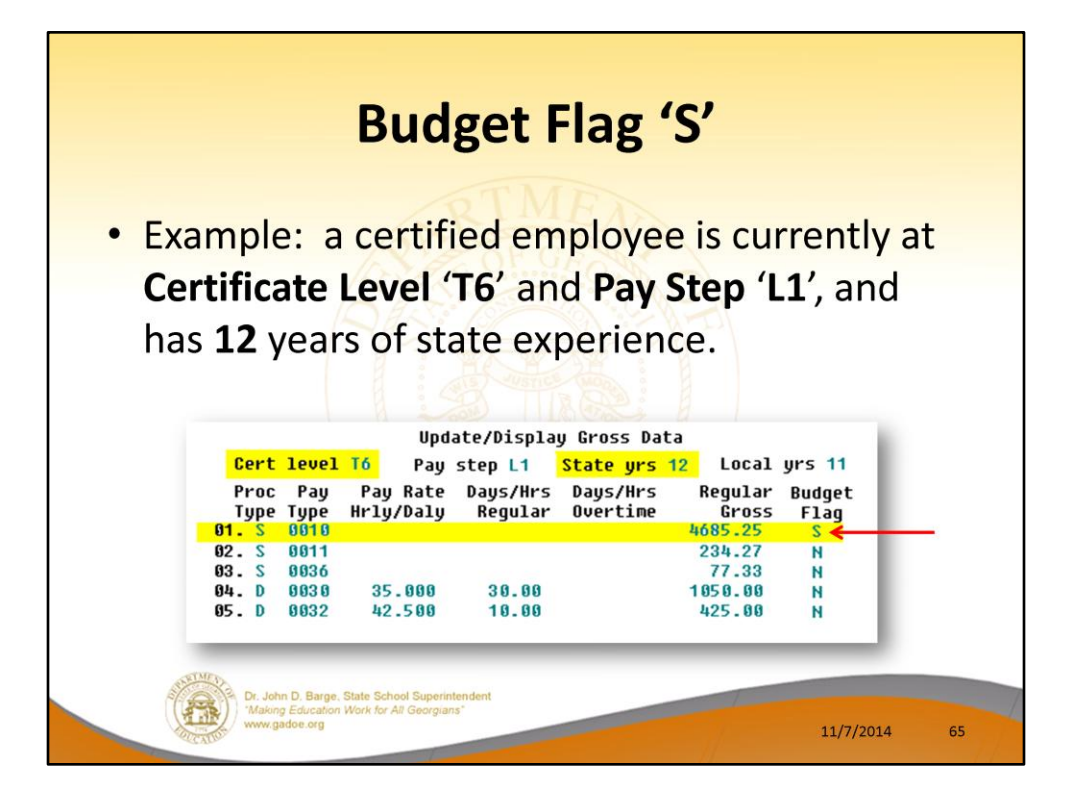

- In the following example, a certified employee is currently at **Certificate Level 'T6'** and **Pay Step 'L1'**, and has **12** years of state experience.
- <u>One</u> gross data account line with a **Process Type Code** of **'S'** is flagged with a **Budget Flag** of **'S'**.
- In this example, the user specified a 'Y' (Yes) for the Increase local and state years field when running the *Create Budget Sandbox* procedure.
- The user also specified the Number of work days for certified employees as 185.

| STATE         Salary Schedule:<br>STATE         2015         (CCVY)           Years         Sal           Exp         Step         T-1         T-2         BT-4         T-4         BT-5         T-5         BT-6         T-6         BT-7         T-7           0,1,2         E         31586         32542         35597         38438         40936         43435         406258         48213           3         1         32534         32549         31586         34427         40655         9971         4214         44738         47646         49659           4         2         33511         34488         31586         35424         3898         42092         44732         47462         50547         52683           6         4         35559         31586         37985         48984         44202         44732         47462         50547         52683           6         4         35559         31586         31584         34534         47017         50841         54146         56434           8         6         37716         38813         31586         43284         47017         50841         54146         56434                                                                                                    | $ \begin{array}{c c c c c c c c c c c c c c c c c c c $ | 📁 PCG Dist=8991 Re                                                                                                    | el=14.02.00 06/17/2014 P(                                                                                                    | CW 001 SV C:\DEVSYS C:\SECOND                                                                                                    | WHITE | <u>_ 8</u> ×<br>CPICM500 |
|----------------------------------------------------------------------------------------------------|---------------------------------------------------------|----------------------------------------------------------------------------------------------------|----------------------------------------------------------------------------------------------------|----------------------------------------------------------------------------------------------------|-------|--------------------------|
| Veron Salary Schedults           Veron Salary         Veron Salary           Veron Salary         Veron Salary           Veron Salary         Veron Salary         Veron Salary           Veron Salary         Veron Salary         Veron Salary         Veron Salary           Veron Salary         Veron Salary         Veron Salary         Veron Salary         Veron Salary           Veron Salary         Veron Salary <th block"="" colspa="6&lt;/th&gt;&lt;th&gt;Vears         Sale         State         State&lt;/th&gt;&lt;th&gt;&lt;/th&gt;&lt;th&gt;STATE Salary Sche&lt;/th&gt;&lt;th&gt;edule: 2015 (CCYY)&lt;/th&gt;&lt;th&gt;&lt;/th&gt;&lt;th&gt;&lt;/th&gt;&lt;/tr&gt;&lt;tr&gt;&lt;th&gt;19,20 L5 &lt;u&gt;45033&lt;/u&gt; &lt;u&gt;46343&lt;/u&gt; &lt;u&gt;31586&lt;/u&gt; &lt;u&gt;48820&lt;/u&gt; &lt;u&gt;51991&lt;/u&gt; &lt;u&gt;56141&lt;/u&gt; &lt;u&gt;59789&lt;/u&gt; &lt;u&gt;63440&lt;/u&gt; &lt;u&gt;67563&lt;/u&gt; &lt;u&gt;70417&lt;/u&gt;&lt;br&gt;21+ L6 &lt;u&gt;46384&lt;/u&gt; &lt;u&gt;47733&lt;/u&gt; &lt;u&gt;31586&lt;/u&gt; &lt;u&gt;50285&lt;/u&gt; &lt;u&gt;53551&lt;/u&gt; &lt;u&gt;57825&lt;/u&gt; &lt;u&gt;61583&lt;/u&gt; &lt;u&gt;65343&lt;/u&gt; &lt;u&gt;69590&lt;/u&gt; &lt;u&gt;72530&lt;/u&gt;&lt;/th&gt;&lt;th&gt;&lt;/th&gt;&lt;th&gt;&lt;math display=">\begin{array}{c ccccccccccccccccccccccccccccccccccc</th> <th>T-2         BT-4         T-4           325.95         315.86         334.44           334.80         315.86         344.45           355.19         315.86         345.45           9         365.85         315.86         345.45           9         355.19         315.86         315.86           9         355.81         315.86         315.86           707.83         315.86         4081         737.83           7         315.86         4337         2           2         4117.6         315.86         4437           2         42111         315.86         4437           4         4369.3         315.86         4733           3         4634.3         315.86         4733           4634.3         315.86         5025           4         47733         315.86         5025</th> <th>BT-5         T-5         BT-6           14         35597         38438         40936           12         36665         39591         42164           13         37765         49729         43429           13         37865         49797         43429           13         38898         42092         44732           15         40454         43682         46521           15         41668         44992         47017           16         43543         47017         50073           16         43543         47017         50073           16         43543         47017         50073           16         43543         47017         50073           17         44828         51372         54716           17         49087         53122         6557           17         49087         52918         56357           18         50477         54366         58048           19         50141         59789         51585           15         53551         57825         61583</th> <th>T-6         BT-7         T-7           43455         46258         48213           44738         47646         49659           44738         47646         49659           40689         49075         51149           47462         59547         52683           58081         54144         56434           55129         56583         58974           54723         58280         60743           56365         61829         64442           59798         63684         66375           61592         65595         68366           63444         67563         70417           65343         69599         72530</th> <th></th> | \begin{array}{c ccccccccccccccccccccccccccccccccccc     | T-2         BT-4         T-4           325.95         315.86         334.44           334.80         315.86         344.45           355.19         315.86         345.45           9         365.85         315.86         345.45           9         355.19         315.86         315.86           9         355.81         315.86         315.86           707.83         315.86         4081         737.83           7         315.86         4337         2           2         4117.6         315.86         4437           2         42111         315.86         4437           4         4369.3         315.86         4733           3         4634.3         315.86         4733           4634.3         315.86         5025           4         47733         315.86         5025 | BT-5         T-5         BT-6           14         35597         38438         40936           12         36665         39591         42164           13         37765         49729         43429           13         37865         49797         43429           13         38898         42092         44732           15         40454         43682         46521           15         41668         44992         47017           16         43543         47017         50073           16         43543         47017         50073           16         43543         47017         50073           16         43543         47017         50073           17         44828         51372         54716           17         49087         53122         6557           17         49087         52918         56357           18         50477         54366         58048           19         50141         59789         51585           15         53551         57825         61583 | T-6         BT-7         T-7           43455         46258         48213           44738         47646         49659           44738         47646         49659           40689         49075         51149           47462         59547         52683           58081         54144         56434           55129         56583         58974           54723         58280         60743           56365         61829         64442           59798         63684         66375           61592         65595         68366           63444         67563         70417           65343         69599         72530 |       |                          |

- When the *Create Budget Sandbox* procedure is executed, the employee's State Years of Experience field will be incremented by 1, as specified on the control screen, so that the employee's record will reflect 13 years of state experience and a Pay Step of 'L2' in the SANDBOX Update/Display Gross Data screen.
- PCGenesis uses the **2015** *CPI Salary Schedule*, as shown below, and looks up the annual state salary for a **Pay Step** of '**L2**' and a **Certificate Level** of '**T6**'.
- For this employee, \$58,056 is extracted as the correct annual salary for **190** days.

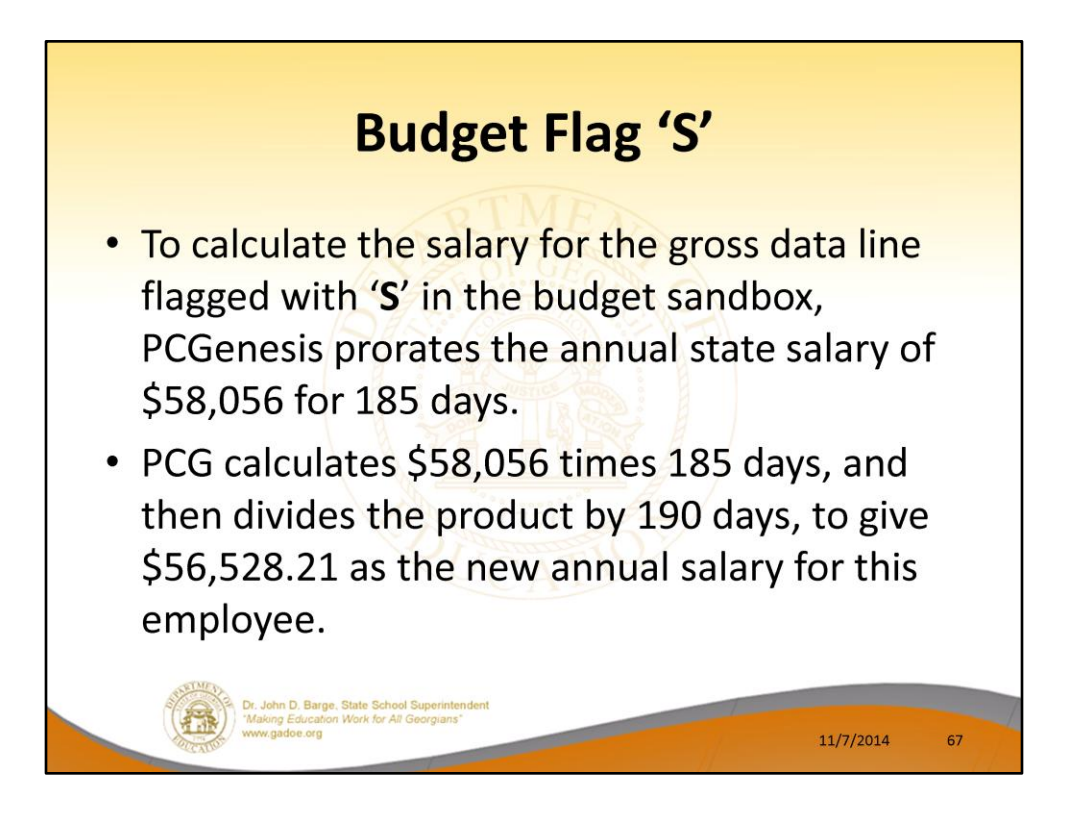

- To calculate the salary for the gross data line flagged with a Budget Flag of 'S' in the budget sandbox, PCGenesis prorates the annual state salary of \$58,056 for 185 days.
- Therefore, it calculates \$58,056 times 185 days, and then divides the product by 190 days, to give \$56,528.21 as the new annual salary for this employee.
- Since the employee is paid **12** times per year, the pay period amount to be disbursed over the salary account lines is \$56,528.21 divided by 12, or \$4710.68 per pay period.

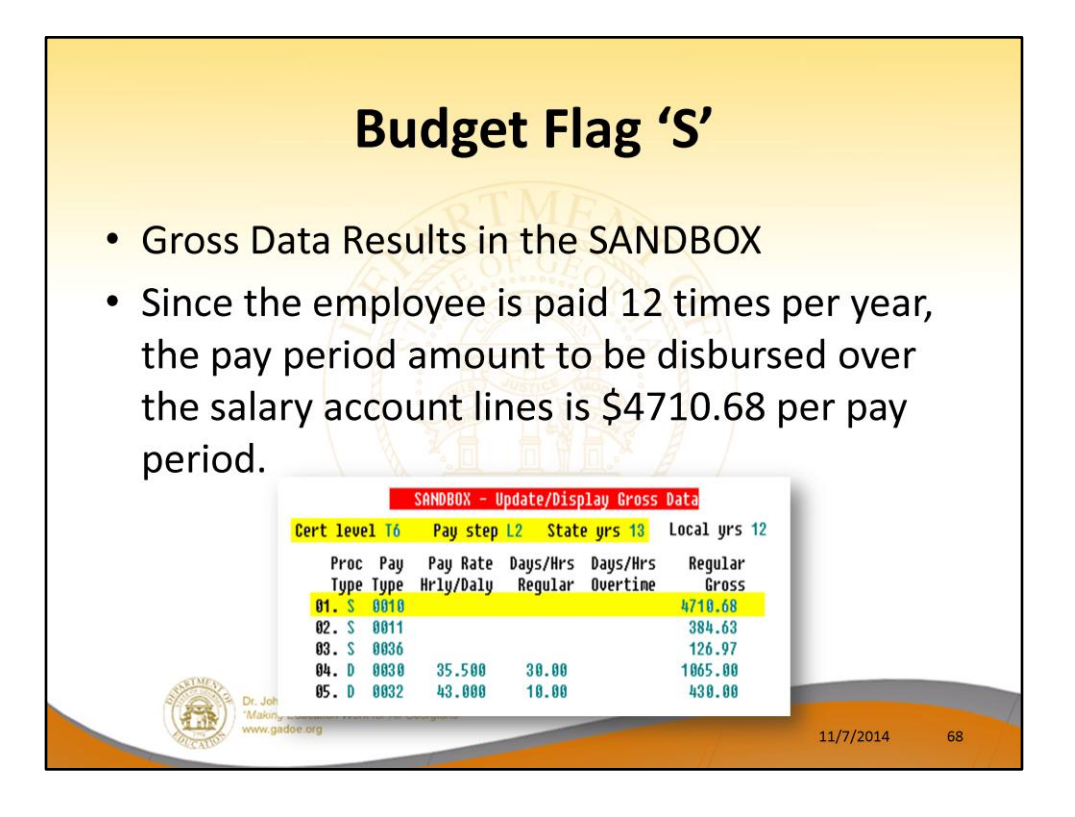

- To calculate the salary for the gross data line flagged with a **Budget Flag** of 'S' in the budget sandbox, PCGenesis prorates the annual state salary of \$58,056 for **185** days.
- Therefore, it calculates \$58,056 times 185 days, and then divides the product by 190 days, to give \$56,528.21 as the new annual salary for this employee.
- Since the employee is paid **12** times per year, the pay period amount to be disbursed over the salary account lines is \$56,528.21 divided by 12, or \$4710.68 per pay period.
- In the example, only <u>one</u> gross data account line is flagged with a **Budget Flag** of 'S', so the entire pay period amount is distributed to account line #1.
- However, if more than one gross data account line was flagged with a Budget Flag of (S', the \$4710.68 pay period amount would be distributed over all 'S' flagged salary lines in proportion to the original salary distribution.

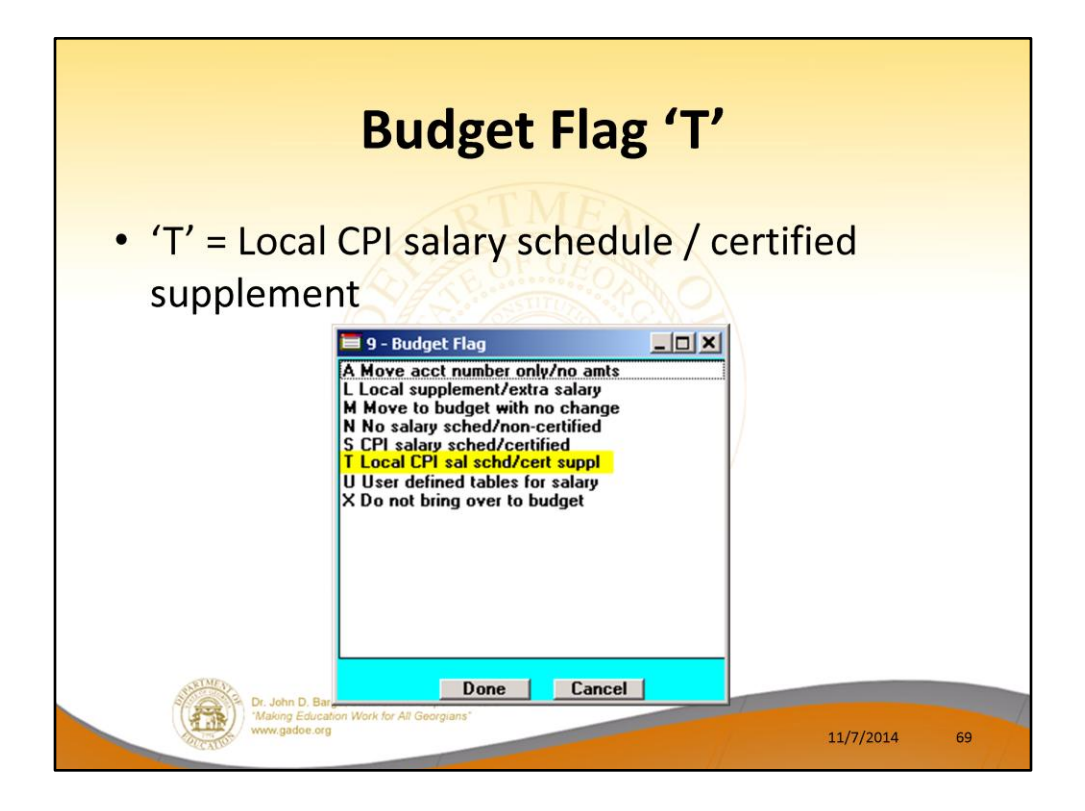

- <u>Processing for Budget Flag 'T'</u>: Budget as local supplement using a <u>local</u> CPI salary schedule.
- A **Budget Flag** of '**T**' can be used for account lines with a **Process Type** of '**S**' for <u>certified</u> employees only.
- When the *Create Budget Sandbox* procedure is executed, the user defines the parameters for gross data account lines flagged with a **Budget Flag** of '**T**', as shown in the figure below.

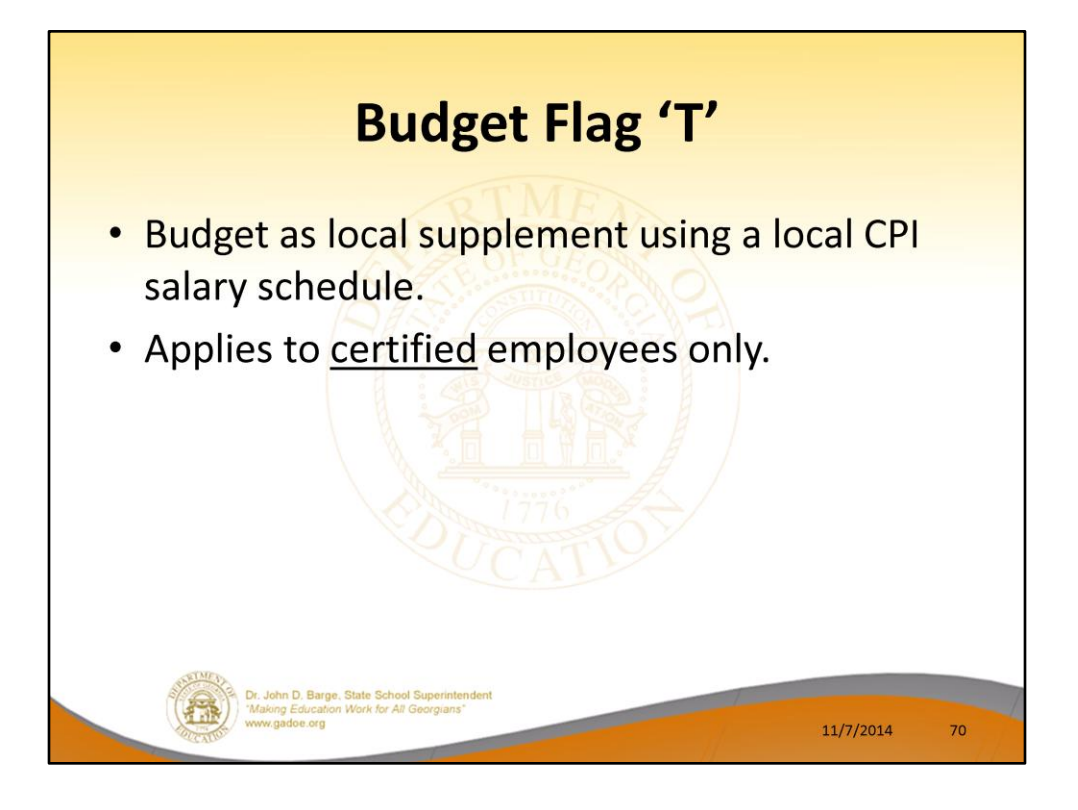

- <u>Processing for Budget Flag 'T'</u>: Budget as local supplement using a <u>local</u> CPI salary schedule.
- A **Budget Flag** of '**T**' can be used for account lines with a **Process Type** of '**S**' for <u>certified</u> employees only.
- When the *Create Budget Sandbox* procedure is executed, the user defines the parameters for gross data account lines flagged with a **Budget Flag** of '**T**', as shown in the figure below.

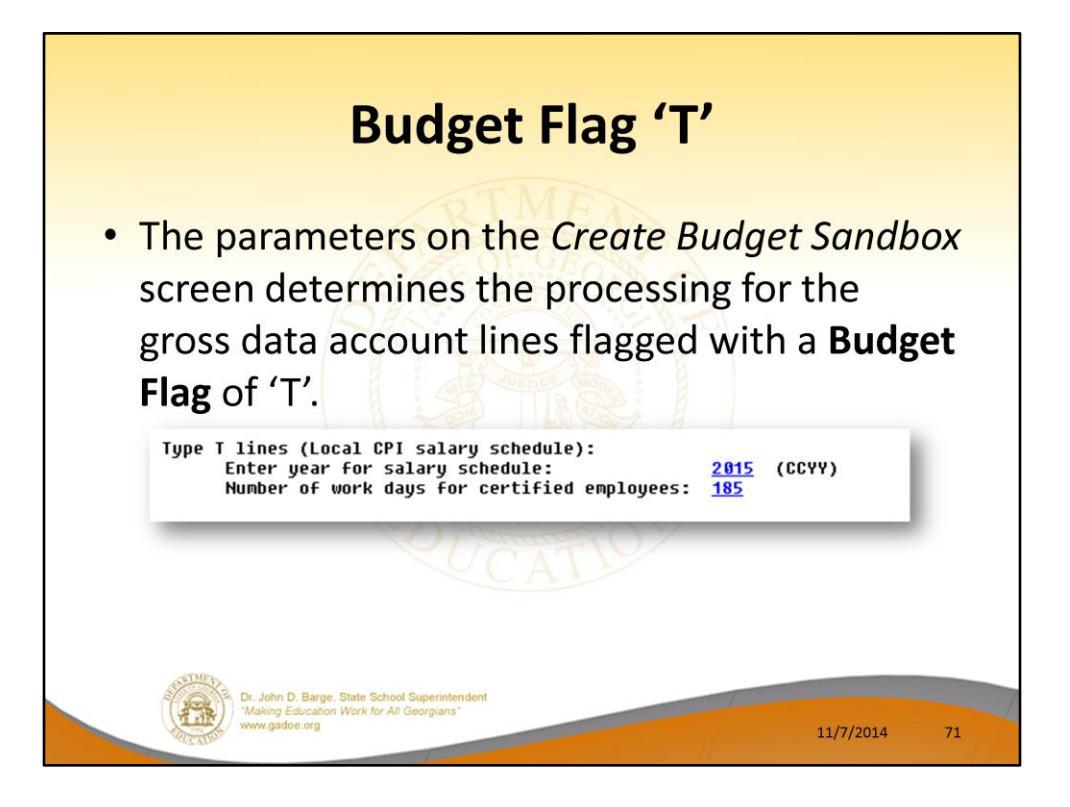

- In the case of a Process Type Code of 'S' (salary lines) for certified employees, a Budget Flag of 'T' allows the user to specify the CPI local salary schedule <u>year</u> to use.
- The user must also specify the number of work days for certified employees. Since the CPI local salary schedule is based on **190** days per calendar year, if the number of work days is less than 190, the annual salary on the CPI local salary schedule is prorated accordingly.

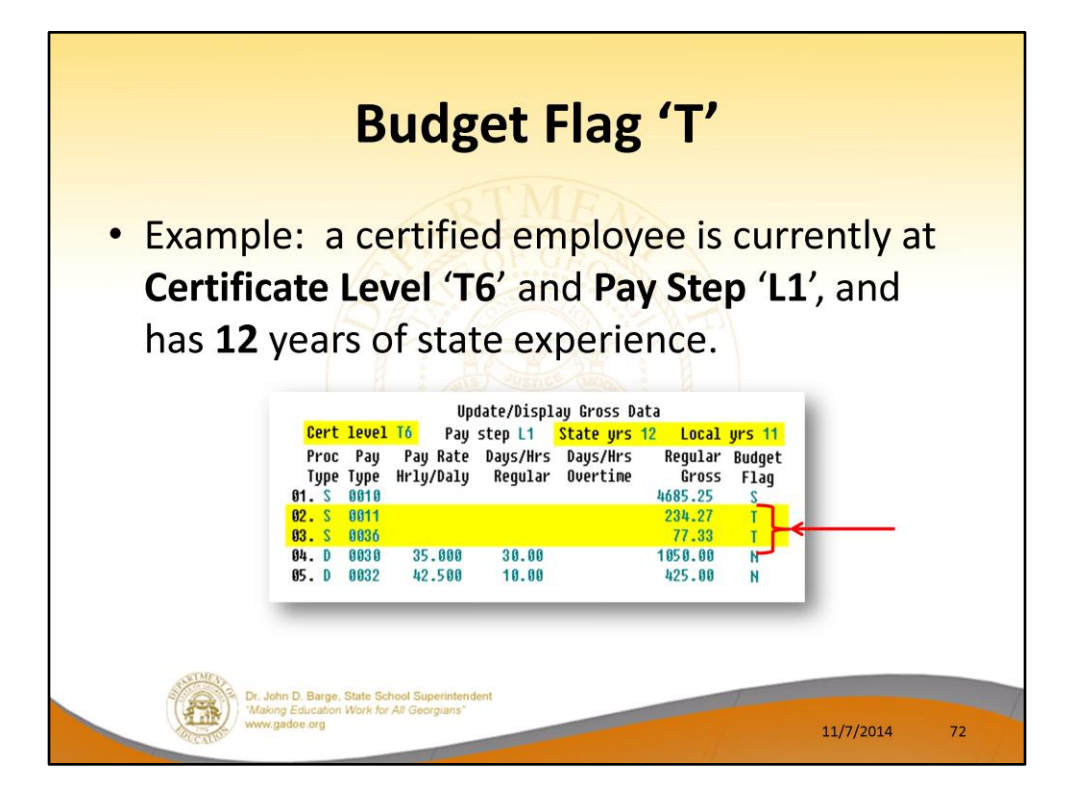

- In the following example, a certified employee is currently at **Certificate Level** '**T6**' and **Pay Step** '**L1**', and has **12** years of state experience.
- Two gross data account lines with a **Process Type Code** of '**S**' are flagged with a **Budget Flag** of '**T**'.
- In this example, the user specified a 'Y' (Yes) for the Increase local and state years field when running the *Create Budget Sandbox* procedure. (PCGenesis uses the Increase local and state years field value from the parameters set up for Budget Flag of 'S' since it can only increment the years of experience one time.)
- The user also specified the Number of work days for certified employees as 185.
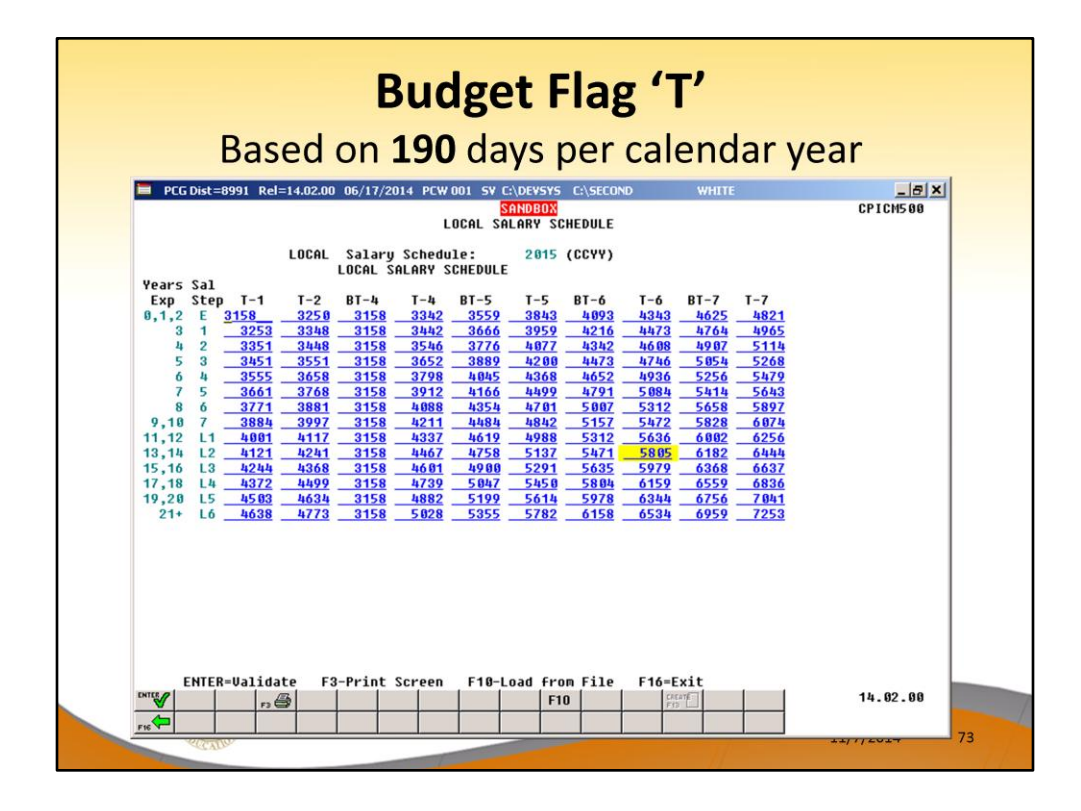

- When the *Create Budget Sandbox* procedure is executed, the employee's **State Years** of **Experience** field will be incremented by 1, as specified on the control screen, so
  that the employee's record will reflect **13** years of state experience and a **Pay Step** of
  'L2' in the *SANDBOX Update/Display Gross Data* screen.
- PCGenesis uses the **2015** *CPI Local Salary Schedule*, as shown below, and looks up the annual local salary for a **Pay Step** of **'L2'** and a **Certificate Level** of **'T6'**.
- For this employee, extracts \$5,805 as the correct annual salary for **190** days for this employee.

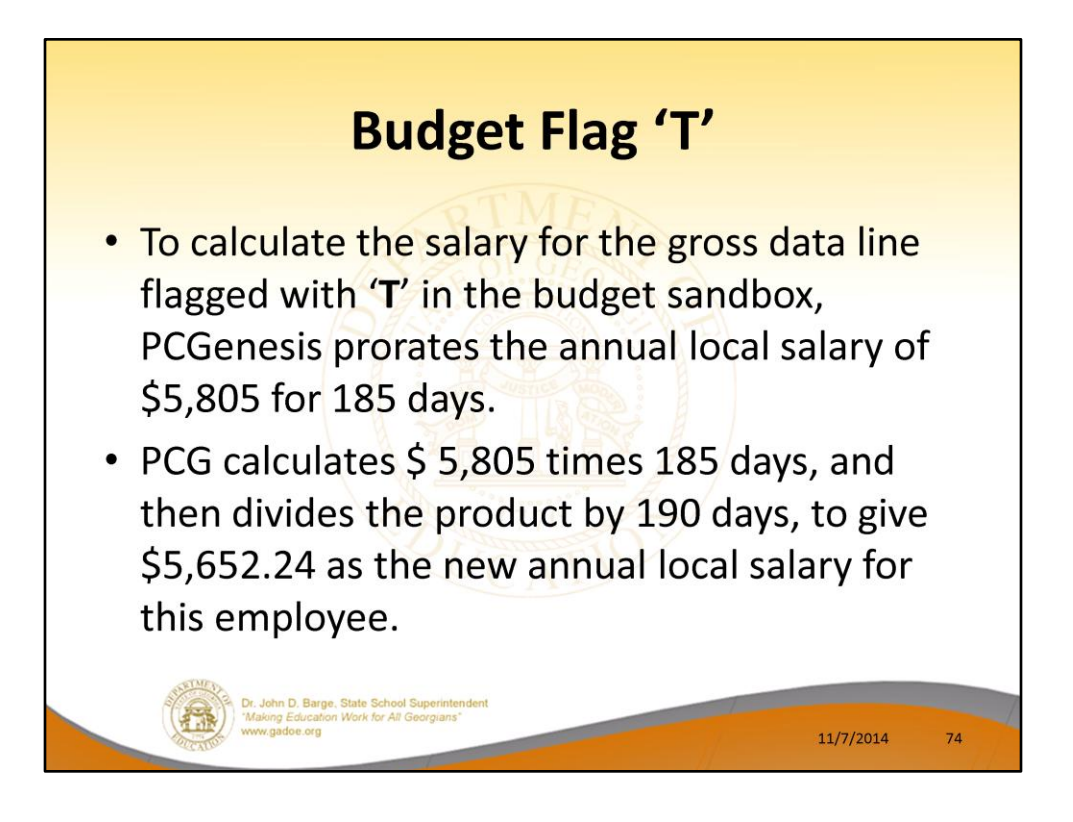

- To calculate the salary for the gross data lines flagged with a **Budget Flag** of '**T**' in the budget sandbox, PCGenesis prorates the annual local salary of \$5,805 for 185 days.
- Therefore, it calculates \$5,805 times **185** days, and then divides the product by 190 days, to give \$5,652.24 as the new annual local salary for this employee.
- Since the employee is paid **12** times per year, the pay period amount to be disbursed over the salary account lines is \$5,652.24 divided by 12, or \$471.02 per pay period.

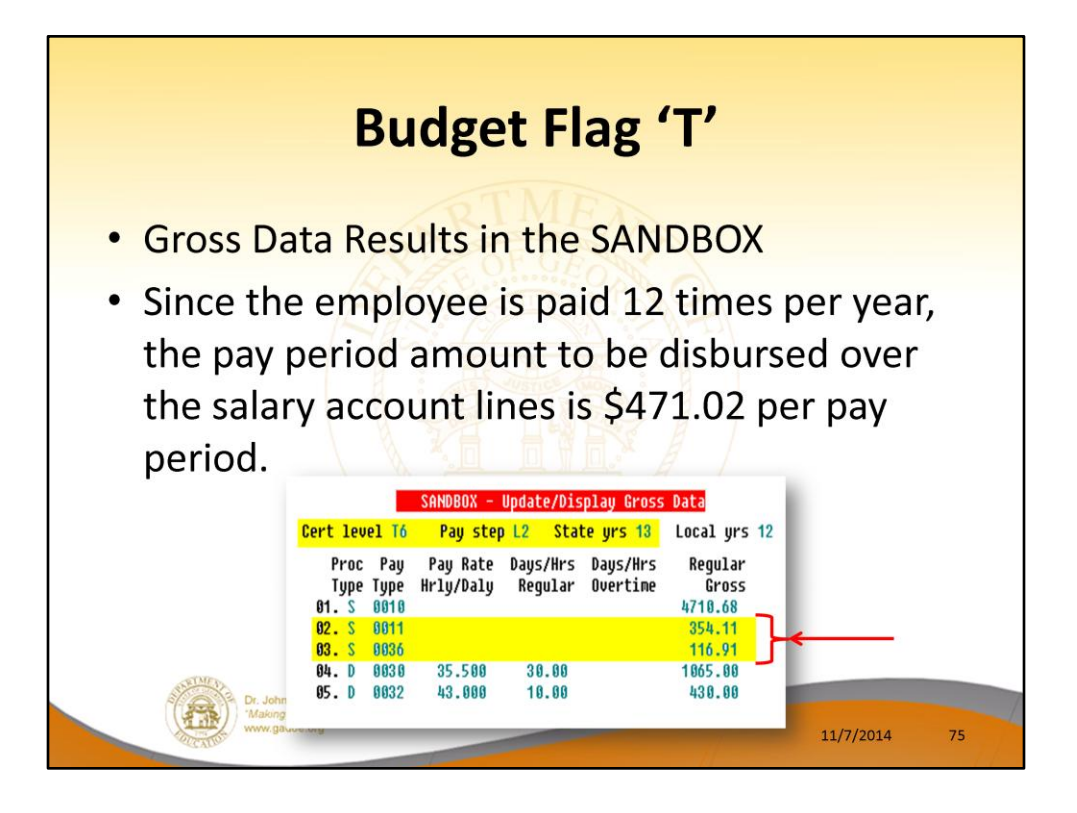

- Since the employee is paid **12** times per year, the pay period amount to be disbursed over the salary account lines is \$5,652.24 divided by 12, or \$471.02 per pay period.
- In the example below <u>two</u> gross data account lines are flagged with a **Budget Flag** of **'T'**, so the pay period amount is distributed over account lines #2 and #3.
- The \$471.02 is then distributed over all '**T**' flagged salary lines in proportion to the original salary distribution.
- Therefore, the salary of account line #2 is now \$354.11 and the salary for account line #3 is now \$116.91 for a total of \$471.02 in the budget sandbox.

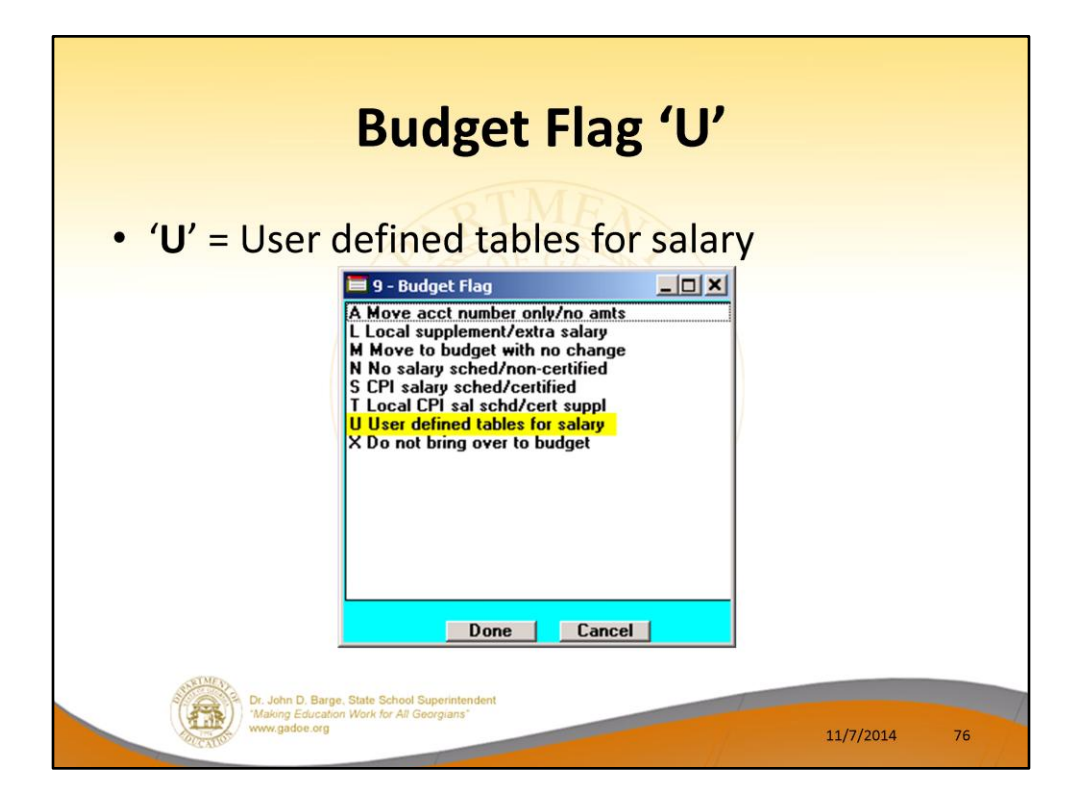

- <u>Processing for Budget Flag 'U'</u>: Budget using a user-defined salary schedule for salary gross data lines.
- This option may be used for both certified and classified employees.
- The **Budget Pay Category** field and the **Annual Work Days** fields on the *Gross Data* screen are required when account lines are flagged with '**U**'.

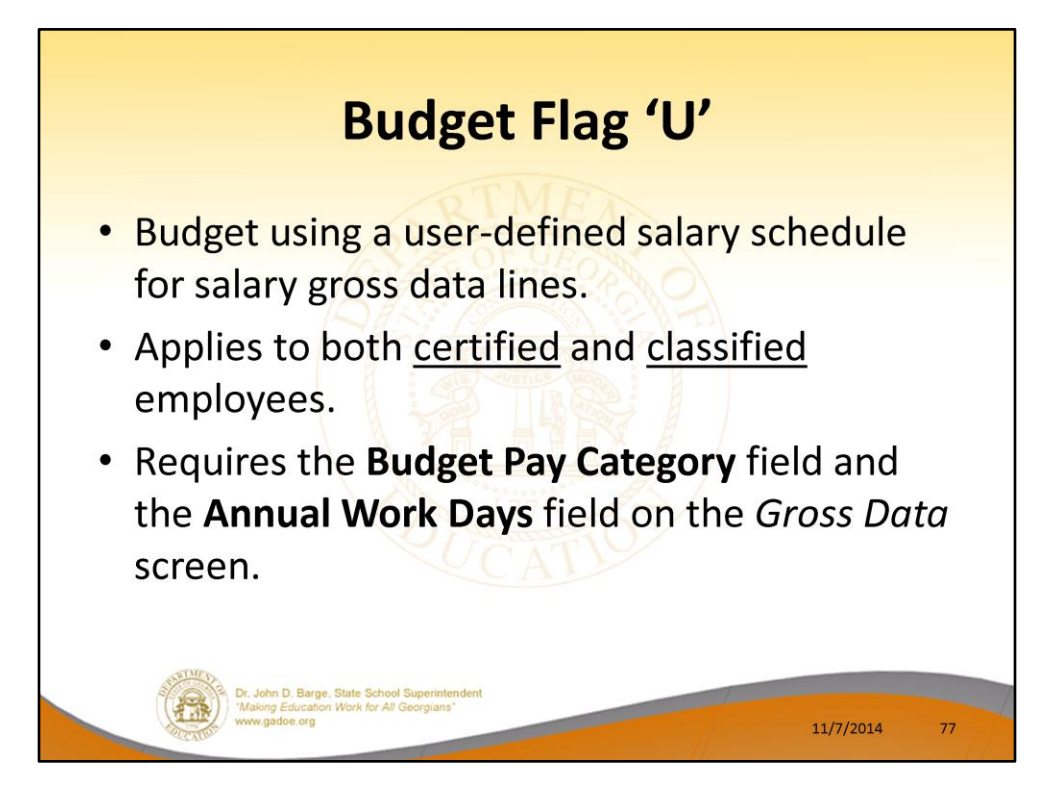

- <u>Processing for Budget Flag 'U'</u>: Budget using a user-defined salary schedule for salary gross data lines.
- This option may be used for both certified and classified employees.
- The **Budget Pay Category** field and the **Annual Work Days** fields on the *Gross Data* screen are required when account lines are flagged with 'U'.

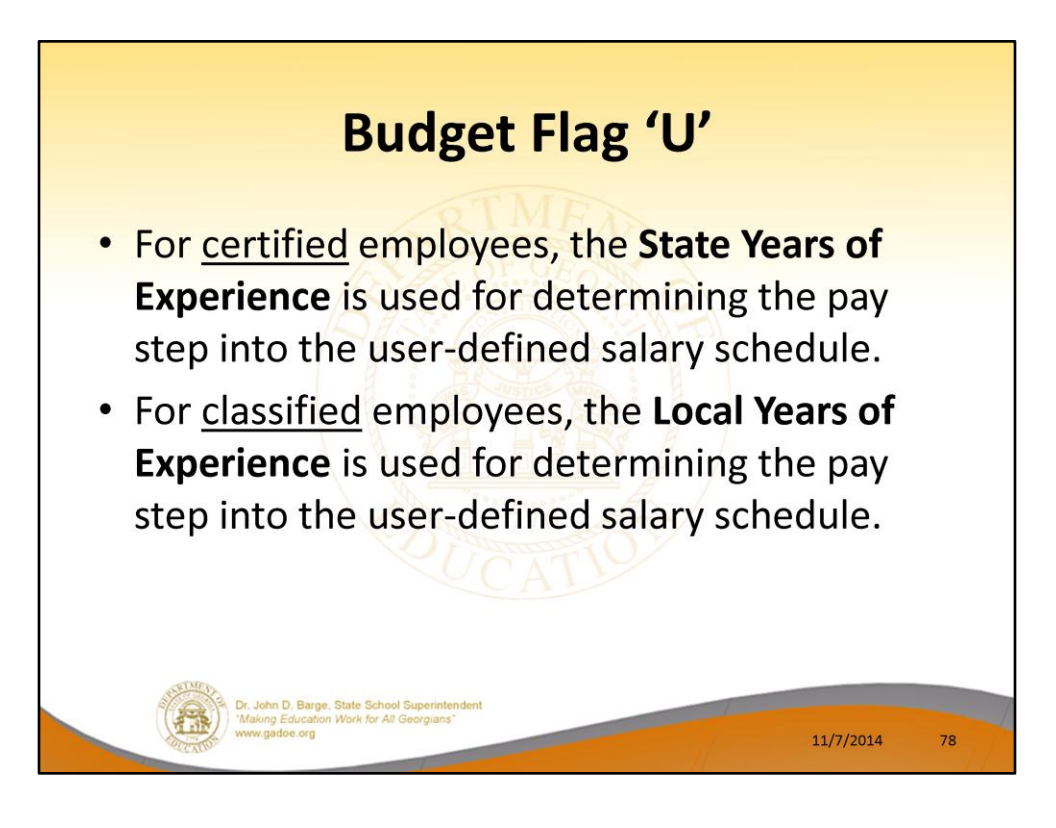

- For certified employees, PCGenesis will use the **State Years of Experience** for determining the pay step into the user-defined salary schedule.
- For classified employees, PCGenesis will use the **Local Years of Experience** for determining the pay step into the user-defined salary schedule.

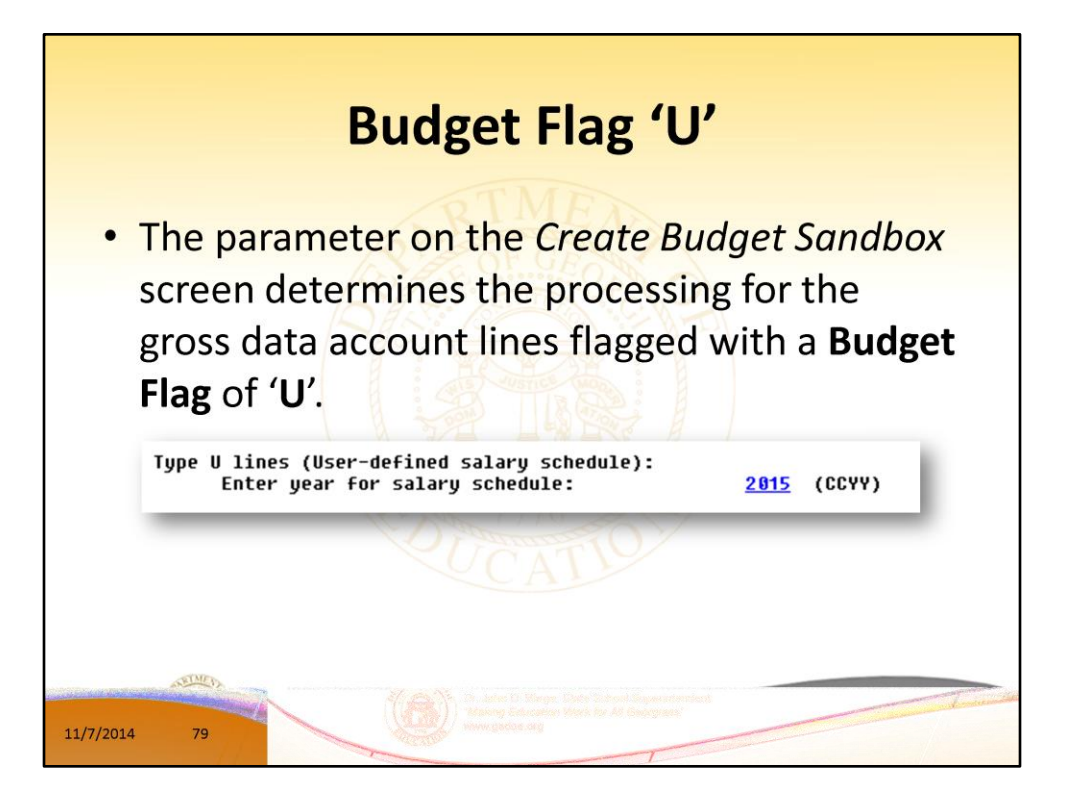

 In the case of a Process Type Code of 'S' (salary lines) for certified employees, a Budget Flag of 'U' allows the user to specify the user-defined salary schedule <u>year</u> to use.

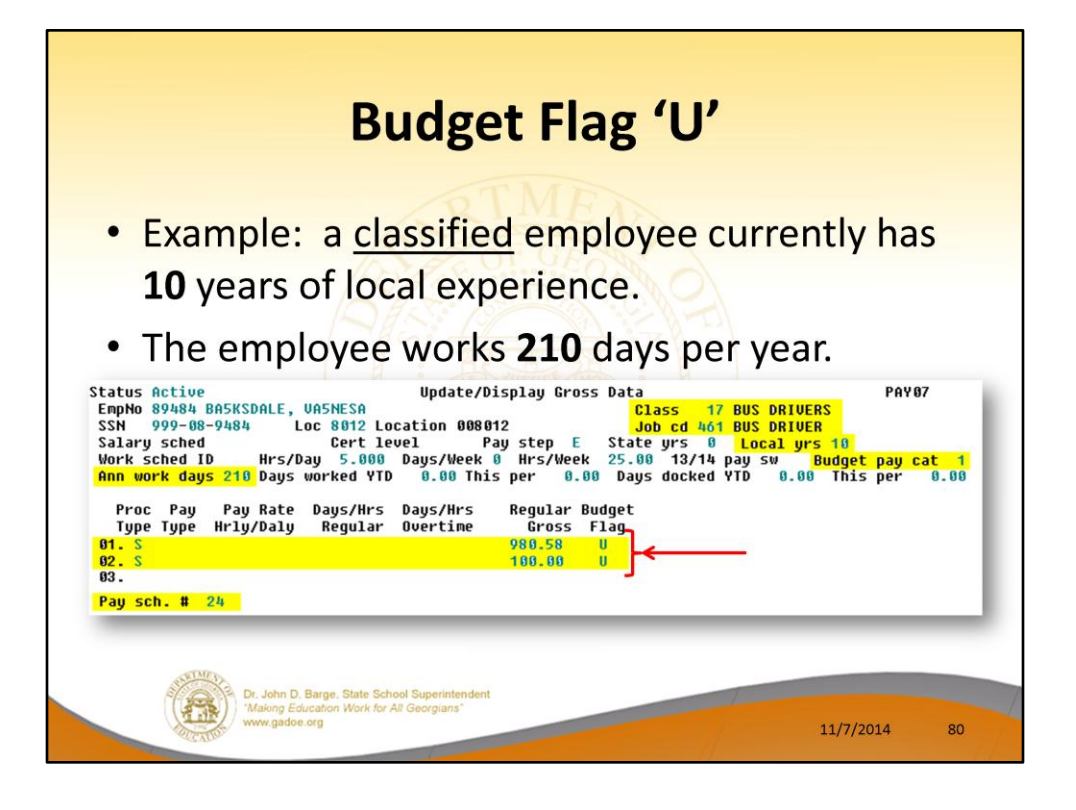

- In the following example, <u>two</u> gross data account lines with a Process Type Code of 'S' are flagged with a Budget Flag of 'U'.
- The classified employee currently has 10 years of local experience. In this example, the user specified a 'Y' (Yes) for the Increase local and state years field when running the *Create Budget Sandbox* procedure. (PCGenesis uses the Increase local and state years field value from the parameters set up for Budget Flag of 'S' since it can only increment the years of experience one time.)
- The user must also specify the number of annual work days (**Ann work days**) for the employee on the payroll *Update/Display Gross Data* screen.
- Since the user-defined salary schedule is based on **260** days per calendar year, if the number of work days is less than 260, the annual salary on the user-defined salary schedule is prorated accordingly.
- The classified employee in our example below works **210** days per year (**Ann work days**).

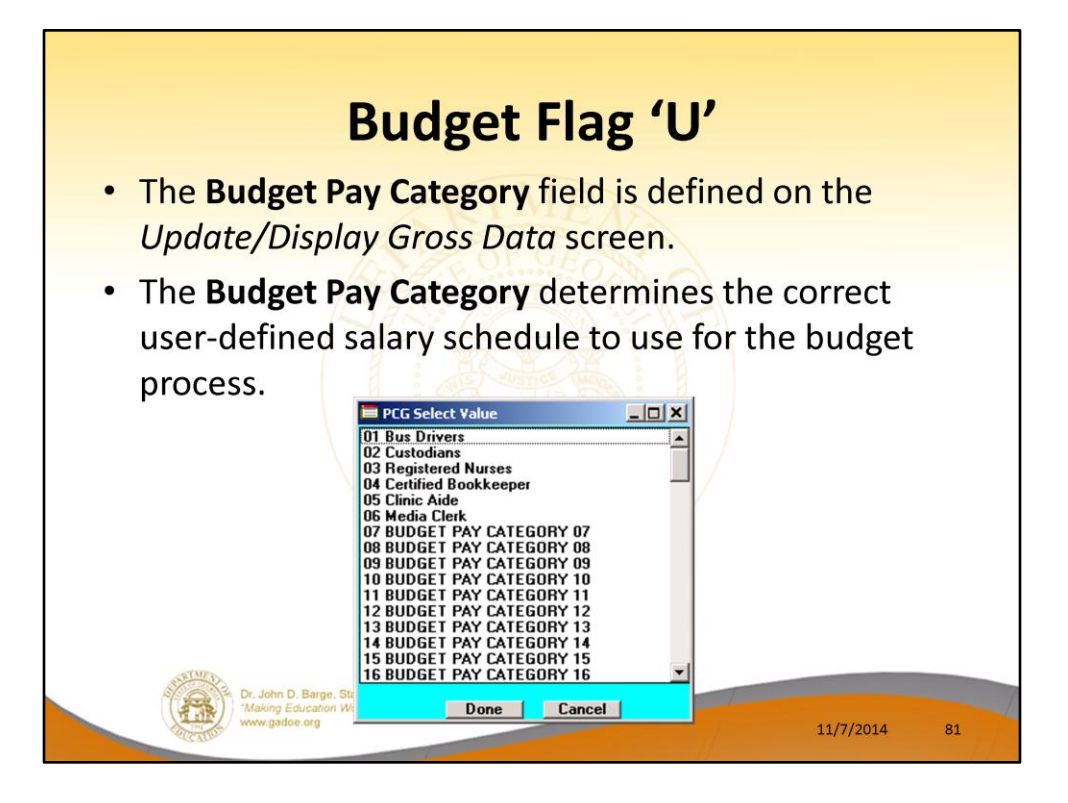

- The **Budget Pay Categories** are user-defined so that each school district can customize their own categories.
- The user must also define the **Budget Pay Category** field for the employee on the *Update/Display Gross Data* screen in payroll.
- The **Budget Pay Category** determines the correct user-defined salary schedule to use for the budget process.
- The classified employee in our example above is assigned a Budget Pay Category of 01, which is defined as 'Bus Drivers' as shown in the drop-down box below.

|        | Base              | d on 26            | <b>0</b> days     | per cal              | endar       | year        |
|--------|-------------------|--------------------|-------------------|----------------------|-------------|-------------|
| PCG    | Dist=8991 Rel=14. | 02.00 06/17/2014 P | CW 001 SV C:\DEVS | S C:\SECOND          | WHITE       | X           |
|        |                   | SANDBOX            | USER DEFINED SA   | LARY SCHEDULE        |             | BUDCM5 00   |
|        |                   | USER DEF           | INED SALARY SCH   | EDULE 2015           |             |             |
| Fyn    | Rus Drivers       | Custodians         | Pog Nurcos        | Cort Rookkoon        | Clinic Aide | Modia Clerk |
| B      | 31586 88          | 325.05 00          | 31586 88          | 33424 88             | 35507 88    | 38438 88    |
| 1      | 31586 . 88        | 32505.00           | 31586.88          | 33424 . 00           | 35597.00    | 38438 . 66  |
| 2      | 32534.88          | 33480.00           | 31586.88          | 34427.00             | 36665.88    | 39591.00    |
| 3      | 33510.00          | 34484.00           | 31586.00          | 35460.00             | 37765.00    | 40779.00    |
| 4      | 34515.00          | 35519.00           | 31586.00          | 36524.00             | 38898.00    | 42002.00    |
| 5      | 35550.00          | 36585.00           | 31586.00          | 37985.00             | 48454.00    | 43682.00    |
| 6      | 36617.00          | 37683.00           | 31586.00          | 39125.00             | 41668.00    | 44992.00    |
| 7      | 37716.00          | 38813.00           | 31586.00          | 40886.00             | 43543.00    | 47017.00    |
| 8      | 38847.00          | 39977.00           | 31586.00          | 42113.00             | 44849.00    | 48428.00    |
| 9      | 40012.00          | 41176.00           | 31586.00          | 43376.00             | 46194.00    | 49881.00    |
| 18     | 41212.00          | 42411.00           | 31586.00          | 44677.00             | 47580.00    | 51377.00    |
| 11     | 42448.00          | 43683.00           | 31586.00          | 46017.00             | 49007.00    | 52918.00    |
| 12     | 43721.00          | 44993.00           | 31580.00          | 47398.00             | 50477.00    | 54500.00    |
| 13     | 45033.00          | 40343.00           | 31580.00          | 48820.00<br>58295 88 | 51991.00    | 50141.00    |
| 15     | 58888 88          | 58888 88           | 58888 88          | 53888 88             | 54000 00    | 58888 88    |
| 16     | 60000.00          | 68888 88           | 68888 88          | 68888 88             | 68888 88    | 68888 88    |
| 17     | 78888.88          | 78888.88           | 78888.88          | 78888.88             | 78888.88    | 78888.88    |
| 18     | 88888.88          | 88888.88           | 88888.88          | 80000.00             | 80000.00    | 88888.88    |
| 19     | 90000.00          | 90000.00           | 90000.00          | 90000.00             | 90000.00    | 98888.88    |
| 20     | 100000.00         | 100000.00          | 100000.00         | 100000.00            | 100000.00   | 100000.00   |
| 21     | 110000.00         | 110000.00          | 110000.00         | 110000.00            | 110000.00   | 110000.00   |
| 22     | 120000.00         | 120000.00          | 120000.00         | 120000.00            | 120000.00   | 120000.00   |
| 23     | 130000.00         | 130000.00          | 130000.00         | 130000.00            | 130000.00   | 130000.00   |
| 24     | 140000.00         | 140000.00          | 140000.00         | 140000.00            | 140000.00   | 140000.00   |
|        |                   |                    |                   |                      |             |             |
| (Use s | scroll keys to    | page through pa    | y categories.)    |                      |             |             |
| in al  | ENTER=Validate    | F3-Print Scre      | en F10-Load F     | rom File F16=E       | xit         | 41. 00. 00  |
|        | n 🖨 r             | 46A FEGT FEIA F    | -17               | F10 F1               | ATE         | 14.02.00    |
| 4      |                   |                    |                   |                      |             |             |

- When the *Create Budget Sandbox* procedure is executed, the employee's Local Years of Experience field will be incremented by 1, as specified on the control screen, so that the employee's record will reflect 11 years of local experience in the SANDBOX -Update/Display Gross Data screen.
- The employee's **Budget Pay Category** field is **01** for Bus Drivers. Therefore, the 'Bus Drivers' user-defined salary schedule will contain the salary data for this employee.
- PCGenesis uses the **2015** User-Defined Salary Schedule, as shown below, and looks up the annual user-defined salary for 11 years of experience for 'Bus Drivers',
- PCG extracts \$42,448.00 as the correct annual salary for **260** days for this employee.
- Refer to the <u>Budget System Operations Guide</u>, Section D: SANDBOX Special Functions for information about configuring user-defined salary schedules.

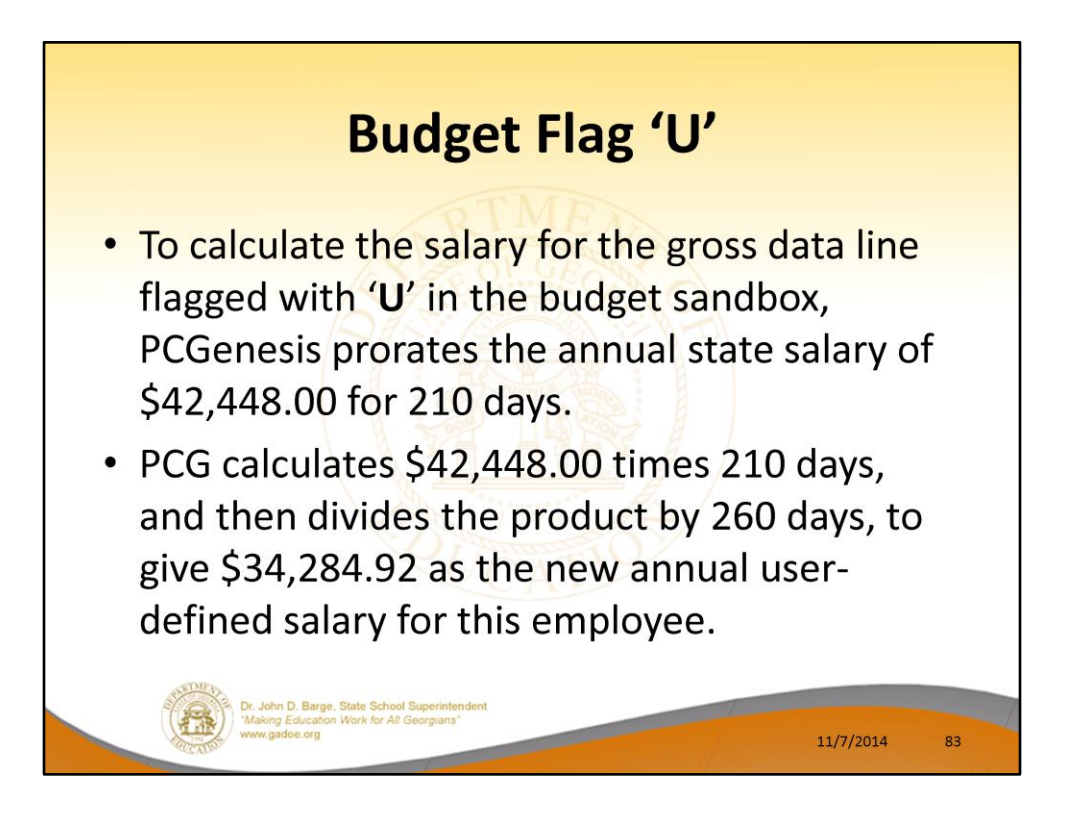

- To calculate the salary for the gross data lines flagged with a Budget Flag of 'U' in the budget sandbox, PCGenesis prorates the user-defined salary of \$42,448.00 for 210 days.
- Therefore, it calculates \$42,448 times 210 days, and then divides the product by 260 days, to give \$34,284.92 as the new annual user-defined salary for this employee.
- Since the employee is paid **24** times per year, the pay period amount to be disbursed over the salary account lines is \$34,284.92 divided by 24, or \$1,428.54 per pay period.

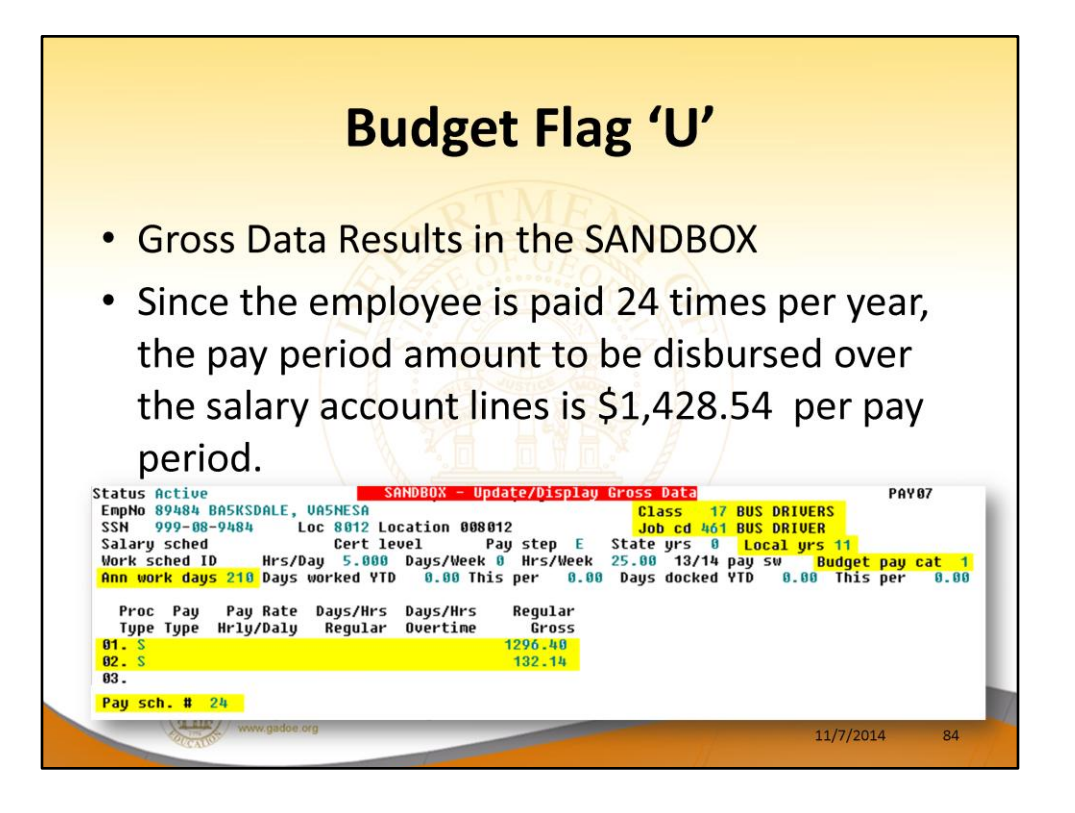

- Since the employee is paid **24** times per year, the pay period amount to be disbursed over the salary account lines is \$34,284.92 divided by 24, or \$1,428.54 per pay period.
- In the example, <u>two</u> gross data account lines are flagged with a **Budget Flag** of '**U**', so the pay period amount is distributed over account lines #2 and #3.
- The \$1,428.54 is then distributed over all '**U**' flagged salary lines in proportion to the original salary distribution.
- Therefore, the salary of account line #2 is now \$1,296.40 and the salary for account line #3 is now \$132.14 for a total of \$1,428.54 in the budget sandbox.

| <b>Bud</b><br>• ' <b>X</b> ' = Do no            | <b>get Flag 'X' or S</b><br>ot bring over to budge                                                                                                    | paces        |
|-------------------------------------------------|----------------------------------------------------------------------------------------------------|--------------|
|                                                 | M Move to budget with no change<br>N No salary sched/non-certified<br>S CPI salary sched/certified<br>T Local CPI sal schd/cert suppl<br>U User defined tables for salary<br>X Do not bring over to budget |              |
| Dr. John D. Bar<br>Making Educa<br>www.gadee.or | Ter. State Schoel Superintendent<br>forn Work for All Georgians"                                                                                                    | 11/7/2014 85 |

- <u>Processing for Budget Flag 'X' or Spaces</u>: Do not bring the gross data account line over to the budget process.
- Budget Flag 'X' or spaces is generally used for substitute pay, one-time stipends, etc.

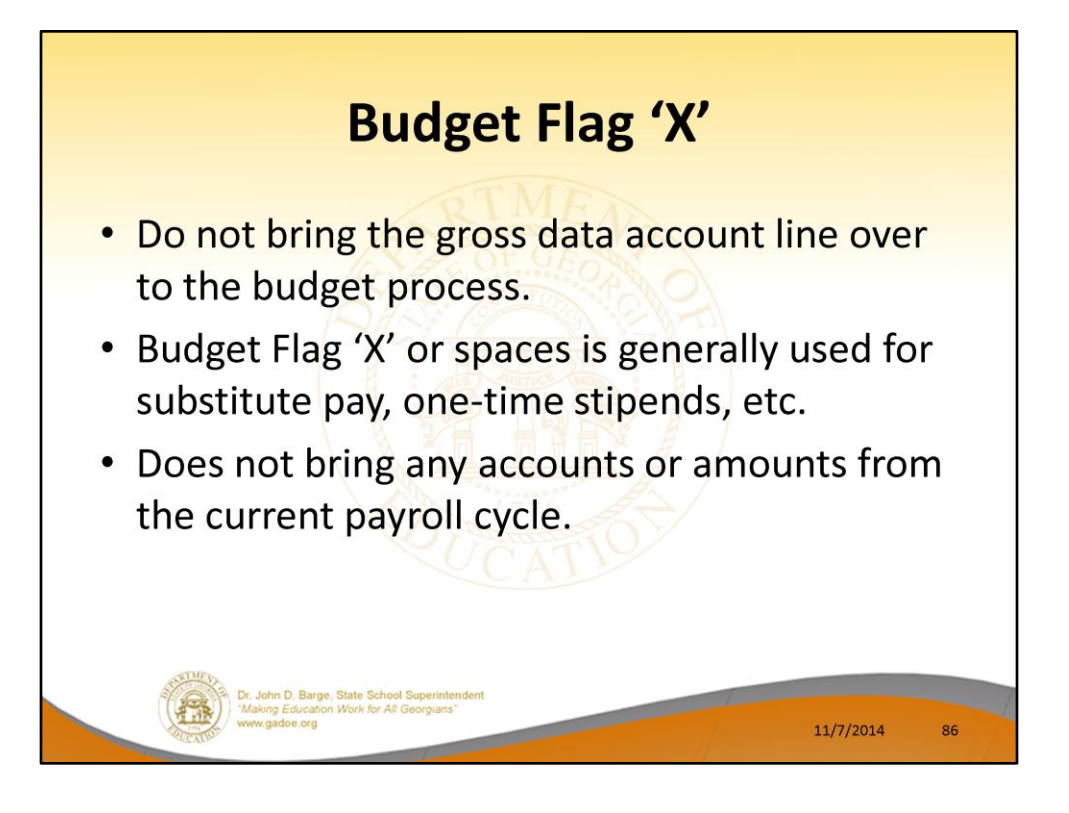

- <u>Processing for Budget Flag 'X' or Spaces</u>: Do not bring the gross data account line over to the budget process.
- Budget Flag 'X' or spaces is generally used for substitute pay, one-time stipends, etc.

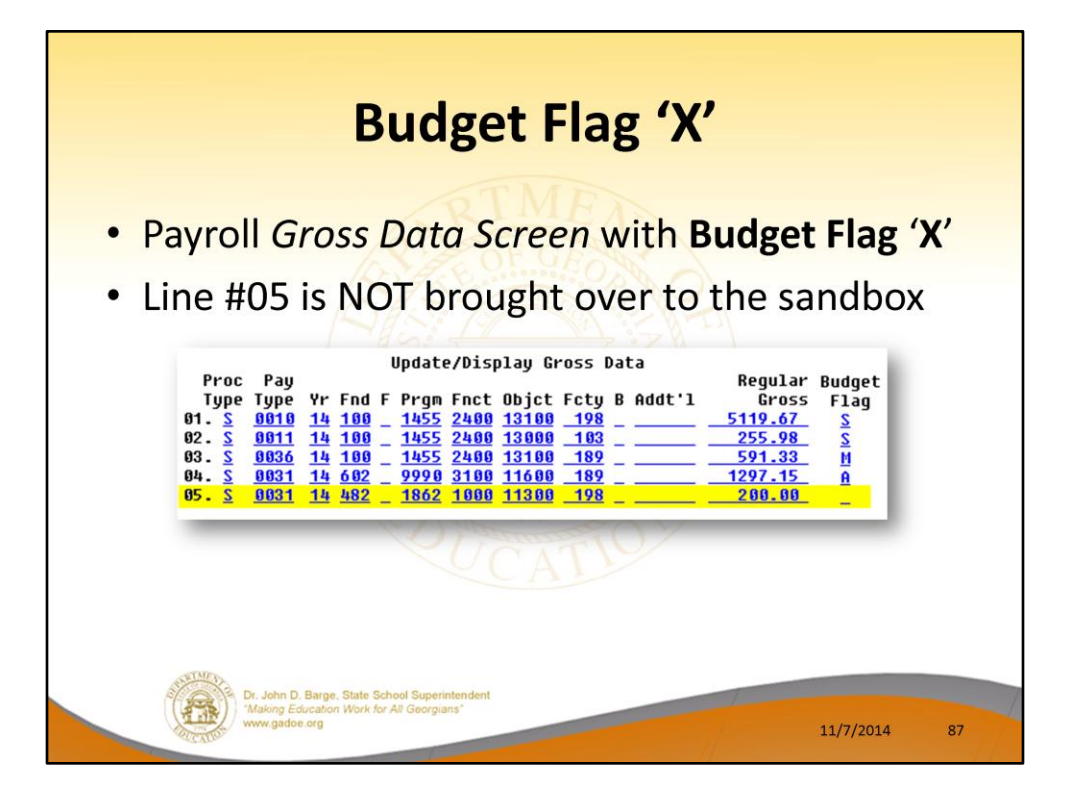

- <u>Processing for Budget Flag 'X' or Spaces</u>: Do not bring the gross data account line over to the budget process.
- Budget Flag 'X' or spaces is generally used for substitute pay, one-time stipends, etc.
- Line # 05 is not brought over to the Sandbox.

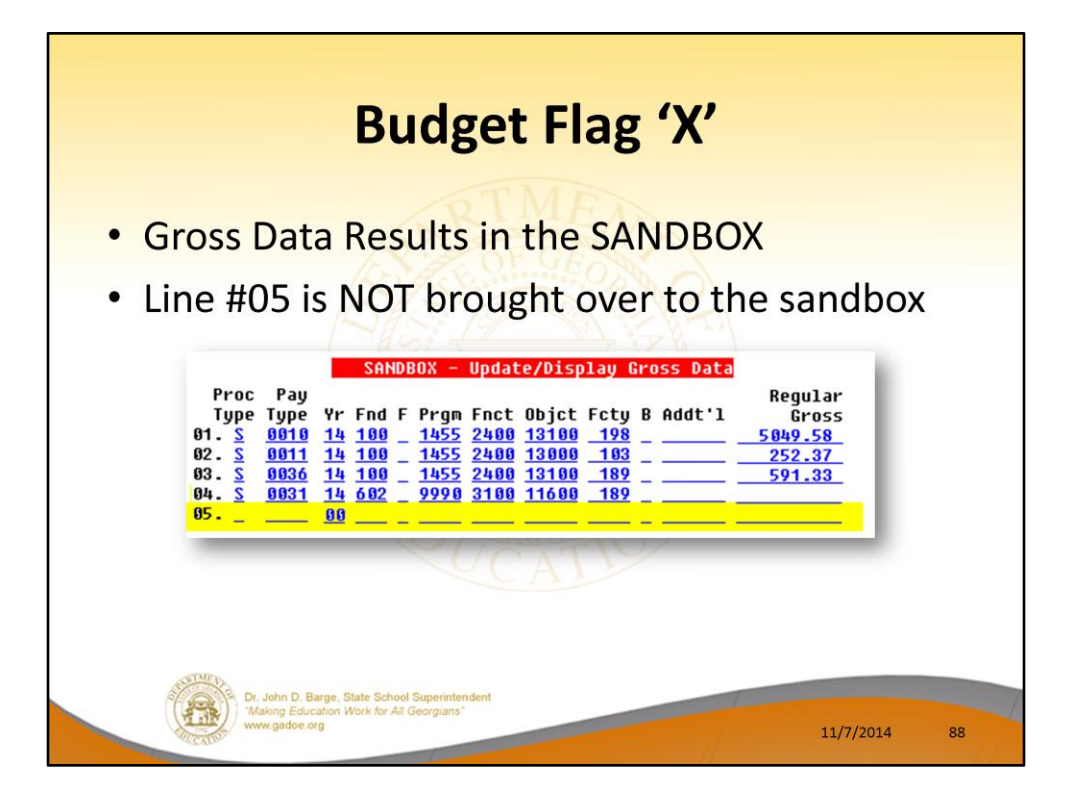

- <u>Processing for Budget Flag 'X' or Spaces</u>: Do not bring the gross data account line over to the budget process.
- Budget Flag 'X' or spaces is generally used for substitute pay, one-time stipends, etc.

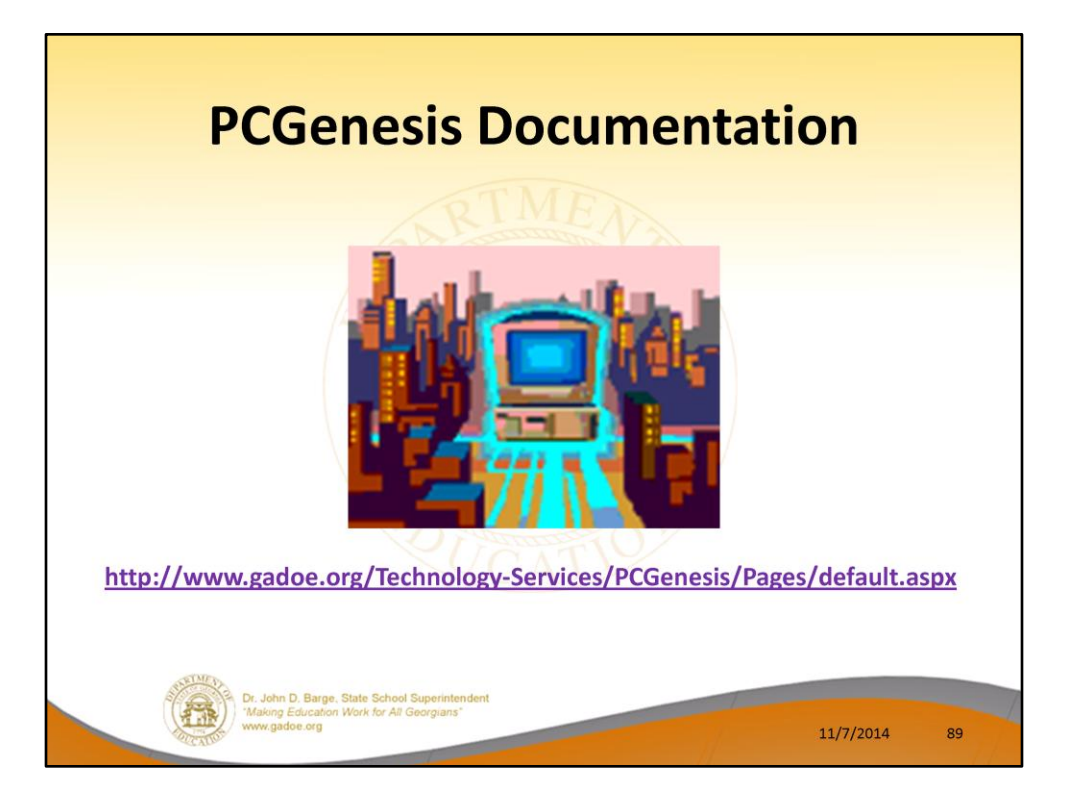

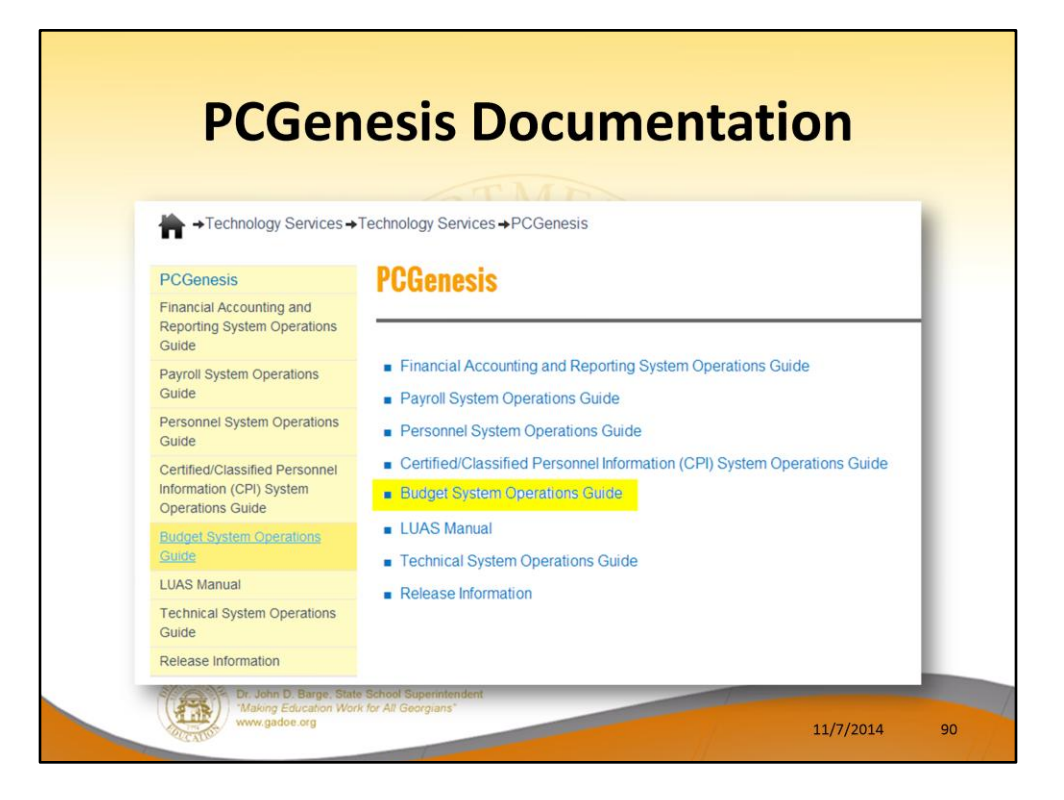

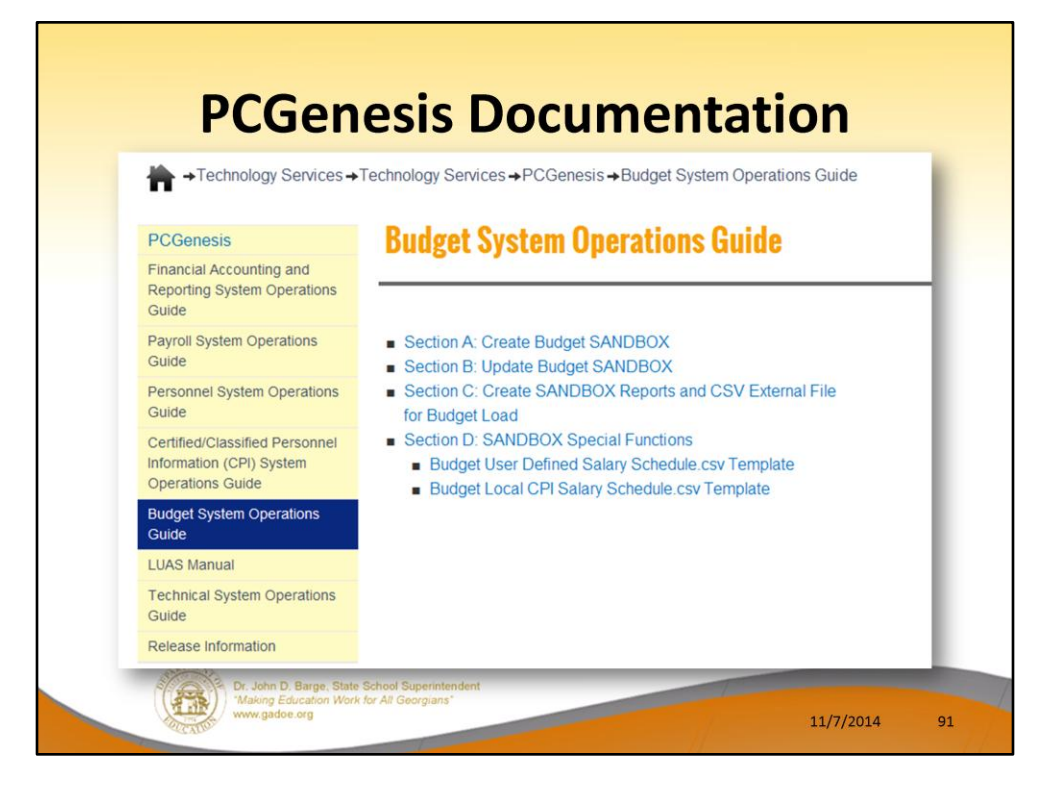

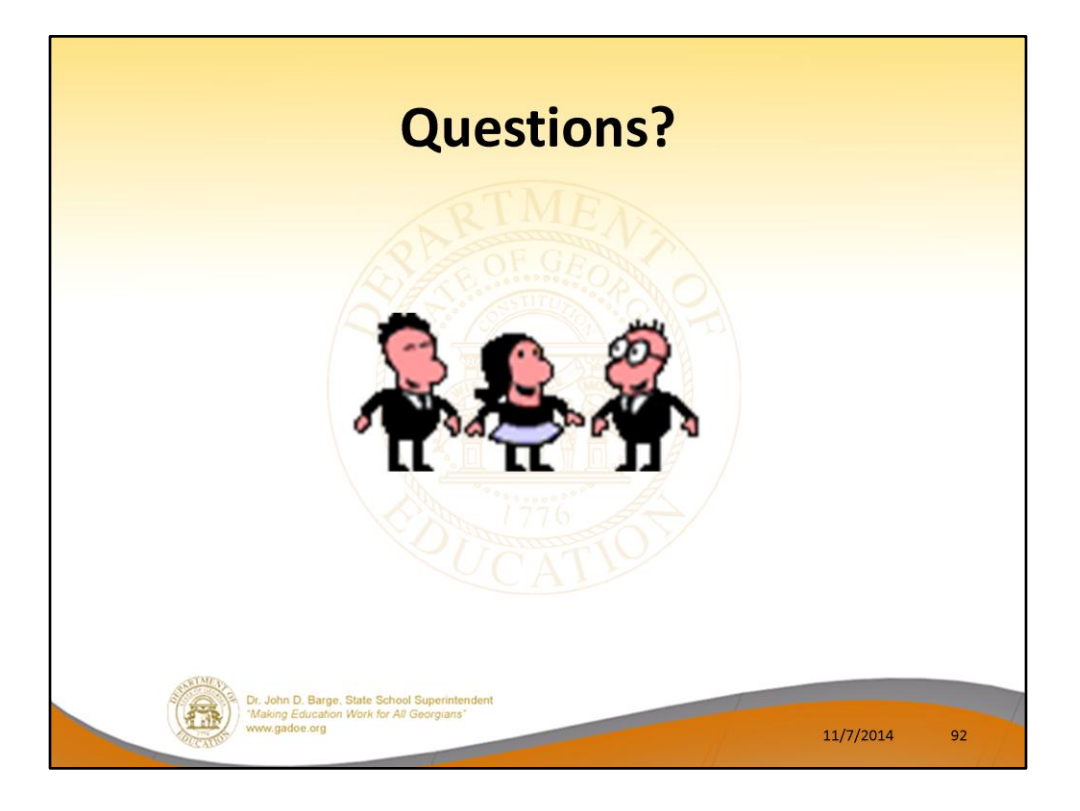

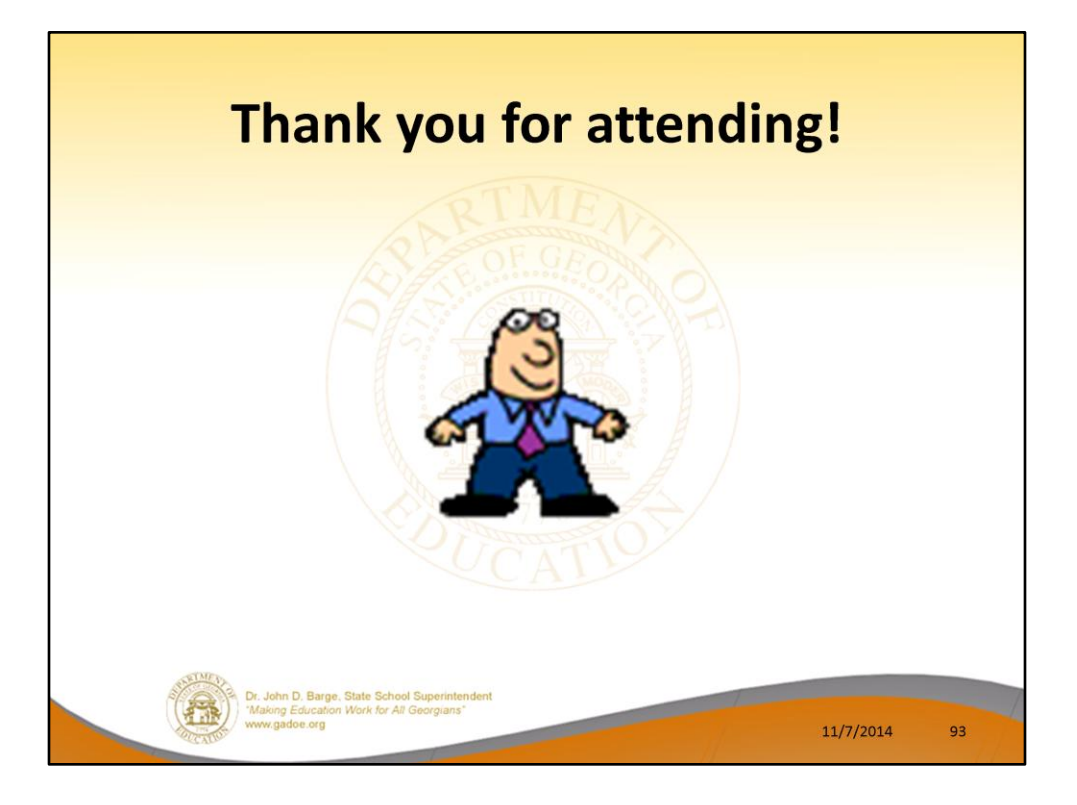